## Oracle Utilities Customer Self Service

Installation Guide Release 2.2.0.0 **E78231-01** 

August 2016 (Updated January 2022)

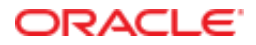

Oracle Utilities Customer Self Service Installation Guide

Release 2.2.0.0

E78231-01

August 2016 (Updated January 2022)

Copyright © 2011, 2022, Oracle and/or its affiliates. All rights reserved.

This software and related documentation are provided under a license agreement containing restrictions on use and disclosure and are protected by intellectual property laws. Except as expressly permitted in your license agreement or allowed by law, you may not use, copy, reproduce, translate, broadcast, modify, license, transmit, distribute, exhibit, perform, publish, or display any part, in any form, or by any means. Reverse engineering, disassembly, or decompilation of this software, unless required by law for interoperability, is prohibited.

The information contained herein is subject to change without notice and is not warranted to be error-free. If you find any errors, please report them to us in writing.

If this is software or related documentation that is delivered to the U.S. Government or anyone licensing it on behalf of the U.S. Government, then the following notice is applicable:

U.S. GOVERNMENT END USERS: Oracle programs, including any operating system, integrated software, any programs installed on the hardware, and/or documentation, delivered to U.S. Government end users are "commercial computer software" pursuant to the applicable Federal Acquisition Regulation and agency-specific supplemental regulations. As such, use, duplication, disclosure, modification, and adaptation of the programs, including any operating system, integrated software, any programs installed on the hardware, and/or documentation, shall be subject to license terms and license restrictions applicable to the programs. No other rights are granted to the U.S. Government.

This software or hardware is developed for general use in a variety of information management applications. It is not developed or intended for use in any inherently dangerous applications, including applications that may create a risk of personal injury. If you use this software or hardware in dangerous applications, then you shall be responsible to take all appropriate fail-safe, backup, redundancy, and other measures to ensure its safe use. Oracle Corporation and its affiliates disclaim any liability for any damages caused by use of this software or hardware in dangerous applications.

Oracle and Java are registered trademarks of Oracle and/or its affiliates. Other names may be trademarks of their respective owners.

Intel and Intel Xeon are trademarks or registered trademarks of Intel Corporation. All SPARC trademarks are used under license and are trademarks or registered trademarks of SPARC International, Inc. AMD, Opteron, the AMD logo, and the AMD Opteron logo are trademarks or registered trademarks of Advanced Micro Devices. UNIX is a registered trademark of The Open Group.

This software or hardware and documentation may provide access to or information about content, products, and services from third parties. Oracle Corporation and its affiliates are not responsible for and expressly disclaim all warranties of any kind with respect to third-party content, products, and services unless otherwise set forth in an applicable agreement between you and Oracle. Oracle Corporation and its affiliates will not be responsible for any loss, costs, or damages incurred due to your access to or use of third-party content, products, or services, except as set forth in an applicable agreement between you and Oracle.

# **Table of Contents**

| Chapter 1                                   | 8  |
|---------------------------------------------|----|
| Overview                                    | 8  |
| Additional Resources                        |    |
| Abbreviations                               | 9  |
| Chapter 2                                   | 10 |
| Installation                                | 10 |
| Software Requirements                       |    |
| Pre-Installation Tasks                      | 11 |
| Configuring Edge Applications               | 11 |
| Domain Topology                             | 11 |
| Installation on SSL-Enabled Servers         | 11 |
| Cluster Install                             | 11 |
| Standalone Install                          |    |
| Installing OUCSS Portal                     | 12 |
| Install Steps                               | 12 |
| Post-Installation Checklist                 | 19 |
| Verify the OUCSS Schema Tables              | 19 |
| Verify the OUCSS Data Source                | 20 |
| Verify Deployments                          | 20 |
| Verify the OUCSS Mail Session               | 21 |
| Verify Connections                          | 21 |
| Verify the OUCSS Security Credential        | 23 |
| Post-Installation Steps                     |    |
| Reset the WSSAdmin and WSSCSR User Password | 25 |
| Update the System Configuration Properties  |    |

| Reload Labels and Lookups from CCB                                    |    |
|-----------------------------------------------------------------------|----|
| Verify User Registration                                              | 31 |
| Verify Admin/CSR Functionality                                        | 32 |
| Verify WSS Admin                                                      |    |
| Verify CSR                                                            |    |
| Installing OUCSS Inbound Services                                     |    |
| Install Steps                                                         |    |
| Post-Installation Checklist                                           |    |
| Verify the OUCSS Schema Tables                                        |    |
| Verify the OUCSS Data Source                                          |    |
| Verify Deployments                                                    |    |
| Verify the OUCSS Mail Session                                         |    |
| Verify Connections                                                    |    |
| Verify the OUCSS Security Credential                                  |    |
| Post-Installation Steps                                               | 40 |
| Create Security Key Store                                             | 40 |
| Chapter 3                                                             | 41 |
| Installing CSS BPEL Flows                                             | 41 |
| Software Requirements                                                 | 41 |
| Pre-Installation Tasks                                                | 41 |
| Domain Topology                                                       |    |
| Installation on SSL-Enabled Servers                                   |    |
| Cluster Installation                                                  |    |
| Installing the Integration                                            | 43 |
| Installing on SOA 12c                                                 | 43 |
| Data Source Configurations Checklist                                  |    |
| Database Outbound Connection Pool                                     | 47 |
| Verify BPEL Wrapper Procedure for Submit Call Created in NMS Database |    |
| Verifying Composites in Enterprise Manager                            | 49 |
| Verify Security Credentials from EM                                   | 49 |
| Verify Attached Policies from EM                                      | 50 |
| Post-Installation Checklist for Optional OUCSS-OUCCB BPEL Flows       | 51 |
| Verifying Composites in SOA Enterprise Manager                        | 51 |
| Verify Security Credentials from SOA Enterprise Manager               | 51 |
| Verify Attached Policies from SOA Enterprise Manager                  |    |
| Updating the MDS Folder                                               |    |
| MDS Deployment Examples                                               | 53 |
| Custom Schema Changes                                                 |    |
|                                                                       | 53 |

| Chapter 456Installing CCB-MDM Integrated Flows56Software Requirements56Verify CCB-MDM Flows56Chapter 558Installing Oracle Utilities Notification Center Flows58Software Requirements58Software Requirements58Pre-Installation Tasks59Domain Topology59Installing on SSL-Enabled Servers59Cluster Installation59Installing the Integration60Installing on SOA 12c60Email Configuration63Configure the Certificates of the Mail Server63 |
|----------------------------------------------------------------------------------------------------|
| Installing CCB-MDM Integrated Flows56Software Requirements56Verify CCB-MDM Flows56Chapter 558Installing Oracle Utilities Notification Center Flows58Software Requirements58Pre-Installation Tasks59Domain Topology59Installation on SSL-Enabled Servers59Cluster Installation59Installing the Integration60Installing on SOA 12c60Email Configuration63Configure the Certificates of the Mail Server63                                 |
| Software Requirements56Verify CCB-MDM Flows56Chapter 558Installing Oracle Utilities Notification Center Flows58Software Requirements58Pre-Installation Tasks59Domain Topology59Installing on SSL-Enabled Servers59Cluster Installation59Installing the Integration60Installing on SOA 12c60Email Configuration63Configure the Certificates of the Mail Server63                                                                        |
| Verify CCB-MDM Flows56Chapter 558Installing Oracle Utilities Notification Center Flows58Software Requirements58Pre-Installation Tasks59Domain Topology59Installation on SSL-Enabled Servers59Cluster Installation59Installing the Integration60Installing on SOA 12c60Email Configuration63Configure the Certificates of the Mail Server63                                                                                             |
| Chapter 558Installing Oracle Utilities Notification Center Flows58Software Requirements58Pre-Installation Tasks59Domain Topology59Installation on SSL-Enabled Servers59Cluster Installation59Installing the Integration60Installing on SOA 12c60Email Configuration63Configure the Certificates of the Mail Server63                                                                                                    |
| Installing Oracle Utilities Notification Center Flows58Software Requirements58Pre-Installation Tasks59Domain Topology59Installation on SSL-Enabled Servers59Cluster Installation59Installing the Integration60Installing on SOA 12c60Email Configuration63Configure the Certificates of the Mail Server.63                                                                                                    |
| Software Requirements       58         Pre-Installation Tasks       59         Domain Topology       59         Installation on SSL-Enabled Servers       59         Cluster Installation       59         Installing the Integration       60         Installing on SOA 12c       60         Email Configuration       63         Configure the Certificates of the Mail Server       63                                              |
| Pre-Installation Tasks59Domain Topology59Installation on SSL-Enabled Servers59Cluster Installation59Cluster Installation59Installing the Integration60Installing on SOA 12c60Email Configuration63Configure the Certificates of the Mail Server63                                                                                                    |
| Domain Topology59Installation on SSL-Enabled Servers59Cluster Installation59Installing the Integration60Installing on SOA 12c60Email Configuration63Configure the Certificates of the Mail Server63                                                                                                    |
| Installation on SSL-Enabled Servers       59         Cluster Installation       59         Installing the Integration       60         Installing on SOA 12c       60         Email Configuration       63         Configure the Certificates of the Mail Server       63                                                                                                    |
| Cluster Installation       59         Installing the Integration       60         Installing on SOA 12c       60         Email Configuration       63         Configure the Certificates of the Mail Server       63                                                                                                    |
| Installing the Integration                                                                                                    |
| Installing on SOA 12c                                                                                                    |
| Email Configuration                                                                                                    |
| Configure the Certificates of the Mail Server63                                                                                                    |
|                                                                                                    |
| Sender Address Configuration                                                                                                    |
| Post Installation Checklist                                                                                                    |
| Verify the User Messaging Service List                                                                                                    |
| Verify EMAIL Properties                                                                                                    |
| Verify SMPP Properties                                                                                                    |
| Data Source Configurations Checklist                                                                                                    |
| JMS Configurations                                                                                                    |
| JMS Outbound Connection Pool                                                                                                    |
| Database Outbound Connection Pool                                                                                                    |
| Verification of the Database Objects                                                                                                    |
| Verify the Composites in the Enterprise Manager                                                                                                    |
| Verify Security Credentials from EM75                                                                                                    |
| Verify Attached Policies from EM75                                                                                                    |
| Uninstalling the OUNC Flows                                                                                                    |
| Chapter 6 77                                                                                                    |
| Installing CCB-NMS Integrated Flows                                                                                                    |
| Software Requirements                                                                                                    |
| Verify CCB-NMS Flows                                                                                                    |
| Verify JMS Queues                                                                                                    |
| Chapter 7 80                                                                                                    |
| Uninstalling OUCSS                                                                                                    |
| UnInstall OUCSS Portal                                                                                                    |
| Uninstall OUCSS Inbound Services                                                                                                    |

| Upgrading OUCSS83Pre-Upgrade Steps83Upgrade Steps85Upgrade the OUCSS DB Schema85Install OUCSS Portal v2.2.0.085Install extend.oucss.portal.war86Import MDS Customizations86Import Portal Resources88Chapter 989Upgrading CSS BPEL Flows89Uninstall a Previous Version and Install a New Version89Upgrade Steps89Upgrade Steps89Upgrade Steps89Upgrade Steps89 |
|----------------------------------------------------------------------------------------------------|
| Pre-Upgrade Steps83Upgrade Steps85Upgrade the OUCSS DB Schema85Install OUCSS Portal v2.2.0.085Install extend.oucss.portal.war86Import MDS Customizations86Import Portal Resources88Chapter 989Upgrading CSS BPEL Flows89Uninstall a Previous Version and Install a New Version89Pre-Upgrade Steps89Upgrade Steps90                                            |
| Upgrade Steps85Upgrade the OUCSS DB Schema85Install OUCSS Portal v2.2.0.085Install extend.oucss.portal.war86Import MDS Customizations86Import Portal Resources88Chapter 989Upgrading CSS BPEL Flows89Uninstall a Previous Version and Install a New Version89Pre-Upgrade Steps89Upgrade Steps89                                                               |
| Upgrade the OUCSS DB Schema85Install OUCSS Portal v2.2.0.085Install extend.oucss.portal.war86Import MDS Customizations86Import Portal Resources88Chapter 989Upgrading CSS BPEL Flows89Uninstall a Previous Version and Install a New Version89Pre-Upgrade Steps89Upgrade Steps89Upgrade Steps90                                                               |
| Install OUCSS Portal v2.2.0.0                                                                                                    |
| Install extend.oucss.portal.war                                                                                                    |
| Import MDS Customizations       86         Import Portal Resources       88         Chapter 9       89         Upgrading CSS BPEL Flows       89         Uninstall a Previous Version and Install a New Version       89         Pre-Upgrade Steps       89         Upgrade Steps       90                                                                    |
| Import Portal Resources                                                                                                    |
| Chapter 9       89         Upgrading CSS BPEL Flows       89         Uninstall a Previous Version and Install a New Version       89         Pre-Upgrade Steps       89         Upgrade Steps       90                                                                                                    |
| Upgrading CSS BPEL Flows       89         Uninstall a Previous Version and Install a New Version       89         Pre-Upgrade Steps       89         Upgrade Steps       90                                                                                                    |
| Uninstall a Previous Version and Install a New Version                                                                                                    |
| Pre-Upgrade Steps                                                                                                    |
| Upgrade Steps                                                                                                    |
|                                                                                                    |
| Install the New Version in a Different SOA/MDS Partition                                                                                                    |
| Pre-Upgrade Steps                                                                                                    |
| Upgrade Steps90                                                                                                    |
| Chapter 10 91                                                                                                    |
| Upgrading Oracle Utilities Notification Flows                                                                                                    |
| Pre-Upgrade Steps                                                                                                    |
| Upgrade Steps                                                                                                    |
| Appendix A 93                                                                                                    |
| Installing and Configuring Oracle MapViewer93                                                                                                    |
| Prerequisite Software for MapViewer                                                                                                    |
| Installing on WebLogic (Recommended)93                                                                                                    |
| Verifying Deployment                                                                                                    |
| Configuring Map Data94                                                                                                    |
| Creating a Default Theme94                                                                                                    |
| Configure OUCSS Map Properties                                                                                                    |
| Appendix B 97                                                                                                    |
| Installation Properties                                                                                                    |
| InstallProperties XPath Descriptions and Examples                                                                                                    |
| Appendix C 115                                                                                                    |
| CSS Direct BPEL Flows Installation Properties115                                                                                                    |
| InstallProperties XPath Descriptions and Examples                                                                                                    |
| Appendix D 125                                                                                                    |
| OUNC Installation Properties                                                                                                    |
| Appendix E 132                                                                                                    |

| CSF-Key Creation Failure and Workarounds         |     |
|--------------------------------------------------|-----|
| Issue Description                                |     |
| Workaround 1                                     |     |
| Workaround 2                                     |     |
| Verify OUCSS Security Credential                 |     |
| Known Issue/Workaround in OUCSS Portal Uninstall |     |
| Appendix F                                       | 134 |
| Connection Management                            |     |
| Configuration                                    |     |
| Connection Mapping                               |     |
| Edge Applications                                |     |
| OUCCB                                            |     |
| OUNMS                                            |     |
| OUMDM                                            |     |
| OUNC                                             |     |
| CCBorSOA                                         |     |
| MapViewer                                        |     |
| OUCSSMISC                                        |     |
| Connection Sets                                  |     |
| OUCSSCore                                        |     |
| OUCSSCoreCommercial                              |     |
| Management                                       |     |
| Modifying all Edge Application Connections       |     |
| Updating Connections                             |     |
| Appendix G                                       | 137 |
| Account Documents Web Server                     |     |
| Appendix H                                       | 138 |
| XAI to IWS Web Services                          |     |
| Configuration                                    |     |
| If CSS is Directly Connected to CCB              |     |
| If CSS is Connected to CCB Through SOA           |     |
| Using Scripts to Change XAI Connections to IWS   |     |
| If CSS is Directly Connected to CCB              |     |
| Appendix I                                       | 141 |
| Security Policies                                | 141 |

# **Chapter 1**

# Overview

This guide describes the installation steps that must be completed to use Oracle Utilities Customer Self Service integrated with Oracle Utilities Customer Care and Billing and Oracle Utilities Meter Data Management.

# **Additional Resources**

For more information on products related to OUCSS installation, see the following documents:

| Resource                                                                                                    | Location                                                                                                    |
|----------------------------------------------------------------------------------------------------|----------------------------------------------------------------------------------------------------|
| Oracle WebCenter Portal documentation                                                                                                    | http://www.oracle.com/technetwork/middleware/webcenter/portal/document<br>ation/index.html<br>http://docs.oracle.com/cd/E29542_01/webportal.htm#webcenter                                                  |
| Oracle Utilities Customer Care and Billing Integration to Oracle Utilities<br>Meter Data Management Release 12.1.1 Media Pack Install Guide and<br>Implementation Guide | Refer to Oracle Utilities Customer Care and Billing Integration to Oracle Utilities Meter Data Management Release 12.1.1 Media Pack documentation located on the Oracle Software Delivery Cloud.           |
| Oracle Utilities Meter Data Management Installation Guide for Release v2.1.0.3                                                                                          | Refer to Oracle Utilities Meter Data Management installation documentation located on the Oracle Software Delivery Cloud.                                                                                  |
| Oracle Utilities Customer Care and Billing Installation Guide for Release v2.4.0.3                                                                                      | Refer to Oracle Utilities Customer Care and Billing installation documentation located on the Oracle Software Delivery Cloud.                                                                              |
| Oracle Utilities Network Management System Installation Guide for Release v1.12.0.2                                                                                     | Refer to NMS installation documentation located on the Oracle Software Delivery Cloud.                                                                                                    |
| Oracle Utilities Customer Care and Billing Integration to Oracle Utilities<br>Network Management System Release 12.1.1 Media Pack with latest<br>patch level.           | Refer to Oracle Utilities Customer Care and Billing Integration to Oracle<br>Utilities Network Management System Release 12.1.1 Media Pack<br>documentation located on the Oracle Software Delivery Cloud. |

| Oracle SOA Suite documentation                                | http://www.oracle.com/technetwork/middleware/soasuite/documentation/soa<br>11gdoc-2212842.html                                                                                                    |
|---------------------------------------------------------------|----------------------------------------------------------------------------------------------------|
| Oracle MapViewer documentation                                | http://www.oracle.com/technetwork/middleware/mapviewer/documentation/index.html                                                                                                    |
| Whitepaper: Installing Custom Managed Server for OUCSS Portal | Available for download in the Oracle Utilities Customer Self Service section of the <u>Oracle Utilities Documentation</u> area on the Oracle Technology Network (OTN) web site ( <u>http://docs.oracle.com/cd/E72219_01/documentation.html</u> ). |
| Web Services Security                                         | For more information about Web services security using Oracle Fusion<br>Middleware 12c refer to<br>https://docs.oracle.com/middleware/12211/cross/webservicestasks.htm.                                                                           |

**Note**: This document and the documentation mentioned above is subject to revision and updating. For the most recent version of this and related documentation, as well as information on functionality and known issues for other Oracle products that may be required for installation and proper functionality of this product, check the <u>Oracle Utilities</u> <u>Documentation</u> area on the Oracle Technology Network (OTN) web site (<u>http://docs.oracle.com/cd/E72219\_01/documentation.html</u>, then choose the Oracle Utilities Customer Self Service

link).

# **Abbreviations**

| OUCSS           | Oracle Utilities Customer Self Service                        |
|-----------------|---------------------------------------------------------------|
| ССВ             | Oracle Utilities Customer Care and Billing                    |
| MDM             | Oracle Utilities Meter Data Management                        |
| NMS             | Oracle Utilities Network Management System                    |
| DDL             | Data Definition Language                                      |
| MDS             | Metadata Services                                             |
| OUI             | Oracle Universal Installer                                    |
| RCU             | Repository Creation Utility                                   |
| EAR             | Enterprise Archive                                            |
| WC              | WebCenter                                                     |
| WLS             | WebLogic Server                                               |
| OUCSS<br>Portal | OUCSS Self Service Portal build on WebCenter Portal Framework |

# **Chapter 2**

# Installation

# **Software Requirements**

The following software must be installed and configured prior to installation of Oracle Utilities Customer Self Service:

- Oracle WebCenter release 12.2.1 on WebLogic server 12.2.1.
- Oracle Utilities Customer Care and Billing release 2.5.0 Service Pack 2.

If integrating Oracle Utilities Meter Data Management:

- Oracle Utilities Meter Data Management release 2.1.0 Service Pack 3.
- Oracle Utilities Customer Care and Billing Integration to Oracle Utilities Meter Data Management Release 12.1.1 Media Pack with latest patch level.

If you integration with Oracle Utilities Network Management System:

- Oracle Utilities Network Management System Application version v1.12 Service Pack 2.
- Oracle Utilities Customer Care and Billing Integration to Oracle Utilities Network Management System Release 12.1.1 Media Pack with latest patch level.
- See other requirements in the CCB-MDM Integrated Flows and CCB-NMS Integrated Flows section of this guide.
- Oracle MapViewer 11.1.1.7.2 on WebLogic service 10.3.6 for Outage Map.

# **Pre-Installation Tasks**

# **Configuring Edge Applications**

To configure edge applications, see the configuration information in the *Oracle Utilities Customer Care and Billing Implementation Guide*, including the sections related to Oracle Utilities Meter Data Management (if integrating that product).

# **Domain Topology**

Oracle recommends separate WebLogic domains for portal applications in which the OUCSS Portal application and OUCSS Inbound Services can be deployed (e.g., **portal\_domain**, as well as a separate domain for installation of CSS BPEL flows and OUNC Flows, e.g., **soa\_domain**).

# Installation on SSL-Enabled Servers

The Admin server port in the installation properties can be specified with either the unsecured port or the SSL listening port. If the Admin server is enabled and the same is specified in the installation properties file, the installation will be carried out with the SSL port of the Admin server using the t3s (t3+SSL) protocol.

# **Cluster Install**

- 1 Choose your enterprise topology and perform installation of WebCenter in a clustered environment per Oracle WebCenter installation guidelines (https://docs.oracle.com/middleware/1221/core/CMEDG/toc.htm).
  - Ensure that Custom Portal managed servers for clusters are created using the portal template as described in the *Installing a Managed Server for Custom Portals Whitepaper*, available for download in the Oracle Utilities Customer Self Service section of the <u>Oracle Utilities Documentation</u> area on the Oracle Technology Network (OTN) web site (<u>http://www.oracle.com/technetwork/apps-tech/utilities/documentation/index.html</u>).

**Note:** Operating System User for installation of OUCSS: Depending upon your operating system you can perform installation of OUCSS with any user having permission to execute Middleware scripts. It is recommended not to use root/administrator user for OUCSS and WebCenter installations. Its suggested to maintain a separate user for these installations.

- 2 Make sure the load balancer is installed on a separate managed server to route the requests between nodes of the cluster.
- **3** Verify that the following properties are set in InstallProperties.xml found under <<OUCSS\_PRODUCT\_HOME>>/config folder.
  - Property <clusterOrServer> is set to "Cluster" in for <oucssApplication><oucssPortal> configuration. (This is optional property but needs to be set for Cluster Install.)
  - Property <clusterOrServerName> is set to Cluster Name (instead of managed server name) for <oucssApplication><oucssPortal> configuration.
- 4 Ensure that Admin Server and managed servers in Portal cluster are up and running.
- 5 Continue with verification by following steps 2 to 7 in the next topic, Standalone Install.

# **Standalone Install**

1 Ensure that Portal managed servers are up and running (AdminServer, WC\_Portal).. To install and setup WebCenter Portal 12c, please see Fusion Middleware Installing and Configuring Oracle WebCenter Portal document available on Oracle Technology Network (OTN) website (http://docs.oracle.com/middleware/12211/lcm/INSWC/toc.htm#INSWC).

**Note:** Operating System User for installation of OUCSS: Depending upon your operating system you can perform installation of OUCSS with any user having permission to execute Middleware scripts. It is recommended not to use root/administrator user for OUCSS and WebCenter installations and maintain a separate user.

2 Ensure that required edge applications (CCB, MDM,NMS etc) are installed and configured.

**Note**: The installation script performs the detokenization of the URLs according to edge application installed in your environment.

- 3 Configure InstallProperites.xml for the Offers Web Service connection,
  - Configure properties under /oucssApplication/oucssInbound in InstallProperties.xml if OUCSS Inbound Service will be installed to use OTB Offers Web Service.

**Note:** OUCSS Inbound Services application needs to install separately. See <u>Installing OUCSS Inbound Services</u> section for more details.

- Configure ExternalOfferService\_URL with the custom Offers Web Service WSDL if OUCSS Inbound Service will not be installed or OTB Offer Service is not used.
- 4 Node Manager must be running to start and stop administration servers and managed servers through the Fusion Middleware Control or the Oracle WebLogic Server Administration Console.

Where \$MW HOME refers to the directory in which WebCenter is installed.

To start the Node Manager (subsequent starts), navigate to the domain home/bin for example WL\_HOME/user\_projects/domains/portal\_domain/bin, and then run the the following command based on the OS:

#### **On UNIX/Linux:**

./startNodeManager.sh

#### **On Windows:**

./startNodeManager.cmd

- 5 Before starting OUCSS deployment, verify that the Admin and Portal Managed Servers are up and running from the WebLogic admin URL http://<WLSAdminHost>:<WLSAdminServerPort>/console
- 6 Optional: *[Required only if Outage functionality is enabled]* Install and Configure MapViewer for Outage Map. For more details on MapViewer installation see the appendix <u>Installing and Configuring Oracle MapViewer</u> section of this document.

# **Installing OUCSS Portal**

# **Install Steps**

This procedure describes the default installation method for OUCSS Portal solution that extends WebCenter Portal 12c with OUCSS taskflows.

#### To perform the default OUCSS installation:

- 1 Download <OUCSS-PortalInstall>.zip from the Oracle Software Delivery Cloud (edelivery.oracle.com) and extract into a target installation directory (e.g., /u01/Oracle/Products/OUCSS on Linux or D:\Oracle\Products\OUCSS on Windows).
- 2 Locate *webcenter\_WSS.zip* in the installation folder and unzip the contents to <<MW\_HOME>>/<<OUCSS\_Product\_Home>> subfolder.

**Note**: Contents of the webcenter\_WSS.zip can be extracted to any target location, but the <<OUCSS\_Product\_Home>>> directory should not be deleted after installation. The <<OUCSS\_Product\_Home>>> folder contains your OUCSS applications, configuration, and installation folders and files (/bin, /config, /Install).

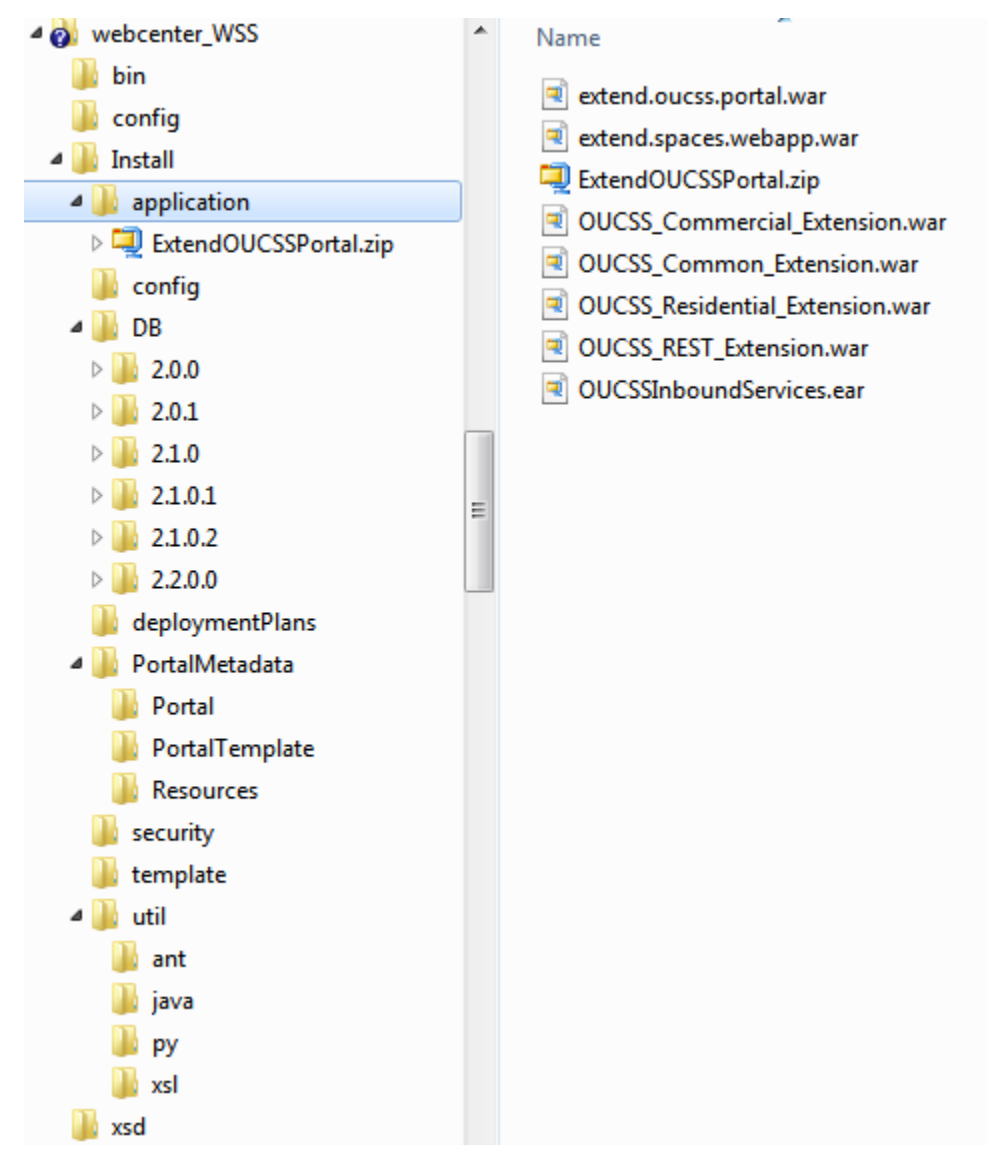

3 Open a terminal/cmd window and set the MW\_HOME to middleware home and PRODUCT\_HOME to <<OUCSS\_Product\_Home>>:

Windows example:

SET MW\_HOME=D:\Oracle\Middleware

```
SET PRODUCT_HOME=D:\Oracle\Middleware\OUCSS22
```

echo %PRODUCT HOME%

Echo should return PRODUCT\_HOME as D:\Oracle\Middleware\OUCSS22

Linux example:

export MW HOME=/u01/Oracle/Middleware

export PRODUCT HOME=/u01/Oracle/Middleware/OUCSS22

echo \$PRODUCT HOME

Echo should return PRODUCT\_HOME as /u01/Oracle/Middleware/OUCSS22

4 Set the WebLogic environment by running the *setWLSEnv.cmd* script (on Windows) or *setWLSEnv.sh* script (on Linux) depending upon your environment shell. The scripts *setWLSEnv.sh* or *setWLSEnv.cmd* are located in <<<MW\_HOME>>\wlserver\server\bin (where MW\_HOME is the directory in which WebLogic and WebCenter components are installed). After running the script *setWLSEnv*, verify that the **wlserver** environment is set in your **classpath** and **path** environment variables.

#### **On Windows:**

call %MW HOME%\wlserver\server\bin\setWLSEnv.cmd

#### **On UNIX/Linux:**

source \$MW HOME/wlserver/server/bin/setWLSEnv.sh

**Note:** Depending upon your environment shell make sure to execute the appropriate command to execute *setWLSEnv.sh*.

5 Execute the following command to change directory to PRODUCT\_HOME/bin:

#### **On Windows:**

cd %PRODUCT\_HOME%\bin

#### **On UNIX/Linux:**

cd \$PRODUCT\_HOME/bin

6 Update the <PRODUCT\_HOME>/config/InstallProperties.xml file and configure values appropriate to your environment

See <u>Appendix B</u> for a sample *InstallProperties.xml* file and an explanation of the properties and elements available in the file.

- 7 Verify that Admin and WC\_Portal servers are up and running before proceeding.
- 8 Run the DB installation command to create the OUCSS DB Schema and Data Source.

Ensure that the tablespace exists with "USERS" on the DB prior to executing this step. If the "USERS" tablespace is not available, create the tablespace with the following query:

```
CREATE TABLESPACE USERS
DATAFILE '/<<DB_TABLESPACE_PATH>>/USERS.dat'
SIZE 100M
REUSE
AUTOEXTEND ON NEXT 10M MAXSIZE 2000M;
```

**Note:** OUCSS DB Schema and required tables are created in the database only if the /oucssInstall/oucssApplication/oucssPortal/database/createDB property set to **true** in InstallProperties.xml.

**On Windows:** 

```
ant -f InstallBuild.xml DBInstallPortal -
DInstallProperties=%PRODUCT HOME%\config\InstallProperties.xml -l DBInstallPortal.log
```

#### **On UNIX/Linux:**

```
ant -f InstallBuild.xml DBInstallPortal -
DInstallProperties=$PRODUCT HOME/config/InstallProperties.xml | tee DBInstallPortal.log
```

**Note**: After running above command, verify that the DBInstallPortal.log does not contain any errors. Fix any errors in the log and rerun the command.

9 Run the following command to import default OUCSS users and groups into the WebLogic embedded LDAP.

**Note:** This command is valid only if you are using a WebLogic embedded LDAP. On other LDAP, manually create the seeded groups (WSSAdminGroup and WSSCSRGroup) and users (WSSAdmin and WSSCSR).

#### **On Windows:**

```
ant -f InstallBuild.xml importUsersAndGroups -
DInstallProperties=%PRODUCT_HOME%\config\InstallProperties.xml -l
importUsersAndGroups.log
```

#### **On UNIX/Linux:**

```
ant -f InstallBuild.xml importUsersAndGroups -
DInstallProperties=$PRODUCT_HOME/config/InstallProperties.xml | tee
importUsersAndGroups.log
```

**Note**: After running above command, verify that the importUsersAndGroups.log does not contain any errors. Fix any errors and rerun the command.

10 Verify user and group creation by logging in to the Oracle WebLogic Server console as WebLogic Administrator.

Select portal\_domain > Security Realms > myrealm > Users and Groups.

Verify that the users WSSAdmin and WSSCSR were created. Change the password of WSSAdmin and WSSCSR users. See the <u>post-install section</u> for more details on how to reset password.

Verify that the groups WSSAdminGroup and WSSCSRGroup were created.

- 11 Run the installation command to deploy the following OUCSS artifacts:
  - Security Credentials (CSF Keys)
  - OUCSS\_Common\_Extension.war, OUCSS\_Residential\_Extension.war, OUCSS\_Commercial\_Extension.war and extend.oucss.portal.war, extend.spaces.webapp.war as shared libraries in WebLogic. These libraries are required.
  - Configure Portal Web Service Connections as per the edge application details configured in InstallProperties.xml.
  - Create Mail Session.
  - Create Datasource

#### **On Windows:**

```
ant -f InstallBuild.xml installOUCSS -
DInstallProperties=%PRODUCT HOME%\config\InstallProperties.xml -l InstallPortal.log
```

#### **On UNIX/Linux:**

```
ant -f InstallBuild.xml installOUCSS -
DInstallProperties=$PRODUCT HOME/config/InstallProperties.xml | tee InstallPortal.log
```

**Note**: After running above command, verify that the InstallPortal.log does not contain any errors. Fix any errors in the log and rerun InstallPortal command.

- 12 If the application is deployed on the Cluster:
  - A Shut down all the managed servers under this cluster and the admin server.

**B** Copy the <Domain

Home>/user\_projects/domains/portal\_domain/servers/AdminServer/upload/extend.spaces.web app/2.0@12.2.1.0.1/app/extend.spaces.webapp.war from the first node on which the Admin server is active to the Admin server folder on all other machines.

```
cp <Domain Home where Admin Server is
running>/user_projects/domains/portal_domain/servers/AdminServer/upload/extend.spaces.
webapp/2.0@12.2.1.0.1/app/extend.spaces.webapp.war <Domain Home of other
nodes>/user_projects/domains/portal_domain/servers/AdminServer/upload/extend.spaces.we
bapp/2.0@12.2.1.0.1/app
```

- **C** Restart the Admin and all managed servers under this node.
- **13** The portal can be accessed using the URL format http://<PortalHost>:<PortalPort>/webcenter. Replace <PortalHost> and <PortalPort> with values configured in InstallProperties.xml.
- **14** When the Installation of OUCSS Portal is successful, the following steps must be performed to bring the OUCSS Portal Online:

A Login with the wssadmin user.

|                                                           | ? Help →JLogin                                  |
|-----------------------------------------------------------|-------------------------------------------------|
| Mome Log                                                  | jin Register Retrieve User Outages <del>↓</del> |
|                                                           | Login                                           |
|                                                           | Username wssadmin                               |
|                                                           | Password                                        |
|                                                           | Login                                           |
|                                                           |                                                 |
|                                                           |                                                 |
|                                                           |                                                 |
|                                                           |                                                 |
|                                                           |                                                 |
| Stay in touch with us:                                    |                                                 |
| About WebCenter Portal 1 Privacy Statement                |                                                 |
| Copyright © 2009, 2015, Oracle and/or its affiliates. All | rights reserved.                                |

**B** After logging in, enter the URL to the Portal Administration page (http://<PortalHost>:<PortalPort>/webcenter/portal/admin/portals).

| • |                                        | TER PORTAL > Administration |            | Portals +   | Favorites •   Help • WSSA                    | Admin -           |
|---|----------------------------------------|-----------------------------|------------|-------------|----------------------------------------------|-------------------|
|   | Settings     Portals     Shared Assets |                             |            |             |                                              |                   |
|   | Portal Templates Portal Browser        | All Portals                 |            |             |                                              |                   |
|   | All Portals                            | 📩 Import 📩 Export           | Sort By Di | isplay Name | Filter                                       | ୬ ଏ ଡ             |
|   | Managed                                | OUCSS Admin<br>Portal       | C Active   | Online      | <b>3 Members</b><br>Last Activity 1 days ago | Edit   Administer |
|   | Public                                 | OUCSS Portal                | Active     | Online      | 2 Members<br>Last Activity 1 days ago        | Edit   Administer |
|   | Discoverable                           | Self Service<br>Portal      | Active     | Online      | 2 Members<br>Last Activity 1 days ago        | Edit   Administer |
|   | Portal Deployments                     |                             |            |             |                                              |                   |
|   | Create Portal                          |                             |            |             |                                              |                   |

**C** Click on the **Administer** link to change the selected portal from offline to online.

| <b>+</b> | OUCSS P           | ortal⇒ General                                                                                                    |
|----------|-------------------|----------------------------------------------------------------------------------------------------|
|          | Portal Informatio | n                                                                                                    |
|          | * Title           | OUCSS Portal                                                                                                    |
|          | Acronym           | OP                                                                                                    |
|          | Description       |                                                                                                    |
| Ø        | Portal Color      | Choose Color                                                                                                    |
| ð        | Keywords          | Enter Keywords portal x css x oucss x base x                                                                         |
| ~        |                   | Save                                                                                                    |
| •••      | Portal Details    |                                                                                                    |
|          | Name              | oucss Rename                                                                                                    |
| ¢        | Portal URL        | sd1fe79b8_8f45_49bf_846b_059b446b5239                                                                                |
| -        | Members           | 2                                                                                                    |
| 7        | Last Activity     | 1 day ago                                                                                                    |
|          | Created           | by WSSAdmin                                                                                                    |
| →        | Status            |                                                                                                    |
|          | Active            | The portal is active<br>Consider closing portals that are no longer actively used.                                   |
|          | Online            | The portal is online  Figure A sector of the portal of the portal of the portal of the performing maintenance tasks. |
|          | Publish RSS       | ■ RSS publishing is disabled ⊖<br>Enable or disable RSS feeds for a portal                                           |
|          | Actions           | X Delete this portal                                                                                                 |

**D** Repeat the process to set all portals online.

# **Post-Installation Checklist**

Use the following checklist to verify that OUCSS is correctly installed.

## Verify the OUCSS Schema Tables

- 1 Login into the database with the OUCSS dbuser/passwd credentials that you created during the installation process.
- 2 Verify that the following tables exist by executing the query select Count(\*) from tab. Should return 37 tables excluding PS\_TXN table.
  - SS\_ACCESS\_ROLE
  - SS\_ACCESS\_ROLE\_L
  - SS\_CONFIGURATION
  - SS\_EDGE\_APPLICATION
  - SS\_EDGE\_APPLICATION\_L
  - SS\_KEYS
  - SS\_LABEL
  - SS\_LABEL\_L
  - SS\_LANGUAGE
  - SS\_LINE\_OF\_BUSINESS
  - SS\_LINE\_OF\_BUSINESS\_L
  - SS\_LOB\_ACCESS\_ROLE
  - SS\_LOB\_ACCESS\_ROLE\_PORTLET
  - SS\_LOB\_ACCROLE\_PRTLT\_ACTION
  - SS\_LOOKUP
  - SS\_LOOKUP\_L
  - SS\_LOOKUP\_VAL
  - SS\_LOOKUP\_VAL\_L
  - SS\_MESSAGE
  - SS\_MESSAGE\_L
  - SS\_OFFER
  - SS\_OFFER\_LANGUAGE
  - SS\_OFFER\_SET
  - SS\_OFFER\_SET\_L
  - SS\_PORTLET
  - SS\_PORTLET\_ACTION
  - SS\_PORTLET\_L
  - SS\_RESOURCE

- SS\_RESOURCE\_L
- SS\_SET
- SS\_SET\_ACCESS
- SS\_SET\_USERS
- SS\_TRAIN
- SS\_TRAIN\_L
- SS\_TRAIN\_PORTLET
- SS\_USER
- SS\_USER\_LOB\_ACCESS\_ROLE

### Verify the OUCSS Data Source

- 1 Log in to the Oracle WebLogic Server console at http://<WLSAdminHost>:<WLSAdminServerPort>/console as WLS Admin.
- 2 Select the portal\_domain\_name>, then expand Services and click Data Sources.

The list of data sources should include the OUCSS data source OUCSSDS, as shown in the following image:

| ORACLE | WebLogic | Server | Administration | Console <sup>-</sup> | 12c |
|--------|----------|--------|----------------|----------------------|-----|
|--------|----------|--------|----------------|----------------------|-----|

| Change Center                                                                                                    | 1 4                                                                      | 🔒 Ho                                         | me Log Out Preferences 🔤 Reco                                                                                                    | ord Help [                                                             | Q                                                                                                    | w                                                              | elcome, weblogi     | c Connected to: portal_domain  |
|----------------------------------------------------------------------------------------------------|--------------------------------------------------------------------------|----------------------------------------------|----------------------------------------------------------------------------------------------------|------------------------------------------------------------------------|----------------------------------------------------------------------------------------------------|----------------------------------------------------------------|---------------------|--------------------------------|
| View changes and restarts                                                                                                    |                                                                          | Home                                         | >Summary of Security Realms >myreal                                                                                                    | m >Users and (                                                         | Groups >Summary of Deployments > <b>Summary of</b>                                                                               | JDBC Data Sources                                              |                     |                                |
| Click the Lock & Edit button to modify, add or<br>delete items in this domain.                                                                              | ick the Lock & Edit button to modify, add or Jette items in this domain. |                                              |                                                                                                    |                                                                        |                                                                                                    |                                                                |                     |                                |
| Lock & Edit Release Configuration  Comain Structure  Vork Hanagers  Concurrent Templates  Startup and Stutdown Classes  Services  B-Messaging  Data Sources |                                                                          | A JD<br>data<br>This<br>Cus<br>Data<br>Click | guration         Monitoring           BC data source is an object bound that source is an object bound that source page summarizes the JDBC data so tomize this table         Sources (Filtered - More Column the Lock & Edit button in the Chance in the Column the Column that the Column that the Column t | o the JNDI tre<br>urce objects t<br><b>nns Exist)</b><br>nge Center to | e that provides database connectivity through<br>hat have been created in this domain.<br>activate all the buttons on this page. | a pool of JDBC connections. Applications can look up a data so | urce on the JNDI tr | se and then borrow a           |
| Foreign JNDI Providers                                                                                                    |                                                                          | Net                                          | w ∽ Delete                                                                                                    | ,                                                                      |                                                                                                    |                                                                | Showi               | ng 1 to 8 of 8 Previous   Next |
| Work Contexts<br>XML Registries                                                                                                    |                                                                          |                                              | Name 🗞                                                                                                    | Туре                                                                   | JNDI Name                                                                                                    | Targets                                                        | Scope Do            | main Partitions                |
| XML Entity Caches                                                                                                    |                                                                          |                                              | LocalSvcTblDataSource                                                                                                    | Generic                                                                | jdbc/LocalSvcTblDataSource                                                                                                    | AdminServer                                                    | Global              |                                |
| тјсом                                                                                                    | 1                                                                        |                                              | mds-owsm                                                                                                    | Generic                                                                | jdbc/mds/owsm                                                                                                    | AdminServer, WC_Cluster1, WC_Inbound                           | Global              |                                |
| How do I 😑                                                                                                    |                                                                          |                                              | mds-SpacesDS                                                                                                    | Generic                                                                | jdbc/mds/SpacesDS                                                                                                    | AdminServer, WC_Cluster1, WC_Inbound                           | Global              |                                |
| Create JDBC generic data sources                                                                                                    |                                                                          |                                              | opss-audit-DBDS                                                                                                    | Generic                                                                | jdbc/AuditAppendDataSource                                                                                                    | AdminServer, WC_Cluster1, WC_Inbound                           | Global              |                                |
| Create JDBC GridLink data sources                                                                                                    |                                                                          |                                              | opss-audit-viewDS                                                                                                    | Generic                                                                | jdbc/AuditViewDataSource                                                                                                    | AdminServer, WC_Cluster1, WC_Inbound                           | Global              |                                |
| Create JDBC multi data sources                                                                                                    |                                                                          |                                              | opss-data-source                                                                                                    | Generic                                                                | jdbc/OpssDataSource                                                                                                    | AdminServer, WC_Cluster1, WC_Inbound                           | Global              |                                |
| Create UCP data sources                                                                                                    |                                                                          |                                              | OUCSSDS                                                                                                    | Generic                                                                | jdbc/OUCSSDS                                                                                                    | WC_Cluster1, WC_Inbound                                        | Global              |                                |
| Create Proxy data sources                                                                                                    |                                                                          |                                              | WebCenterDS                                                                                                    | Generic                                                                | jdbc/WebCenterDS                                                                                                    | WC_Cluster1                                                    | Global              |                                |
| System Status                                                                                                    |                                                                          | Ne                                           | N v Delete                                                                                                    |                                                                        |                                                                                                    |                                                                | Showi               | ng 1 to 8 of 8 Previous   Next |
| Health of Running Servers                                                                                                    |                                                                          |                                              |                                                                                                    |                                                                        |                                                                                                    |                                                                |                     |                                |

## **Verify Deployments**

To verify OUCSS shared library deployment:

- 1 Login in to the Oracle WebLogic Server console as WLS Admin.
- 2 Navigate to <<pre>contal\_domain\_name>> Deployments.
- **3** Click on the Deployment Order Column Header twice to sort by descending order. You would see the OUCSS Applications and OUCSS Libraries with Deployment Order 700

0

i i nacimes

- **4** The following deployments should be listed:
  - com.oracle.ugbu.ss.lib (2.2, 2.2.0.0.0) [as "Library" deployment]
  - com.oracle.ugbu.ss.commercial.lib (2.2, 2.2.0.0.) [as "Library" deployment]
  - com.oracle.ugbu.ss.residential.lib (2.2, 2.2.0.0.0) [as "Library" deployment]
  - extend.oucss.portal (2.2, 2.2.0.0.0) [as "Library" deployment]
  - extend.spaces.webapp(2.0,12.2.1) [as "Library" deployment]
  - extend.spaces.webapp(2.0,12.2.1.0.1) [as "Library" deployment]

|   | Virtual HostsVirtual TargetsWork Managers                                           | To ir | nstall a new application or module for deployment to targets in this domain, cl | ick <b>Install</b> . |       |        |                           |                                            |        |                   |          |                          |
|---|-------------------------------------------------------------------------------------|-------|---------------------------------------------------------------------------------|----------------------|-------|--------|---------------------------|--------------------------------------------|--------|-------------------|----------|--------------------------|
|   | Concurrent Templates                                                                | 👂 Cus | tomize this table                                                               |                      |       |        |                           |                                            |        |                   |          |                          |
|   | ···Resource Management                                                              |       |                                                                                 |                      |       |        |                           |                                            |        |                   |          |                          |
|   | Startup and Shutdown Classes                                                        | Depi  | loyments                                                                        |                      |       |        |                           |                                            |        |                   |          |                          |
|   | - Deployments                                                                       | Inst  | tall Update Delete                                                              |                      |       |        |                           |                                            |        | Showing 1 to      | 83 of 83 | Previous   Next          |
|   | T: Messaging                                                                        |       |                                                                                 |                      |       |        |                           |                                            |        |                   |          |                          |
|   | Data Sources                                                                        |       | Name                                                                            | St                   | tate  | Health | Туре                      | Targets                                    | Scope  | Domain Partitions | Deplo    | yment Order <sup>™</sup> |
|   | Persistent Stores<br>Foreign JNDI Providers                                         |       | COUCSSInboundServices (v2.2.0.0)                                                | Ac                   | ctive | 🖋 ок   | Enterprise<br>Application | WC_Inbound                                 | Global |                   | 700      |                          |
| _ | Work Contexts 👻                                                                     |       | <pre>#extend.spaces.webapp(2.0,12.2.1)</pre>                                    | Ac                   | ctive |        | Library                   | AdminServer,<br>WC Cluster1                | Global |                   | 700      |                          |
| ł | How do I                                                                            |       | rom.oracle.ugbu.ss.lib(2.2,2.2.0.0.0)                                           | Ac                   | ctive |        | Library                   | WC_Cluster1,<br>WC_Inbound                 | Global |                   | 700      |                          |
| : | Configure an enterprise application                                                 |       | Com.oracle.ugbu.ss.residential.lib(2.2,2.2.0.0.0)                               | Ac                   | ctive |        | Library                   | WC_Cluster1,<br>WC_Inbound                 | Global |                   | 700      |                          |
| : | Update (redeploy) an enterprise application<br>Monitor the modules of an enterprise |       | 🌓 com.oracle.ugbu.ss.commercial.lib(2.2,2.2.0.0.0)                              | Ac                   | ctive |        | Library                   | WC_Cluster1,<br>WC_Inbound                 | Global |                   | 700      |                          |
|   | application<br>Deploy EJB modules                                                   |       | net extend.oucss.portal(2.2,2.2.0.0.0)                                          | Ac                   | ctive |        | Library                   | WC_Cluster1,<br>WC_Inbound                 | Global |                   | 700      |                          |
| · | Install a Web application                                                           |       | rtend.spaces.webapp(2.0,12.2.1.0.1)                                             | Ac                   | ctive |        | Library                   | AdminServer,<br>WC_Cluster1                | Global |                   | 700      |                          |
| 5 | System Status 🖃                                                                     |       | n jax-rs(2.0,2.21.1.0)                                                          | Ac                   | ctive |        | Library                   | WC_Inbound                                 | Global |                   | 700      |                          |
| ł | Health of Running Servers                                                           |       | nomoracle.ugbu.ss.rest.lib(2.2,2.2.0.0.0)                                       | Ac                   | ctive |        | Library                   | WC_Inbound                                 | Global |                   | 700      |                          |
|   | Failed (0) Critical (0) Overloaded (0)                                              |       | ☑ DMS Application (12.2.1.0.0)                                                  | Ac                   | ctive | 🖋 ок   | Web<br>Application        | AdminServer,<br>WC_Cluster1,<br>WC_Inbound | Global |                   | 5        |                          |
|   | Warning (0)                                                                         |       | 街 🍙 wsm-pm                                                                      | Ac                   | ctive | 🖋 ок   | Enterprise<br>Application | WC_Cluster1                                | Global |                   | 5        |                          |
| Ľ | 0.007                                                                               |       | 🗈 📼 em                                                                          | Ac                   | ctive | 🖉 ок   | Enterprise                | AdminServer                                | Global |                   | 400      |                          |

## Verify the OUCSS Mail Session

Go to Services > MailSessions and under Summary of Mail Sessions verify that OUCSS is created as shown below. The properties column will reflect the values configured in InstallProperties.xml.

| Mail Sessio | ons   |                                                                                                    |                      |
|-------------|-------|----------------------------------------------------------------------------------------------------|----------------------|
| New         | Clone | Delete Showing 1 to 1                                                                                                    | of 1 Previous   Next |
| Name        | ie 🙈  | Properties                                                                                                    | JNDI Name            |
|             | SS    | mail.smtp.port=25 mail.host=mailserver.domain.com mail.smtp.host=mailserver.domain.com mail.transport.protocol=smtp mail.from=wssAdmin@domain.com | mai/OUCSS            |
| New         | Clone | Delete Showing 1 to 1                                                                                                    | of 1 Previous   Next |

## **Verify Connections**

To verify that the CCB edge application wsdl is correctly tokenized:

- 1 Login into the Oracle Enterprise Manager console at http://<WLSAdminHost>:<WLSAdminServerPort>/em as WLS Admin.
- 2 Click the Target Navigation icon and Navigate to the WebCenter > Portal > Server > WebCenter Portal:

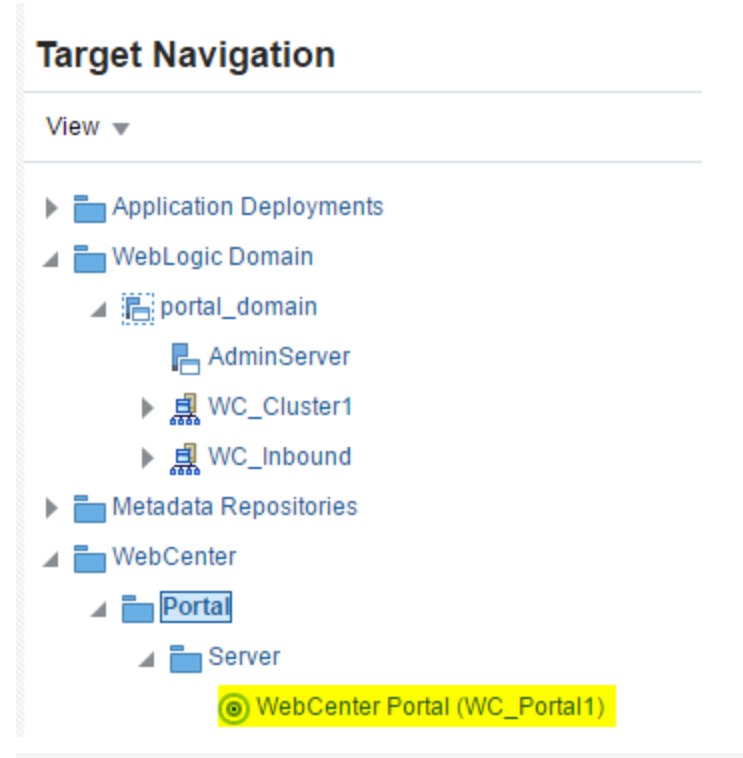

| OR/        | ACLE <sup>®</sup> Enterprise           | Mana | ager Fusion | Middlewa  | are Control 1 | 12c |    |        | 篇 V                                                    | /ebLogic Domain 🔻 | weblogic 💌            |
|------------|----------------------------------------|------|-------------|-----------|---------------|-----|----|--------|--------------------------------------------------------|-------------------|-----------------------|
|            | WebCenter Portal<br>● WebCenter Portal | _    |             |           |               |     |    |        |                                                        | Jul 27            | , 2016 9:38:14 AM PDT |
| ⊿ We       | Home                                   |      |             |           |               |     |    | 0      | Recent CPU and Memory Usage                            |                   | Θ                     |
| Page.      | Monitoring                             | •    |             |           |               |     |    | 99.0%  | 8                                                      |                   |                       |
|            | Control                                |      | 05          | 06        | 07            | 08  | 09 |        | 6                                                      |                   |                       |
| Page       | Logs                                   |      |             |           |               |     |    | 97.0%  |                                                        |                   |                       |
|            | Application Export                     | 1    | 05          | 06        | 07            | 08  | 09 |        |                                                        | Vhr               | 1,200                 |
| Portle     | Application Import                     |      | 05          | 06        | 07            | 0.8 | 00 |        |                                                        | 1 Am              | M 800                 |
| Deather    | Register Producer                      |      | 05          | 00        | 07            | UO  | 09 |        |                                                        | V V V             | 400                   |
| Portie     | Settings                               |      | 05          | 06        | 07            | 08  | 09 |        |                                                        |                   | 0                     |
|            | ADF                                    | •    | ADF Perf    | ormance   |               |     |    |        | 02:43 AM 03:38 04:33 05:28 06:23 07:18<br>July 27 2016 | 08:13             | 09:08                 |
|            | Security                               | •    | Configure   | e ADF Çoi | nnections     |     |    |        | — CPU Usage (%) — Heap Usage (MB)                      |                   | Table View            |
|            | MDS Configuration                      |      | Configure   | e ADF (ad | lf-config)    |     |    | -      |                                                        |                   |                       |
|            | System MBean Browser                   |      | ADF Log     | Configura | ation         | -   |    | 0      | Security Metrics                                       |                   | 0                     |
| Healtr-    | Target Sitemap                         | -    | ADE Res     | ource Cei | nter          | 08  | 09 | 100.0% | Metric                                                 | Since Startup     | Last 15 Minutes       |
| Incida     | Target Information                     | ł    | Abi Nes     | ource oer |               |     |    |        | Average LDAP Lookup Time (ms)                          | 281.2             | 91.7% out of 12       |
|            |                                        |      |             |           |               |     |    |        |                                                        |                   |                       |
| 1.0<br>0.8 | ponse and Load                         |      |             |           |               |     |    | e      | Most Active Portais (last 24 hours)                    |                   | U                     |

|                              | rise Manager Fusion Middlewar                                                                                                    | Control 12c                                                                                                    | 🗮 WebLogic Domain 🔻 🛛 weblogic 💌 🚥 |
|------------------------------|----------------------------------------------------------------------------------------------------|----------------------------------------------------------------------------------------------------|------------------------------------|
| WebCenter Porta              | al <b>O</b>                                                                                                    |                                                                                                    | <u>}</u> •                         |
| WebCenter Portal             |                                                                                                    |                                                                                                    | Jul 27, 2016 2:37:20 PM PDT 👈      |
| DF Business Compo            | nents Configuration                                                                                                    |                                                                                                    | -                                  |
|                              | nento configuration                                                                                                    |                                                                                                    |                                    |
| Please note that your change | es to this page will be applied imm                                                                                                    | diately and do not participate in Oracle Enterprise Manager Change Center.                                                                                                    | ×.                                 |
|                              | ee to ano page tim be appreading                                                                                                    |                                                                                                    |                                    |
| Create                       | e Connection                                                                                                    |                                                                                                    | -                                  |
|                              |                                                                                                    |                                                                                                    |                                    |
| IIRL Connections             |                                                                                                    |                                                                                                    |                                    |
|                              |                                                                                                    |                                                                                                    |                                    |
| 🧷 Edit 🛛 🔒 Delete            |                                                                                                    |                                                                                                    |                                    |
| Connection Name              | URL                                                                                                    |                                                                                                    |                                    |
| oucssOutageMapViewer         | http://1                                                                                                    | ər                                                                                                    |                                    |
|                              |                                                                                                    |                                                                                                    |                                    |
| Web Service Connection       | ons                                                                                                    |                                                                                                    |                                    |
|                              |                                                                                                    |                                                                                                    |                                    |
| 🥜 Edit 📑 Delete Advanced     | Connection Configuration +                                                                                                    |                                                                                                    |                                    |
| Connection Name              | Default Service Name                                                                                                    | WSDL URL                                                                                                    |                                    |
| PrepaidEstimatesAndCostSer   | http://ouaf.oracle.com/spl/XAI                                                                                                    | https://webservices/WXRetrievePPBEstimatesAndCos                                                                                                    | ts?WSDL                            |
| CustomerMgmtService          | {http://ouaf.oracle.com/spl/XAI                                                                                                    | https://dx00uterroressStartStopRequest?WS                                                                                                    | DL                                 |
| SSCommPreferencesUpdate      | {http://ouaf.oracle.com/spl/XAI                                                                                                    | https://sh00utecommons.commPreferences?ws                                                                                                    | sdi                                |
|                              | the second second s | https://                                                                                                    |                                    |
| ScalarUsageDetailService     | {nttp://ouat.oracie.com/spi/XAI                                                                                                    | all and a set and a set an |                                    |

- 3 Under Web Service Connections, each connection name has a corresponding CCB WSDL URL. Click on any connection name (e.g., AccountSummaryService), click Edit, and select WSDL URL. The connection URL (e.g., http://ccbhostname:portno/spl/XAIApp/xaiserver/WXAccountChargesSummaryRetriever?WSDL) should open in your browser.
- 4 Repeat Step 3 for all remaining connections including **oucssOutageMapviewer** (if present) to confirm that connections are detokenized with connections configured in InstallProperties.xml.

## Verify the OUCSS Security Credential

To verify that the Security Credential OUCSS\_XAI\_BASIC\_KEY, OUCSS\_INTG\_BASIC\_KEY, and OUCSS\_OUNC\_BASIC\_KEY were successfully created:

- 1 Log in into the Oracle Enterprise Manager console http://<WLSAdminHost>:<WLSAdminServerPort>/em as WLS Admin.
- 2 Select Weblogic\_Domain, then cportal\_domain\_name>.
- 3 Click <portal\_domain\_name>, then choose Security > Credentials
- 4 Under Credentials select and expand oracle.wsm.security. OUCSS\_XAI\_BASIC\_KEY, OUCSS\_INTG\_BASIC\_KEY, and OUCSS\_OUNC\_BASIC\_KEY should be present.

| ORACLE Enterprise Manager Fusion Middleware Control 12c 🖷 🔤                                                                                       |                                     |                                      |                                   |                            |                                                              |  |  |  |
|----------------------------------------------------------------------------------------------------|-------------------------------------|--------------------------------------|-----------------------------------|----------------------------|--------------------------------------------------------------|--|--|--|
| portal_domain ●       3ul 27, 2016 3:06:40 PM PDT ◆         /Domain_portal_domain/portal_domain > Credentials       3ul 27, 2016 3:06:40 PM PDT ◆ |                                     |                                      |                                   |                            |                                                              |  |  |  |
| Credentials                                                                                                    |                                     |                                      |                                   |                            |                                                              |  |  |  |
| A credential store is the repository of security data that                                                                                        | certifies the authority of entities | used by Java 2, Java EE, and ADF app | lications. Applications can use t | ne Credential Store, a sin | gle, consolidated service provider to store and manage their |  |  |  |
| Credential Store Provider                                                                                                    |                                     |                                      |                                   |                            |                                                              |  |  |  |
|                                                                                                    |                                     |                                      |                                   |                            |                                                              |  |  |  |
| View 🔻 🕂 Create Map 🕂 Create Key                                                                                                    | 🖋 Edit 🗙 Delete                     | Credential Key Name                  |                                   | etach                      |                                                              |  |  |  |
| Credential                                                                                                    |                                     |                                      |                                   | Туре                       | Description                                                  |  |  |  |
| 🕨 📄 o.webcenter.jf.csf.map                                                                                                    |                                     |                                      |                                   |                            |                                                              |  |  |  |
| OffersService.com.oracle.ugbu.ss.billin                                                                                                    | g.offers                            |                                      |                                   |                            |                                                              |  |  |  |
| 🔺 👝 oracle.wsm.security                                                                                                    |                                     |                                      |                                   |                            |                                                              |  |  |  |
| OUCSS_OUNC_BASIC_KEY                                                                                                    |                                     |                                      |                                   | Password                   | OUCSS_OUNC_BASIC_KEY                                         |  |  |  |
|                                                                                                    |                                     |                                      |                                   | Password                   | sign-csf-key                                                 |  |  |  |
| keystore-csf-key                                                                                                    |                                     |                                      |                                   | Password                   | keystore-csf-key                                             |  |  |  |
| OUCSS_INTG_BASIC_KEY                                                                                                    |                                     |                                      |                                   | Password                   | OUCSS_INTG_BASIC_KEY                                         |  |  |  |
| P OUCSS_XAI_BASIC_KEY                                                                                                    |                                     | Password                             | OUCSS_XAI_BASIC_KEY               |                            |                                                              |  |  |  |
| enc-csf-key                                                                                                    |                                     |                                      |                                   | Password                   | enc-csf-key                                                  |  |  |  |
| OUCSSInboundServices.oracle.ugbu.s                                                                                                    | is                                  |                                      |                                   |                            |                                                              |  |  |  |
| 🕨 📄 webcenter-1111                                                                                                    |                                     |                                      |                                   |                            |                                                              |  |  |  |

# **Post-Installation Steps**

## Reset the WSSAdmin and WSSCSR User Password

Random password is generated when creating WSSAdmin and WSSCSR users using importUsersAndGroups task. The passwords need to be changed in order to use these users.

**Note**: This step is needed for the users WSSAdmin and WSSCSR those come with this installation. Skip this step otherwise.

#### To reset the password:

- 1 Log into the WLS Admin Console.
- 2 Navigate to Security Realm > myrealm > Users and Groups tab.
- 3 Click on the User name (WSSAdmin or WSSCSR) to update the password.
- 4 Update the passwords from the the Passwords tab.

## **Update the System Configuration Properties**

#### To modify the values:

- 1 Login to the OUCSS Portal as WSSAdmin.
- **2** Go to the Admin > Configuration Options page.

| Customer Search          | Configuration Options | Resources  | Access    | Security    | Edge Applications       | »             | ©- WSSAdm      |
|--------------------------|-----------------------|------------|-----------|-------------|-------------------------|---------------|----------------|
| nfiguration Options      | I                     |            |           |             |                         |               |                |
| Acțions 🗸 🔮 🗙            |                       |            |           |             |                         |               |                |
| Configuration Option     | Туре                  | Value      |           |             |                         | Values Lookup | Selected Value |
| oucss.link.ccb.person    | Freeform              | 1 Y        |           |             |                         |               |                |
| oucss.notification.owner | Freeform              | 1 CCB      |           |             |                         |               |                |
| address.validation.enab  | led Freeform          | 1 FALSE    |           |             |                         |               |                |
| installation.owner.flag  | Freeform              | n CM       |           |             |                         |               |                |
| edgeapplication.ccb.dat  | asource Freeform      | 1 C1       |           |             |                         |               |                |
| lookups.webservice.stat  | us Freeform           | ACTIVE     |           |             |                         |               |                |
| mail.session.jndi.name   | Freeforn              | n mail/OL  | JCSS      |             |                         |               |                |
| webcenter.register.url   | Freeforn              | 1 http://  |           | .com:88     | 88/webcenter            |               |                |
| webcenter.login.url      | Freeform              | 1 http://  |           | .com:88     | 88/webcenter/portal/pub | olic/lo       |                |
| validate.regex.email     | Freeform              | 1 ^(?:[a-z | A-Z0-9%+- | ]+@[a-zA-Z0 | -9]+\.[a-zA-Z]{2,4} )\$ |               |                |
| validate.regex.username  | e Freeforn            | 1 [a-zA-Z  | 0-9_]*    |             |                         |               |                |
| validate.length.password | d.min Freeforn        | 1 6        |           |             |                         |               |                |
| validate.length.password | d.max Freeform        | 1 12       |           |             |                         |               |                |
| validate.regex.password  | 1 Freeform            | 1 [a-zA-Z  | 0-9]*     |             |                         |               |                |
| oucss.default.locale     | Freeforn              | ı en       |           |             |                         |               |                |
| rollback.on.failed.email | Freeform              | 1 Y        |           |             |                         |               |                |
| account.list.max.rows    | Freeform              | 1 3        |           |             |                         |               |                |
| account list page size   | Ereeform              | 10         |           |             |                         |               |                |
| accountinstpage.size     | 1 ICCIOIN             |            |           |             |                         |               |                |

3 Modify the properties (listed in the following table) to match your environment.

| Property              | Description                                                                            | Default Value |
|-----------------------|----------------------------------------------------------------------------------------|---------------|
| current.oucss.version | This property tracks the current OUCSS version. Please do not<br>change this property. | 2.2.0.0       |

| installation.owner.flag        | This is the current installation owner flag. When the product will be shipped this property should be CM.                                                                                       | СМ                                                                                                    |
|--------------------------------|----------------------------------------------------------------------------------------------------|----------------------------------------------------------------------------------------------------|
| oucss.default.locale           | Default Locale of OUCSS Application.                                                                                                    | en                                                                                                    |
| oucss.link.ccb.person          | Flag to indicate if the CSS user needs to be linked to a CCB person.<br>N or Y                                                                                                    | Ν                                                                                                    |
| address.validation.enabled     | Flag will indicate if address validation is installed.                                                                                                    | true                                                                                                    |
| edgeapplication.ccb.datasource | This is the edge application code (e.g., C1, M1, etc.) from where the data is pulled.                                                                                                    | C1                                                                                                    |
| lookups.webservice.status      | Status of the Lookup Value inserted using this service. Only allowed values are ACTIVE, INACTIVE.                                                                                               | ACTIVE                                                                                                    |
| validate.regex.email           | Regular expression to validate email address in OUCSS UI.                                                                                                    | ^(?:[a-zA-ZO-9%+-]+@[a-zA-ZO-9]+\.[a-<br>zA-Z]{2,4}])\$                                                          |
| validate.regex.username        | Regular expression to validate a valid user name that can be used when registering.                                                                                                    | [a-zA-Z0-9_]*                                                                                                    |
| validate.regex.password        | Regular expression to validate the password pattern that can be used when registering or changing user password.                                                                                | [a-zA-Z0-9_]*                                                                                                    |
|                                | Valid examples for this are:                                                                                                    |                                                                                                    |
|                                | A password which may contain "small and capital letters, numbers or _":                                                                                                    |                                                                                                    |
|                                | [a-zA-Z0-9_]*                                                                                                    |                                                                                                    |
|                                | A password which must contain "both letters and numbers":                                                                                                    |                                                                                                    |
|                                | ^(?=.*[A-Za-z])(?=.*[0-9])[A-Za-z0-9]+\$                                                                                                    |                                                                                                    |
| validate.length.password.min   | Integer value for minimum length of the password that should accept when registering or changing password.                                                                                      | 6                                                                                                    |
| validate.length.password.max   | Integer value to allow maximum length of the password when registering or changing password.                                                                                                    | 12                                                                                                    |
| mail.session.jndi.name         | JNDI of Mail Session to send emails.                                                                                                    | mail/OUCSS                                                                                                    |
| webcenter.register.url         | This will be used in the registration email which is sent to the user<br>with the registration key and a URL. User shall click on this link in the<br>email to complete the OUCSS registration. | http:// <portalhost>:<portalport>/<br/><portalcontextroot>?regKey=</portalcontextroot></portalport></portalhost> |
| webcenter.login.url            | This property will be used in email messages to send the user the login URL.                                                                                                    | http:// <portalhost>:<portalport>/<br/><portalcontextroot></portalcontextroot></portalport></portalhost>         |
| outage.map.color.theme.buckets | Match the number to number of colors configured in outage.map.color.theme.colors property                                                                                                    | 4                                                                                                    |
| outage.table.page.size         | Number of records that can be displayed at a time on the Outage Table screen                                                                                                    | 10                                                                                                    |

| outage.map.base.map           | This property is used to setup BASE MAP configured in the MapViewer. This property will be used to display the Outage Summary Map.                                                                                             | Value configured in<br>InstallProperties.xml                                |
|-------------------------------|----------------------------------------------------------------------------------------------------|-----------------------------------------------------------------------------|
| outage.map.color.theme        | This property is used to color code Outages in Outage Summary.                                                                                                    | Value configured in<br>InstallProperties.xml                                |
| outage.map.color.theme.loc    | This property is the Area Column from the Color Theme configured above.                                                                                                    | Value configured in<br>InstallProperties.xml                                |
| outage.map.srid               | This property is SRID of the Coordinate system used by Base Map and Theme configured above.                                                                                                    | Value configured in<br>InstallProperties.xml /8307                          |
| outage.map.color.theme.colors | This property is configured to set the number of buckets to aggregate the Outages as well as the respective color of each bucket.                                                                                              | #00FF00;#EEEE00;#FF7F00;<br>#FF0000 (Green, Yellow,<br>Orange and Red)      |
| outage.area.nms.config        | This property represents the Area configured to aggregate Outages in NMS. This will affect the color theme and/or theme location column configured above.                                                                      | ZIP (other valid values are CITY and COUNTY).                               |
| rollback.on.failed.email      | This property if set to 'Y' will roll back Enroll or Invite to an Account if the sending the email fails. Set it to 'N' if mail session is not configured or you want to commit Enroll and Invite even if sending email fails. | Y                                                                           |
| account.list.max.rows         | This property specifies the number of associated accounts that will be displayed without enabling search functionality. Once the number of accounts exceeds this limit, search will be enabled.                                | 10                                                                          |
| account.list.page.size        | This property controls the page size or the number of accounts per<br>page presented in the Account List. If the number of associated<br>accounts exceeds the value of this parameter, paging will be enabled.                 | 10                                                                          |
| max.rows.premise.search       | Set this property to the max number of rows that can result in a<br>Premise search. The system will show error if the premise search in<br>Start Service and New Customer service exceeds the value set here.                  | 10                                                                          |
| default.customerclass.parm    | Property to set default Customer Class configured in CCB for Start/Stop/Transfer Services.                                                                                                    | R                                                                           |
| default.personbusiness.parm   | This property sets the default Person Business configured in CCB for Start/Stop and Transfer service.                                                                                                    | Р                                                                           |
| default.newcust.requestmode   | This property sets the default Request Mode configured in CCB for New Customer Service.                                                                                                    | C1ST                                                                        |
| oucss.reset.password.pattern  | Set of characters to be used to generate a random password using the Forgot Password functionality.                                                                                                    | 0123456789abcdefghijklmnopqr<br>stuvwxyz\$#*_ABCDEFGHIJKLM<br>NOPQRSTUVWXYZ |
|                               |                                                                                                    |                                                                             |
|                               | Numeric Only: 0123456789                                                                                                    |                                                                             |
|                               | Alphabet Only (Small caps and capital letters):<br>abcdefghijklmnopqrstuvwxyzABCDEFGHIJKLMNOPQRSTUVWXYZ                                                                                                    |                                                                             |
|                               | This is basically a list of what characters can be used for the password.                                                                                                    |                                                                             |
|                               |                                                                                                    |                                                                             |

| default.enroll.role           | Access role to be used when a user enrolls to an account. If the Access role configured in this property is not found, ACCOUNT_HOLDER will be used as default. | ACCOUNT_HOLDER |
|-------------------------------|----------------------------------------------------------------------------------------------------|----------------|
| csr.account.access            | Access role to be used for accounts when CSR views the account after searching it using Customer Search screen.                                                | ACCOUNT_HOLDER |
| csr.search.results.fetchsize  | Number of accounts to be fetched when searching using CSR search screen.                                                                                       | 300            |
| include.topTag.usageDownload  | Property to control if the top tag should be included when downloading Usage Data in XML format. If set to false, the top tag will be omitted in the file.     | True           |
| outage.map.base.startingX     | Property to set the default latitude location to center the Outage Map.                                                                                        | -81.70         |
| outage.map.base.startingY     | Property to set the default longitude location to center the Outage Map.                                                                                       | 40.69          |
| outage.map.base.zoom          | Property to set default Map Zoom level when no data is found.                                                                                                  | 4              |
| attachment.list.max.row       | Property to set the maximum rows to be allowed for attachment.                                                                                                 | 5              |
| forms.list.page.size          | Property to set the maximum number of issues to be displayed in forms list page.                                                                               | 10             |
| oucss.debug.enable            | Property to enable showing of debug message along with error messages on screen.                                                                               | False          |
| def.day.mode.range.in.month   | Property used in Usage Detail to set the default range for Day view mode.                                                                                      | 3              |
| def.hour.mode.range.in.days   | Property used in Usage Detail to set the default range for Hour view mode.                                                                                     | 7              |
| def.month.mode.range.in.year  | Property used in Usage Detail to set the default range for Month view mode.                                                                                    | 1              |
| max.day.mode.range.in.years   | Property used in Usage Detail to set the maximum range for Day view mode.                                                                                      | 1              |
| max.hour.mode.range.in.days   | Property used in Usage Detail to set the maximum range for Hour view mode.                                                                                     | 30             |
| max.month.mode.range.in.years | Property used in Usage Detail to set the maximum range for Month view mode.                                                                                    | 4              |
| scalar.usage.graph.color      | Property to control the default color of Scalar Usage Detail graph                                                                                             | #660033        |
| enable.email.validation       | Property to control if the Email Validatation is enabled. Email Validation is enabled by default.                                                              | Y              |
| enable.html.email             | Property to control is Emails are sent in HTML formats using templates. This is enabled by default.                                                            | Y              |
| oucss.link.ccb.person         | The ouss person person with ccb                                                                                                    | Y              |
| Address.validation.enabled    | Address validation flag                                                                                                    |                |
|                               |                                                                                                    |                |

Installation

| oucss.attachment.max.size    | Property to control the max memory (in bytes) allowed when uploading a file.                                                                                                    | 5243000                                                |
|------------------------------|----------------------------------------------------------------------------------------------------|--------------------------------------------------------|
| Commercial Properties        |                                                                                                    |                                                        |
| oucss.comm.context.limit     | Property to set the number of accounts that can be selected in Business context to view Multi account taskflows                                                                              | 10                                                     |
| oucss.comm.context.pagesize  | Property to set the number of accounts to be displayed in Business context without scroll bar. Accounts more than the set property will be displayed with a scroll bar.                      | 10                                                     |
| set.account.page.size        | Property to control the page size of the number of accounts per page presented in the Set. If the number of associated accounts exceeds the value of this parameter, paging will be enabled. | 10                                                     |
| Notification Properties      |                                                                                                    |                                                        |
| notification.list.page.size  | Property to control the page size of notification. If the number of notifications associated with accounts exceeds the value of this parameter, paging will be enabled.                      | 15                                                     |
| notif.list.chars.preview     | Property to set the length of the notification before a preview mode is enabled.                                                                                                    | 140                                                    |
| notif.validate.regex.phone   | Property to set the regular expression to validate the phone number for Notification preferences.                                                                                            | ^(?:\+?1[ ]?)?\(?(\d{3})\)?[<br>]?(\d{3})[ ]?(\d{4})\$ |
| oucss.context.selection      | Property to enable Consolidated Account. If the value is set to A the Portal has no context. If set to S, then user get to choose a context at the time of login.                            | A                                                      |
| oucss.deviceagent.enable     | Flag to enable Mobile Responsive layout on mobile phones. Set it to false to disable this feature.                                                                                           | true                                                   |
| oucss.notification.installed | Property to indicate if Notification Center is installed.                                                                                                    | false                                                  |
|                              | <b>Note</b> : This property is not used from 2.2.0.0. Use oucss.notification.owner property instead.                                                                                         |                                                        |
| enable.email.userId          | Property to enable using email address as user id.                                                                                                    | Ν                                                      |
|                              | Possible values are Y and N                                                                                                    |                                                        |
| oucss.notification.owner     | Propety to indicate if notifications and notification channels is owned by Notification center or CCB.                                                                                       | OUNC                                                   |
|                              | Possible values are OUNC or CCB.                                                                                                    |                                                        |

4 After the required changes are saved, update the system cache by clicking the Actions Menu > Flush Cache button.

| Customer Search Co            | nfiguration Options | Resources   | Access Security     | r Edge Applications             | »             | ©- WSSAdmin    |
|-------------------------------|---------------------|-------------|---------------------|---------------------------------|---------------|----------------|
| juration Options              |                     |             |                     |                                 |               |                |
|                               |                     |             |                     |                                 |               |                |
|                               |                     |             |                     |                                 |               |                |
|                               |                     |             |                     |                                 |               |                |
| Actions - Y 🗙                 |                     |             |                     |                                 |               |                |
| reate                         |                     |             |                     |                                 |               |                |
| X <u>D</u> elete              | Туре                | Value       |                     |                                 | Values Lookup | Selected Value |
| 🖙 S <u>h</u> ow Query By Exam | ple Freeform        | n Y         |                     |                                 |               |                |
| Flush Cache                   | Freeform            | n CCB       |                     |                                 |               |                |
|                               | Freeform            | n FALSE     |                     |                                 |               |                |
| stallation.owner.flag         | Freeform            | n CM        |                     |                                 |               |                |
| dgeapplication.ccb.dataso     | urce Freeform       | n C1        |                     |                                 |               |                |
| okups.webservice.status       | Freeform            | n ACTIVE    |                     |                                 |               |                |
| ail.session.jndi.name         | Freeform            | n mail/OU   | ICSS                |                                 |               |                |
| ebcenter.register.url         | Freeform            | n http://   | .com:               | 3888/webcenter                  |               |                |
| ebcenter.login.url            | Freeform            | n http://   | .com:               | 3888/webcenter/portal/public/lo |               |                |
| alidate.regex.email           | Freeform            | n ^(?:[a-z/ | A-Z0-9%+-]+@[a-zA-2 | Z0-9]+\.[a-zA-Z]{2,4} )\$       |               |                |
| alidate.regex.username        | Freeform            | n [a-zA-Z0  | )-9_]*              |                                 |               |                |
| alidate.length.password.m     | in Freeform         | n 6         |                     |                                 |               |                |
| alidate.length.password.m     | ax Freeform         | n 12        |                     |                                 |               |                |
| alidate.regex.password        | Freeform            | n [a-zA-Z0  | 0-9]*               |                                 |               |                |
| ucss.default.locale           | Freeform            | n en        |                     |                                 |               |                |
| ollback.on.failed.email       | Freeform            | n Y         |                     |                                 |               |                |
| ccount.list.max.rows          | Freeform            | n 3         |                     |                                 |               |                |
| ccount.list.page.size         | Freeform            | n 10        |                     |                                 |               |                |
| nax.rows.premise.search       | Freeform            | n 2         |                     |                                 |               |                |

## **Reload Labels and Lookups from CCB**

**Important**: See the pertinent sections of the *Oracle Utilities Customer Self Service Implementation Guide* for information on configuring labels and lookups in CCB (as well as MDM, if applicable) and ensure configurations are in place prior to executing this step.

- 1 Log in into the OUCSS Portal application as WSSAdmin.
- 2 Select Labels from the Admin Menu.
- 3 Click Actions > Reload Labels as shown in the following image:

| OUCSS ADMIN                                                                                                    |                       |           |          |                   | Portals • Favorites •   | Administration Prefe | erences   Help + Logout               |  |  |  |  |
|----------------------------------------------------------------------------------------------------|-----------------------|-----------|----------|-------------------|-------------------------|----------------------|---------------------------------------|--|--|--|--|
| Customer Search                                                                                                    | Configuration Options | Resources | Access   | Security          | Edge Applications       | »                    | ©- WSSAdmin                           |  |  |  |  |
| Labels                                                                                                    |                       |           |          |                   |                         |                      |                                       |  |  |  |  |
|                                                                                                    |                       |           |          |                   |                         |                      |                                       |  |  |  |  |
|                                                                                                    |                       |           |          |                   |                         |                      |                                       |  |  |  |  |
| Actions 👻 🎯 💥                                                                                                    |                       |           |          |                   |                         |                      |                                       |  |  |  |  |
| L 🍄 <u>C</u> reate                                                                                                    |                       |           | Descript | ion               |                         |                      |                                       |  |  |  |  |
| A 💥 Delete                                                                                                    |                       |           | &Accept  |                   |                         |                      | *                                     |  |  |  |  |
| A Show Query By Ex                                                                                                    | ample                 |           | Access F | Role Mainten      | ance                    |                      |                                       |  |  |  |  |
| A and the state of the state of | ampre                 |           | &Type of | Access            |                         |                      |                                       |  |  |  |  |
| A Reload Labels                                                                                                    | Reload Labels         |           |          | &Access Role Code |                         |                      |                                       |  |  |  |  |
| ACCESS_ROLE_CD                                                                                                    | BL_DESC               |           | Access F | Role Code         |                         |                      |                                       |  |  |  |  |
| ACCESS_ROLE_DISAB                                                                                                    | ILE                   |           | Access r | oles are view     | only. Please manage Acc | ess Roles in CCB.    |                                       |  |  |  |  |
| ACCESS_ROLE_LBL                                                                                                    |                       |           | Access F | Role              |                         |                      |                                       |  |  |  |  |
| ACCOUNT_ACCESS_L                                                                                                    | BL                    |           | Account  | Access            |                         |                      |                                       |  |  |  |  |
| ACCOUNT_ACTION_LE                                                                                                    | 3L                    |           | Action   |                   |                         |                      |                                       |  |  |  |  |
| ACCOUNT ADDRESS                                                                                                    |                       |           | Account  | Addrose Info      | mation undated          |                      | · · · · · · · · · · · · · · · · · · · |  |  |  |  |

The message, "Labels from edge application loaded successfully" should appear. A restart of the application is required to refresh the labels with the reloaded labels.

- 4 Select Lookup from Admin menu.
- Click Actions > Reload Lookups. 5

| OUCSS ADMIN               |                  |                  |        |          | Portals - Favorites -    | Administration Pro         | eferences   Help                  | / Logout               |              |
|---------------------------|------------------|------------------|--------|----------|--------------------------|----------------------------|-----------------------------------|------------------------|--------------|
| Customer Search Config    | guration Options | Resources        | Access | Security | Edge Applications        | *                          | ¢- W                              | SSAdmin                |              |
| ookups                    |                  |                  |        |          |                          |                            |                                   |                        |              |
|                           |                  |                  |        |          |                          |                            |                                   |                        | =            |
|                           |                  |                  |        |          |                          |                            |                                   |                        | _            |
| Actions 🗸 🎯 💥             |                  |                  |        |          |                          |                            |                                   |                        |              |
| Create                    |                  |                  |        |          |                          |                            |                                   |                        |              |
| L 🔀 Delete                | Description      |                  |        |          | Active Lookup Value Coun | t Lookup Value Li          | st                                |                        |              |
| A 🖙 Show Query By Example | Action           |                  |        |          | 3                        | ADD; READ; UP              | DATE;                             |                        |              |
| A Relead LeNups           | Allowed file typ | oes for attachme | nt     |          | 8                        | BMP; DOC; GIF;             | JPEG; JPG; PDF;                   | PNG; TXT;              |              |
| B Reload Lol Jups         | en::BILL_ROU     | TE_TYPES         |        |          | 4                        | EMAIL; EMAIL2;             | FAX; POSTAL;                      |                        |              |
| B Flush Cache             | Boolean          |                  |        |          | 2                        | 2 false; true;             |                                   |                        |              |
| CARD_TYPES                | en::CARD_TY      | PES              |        |          | 4                        | 4 C1AM; C1DV; C            | 1MC; C1VS;                        |                        |              |
| CONFIG_VALUE_TYPE_FLG     | Configuration    | Туре             |        |          | 2                        | FREEFORM; LO               | OKUP;                             |                        |              |
| CONTACTS_ROUTE_TYPE       | en::CONTACT      | S_ROUTE_TYP      | E      |          | 7                        | CM-BUSPHONE<br>CM-CSSUSREN | ; CM-CSSPERSO<br>/; CM-FAX; CM-PE | NCONTACT<br>REMAIL; CN | <i>I</i> - ↓ |

Restart the Portal Managed server using WLS Admin Console or run the following command from product\_home\bin 6 to restart Portal managed servers after reloading labels and lookups from CCB:

#### **On Windows:**

```
ant -f InstallBuild.xml RestartManagedServers -
DapplicationPropertyNode=oucssApplication.oucssPortal -
DInstallProperties=%PRODUCT_HOME%\config\InstallProperties.xml -l RestartPortalServer.log
```

#### **On UNIX/Linux:**

```
ant -f InstallBuild.xml RestartManagedServers -
DapplicationPropertyNode=oucssApplication.oucssPortal -
DInstallProperties=$PRODUCT HOME/config/InstallProperties.xml -1 RestartPortalServer.log
```

## **Verify User Registration**

- 1 Browse the OUCSS Portal application and click **Register** to open the **OUCSS Registration** page.
- 2 Enter the Username, Password, First and Last Name, and Email Address in the self-registration page, then click Register.

Note: Following register screen is with enable.email.validation configuration property set to 'Y'.

|                        |             |                      |          |                          |         | ? Hel | p →)Login |
|------------------------|-------------|----------------------|----------|--------------------------|---------|-------|-----------|
| Note Self Service      | Home Login  | Register Retri       | eve User | Outages <del>-</del>     |         |       |           |
|                        |             |                      |          |                          |         |       |           |
|                        |             | * Email A            | ddress   |                          |         |       |           |
|                        |             | ddre <u>s</u> s      |          |                          |         |       |           |
|                        |             |                      | (        | 🖉 Use Email Address as U | sername |       |           |
|                        |             | * <u>F</u> irs       | t Name   |                          |         |       |           |
|                        |             | * <u>L</u> as        | t Name   |                          |         |       |           |
|                        |             | * <u>P</u> a         | ssword   |                          |         |       |           |
|                        |             | * Confirm P <u>a</u> | ssword   |                          |         |       |           |
|                        |             |                      | l        | Register                 |         |       |           |
| Stay in touch with us: |             |                      |          |                          |         |       |           |
| <b>y</b> f@Qin         | <b>w</b> 8- |                      |          |                          |         |       |           |

- **3** An information screen should appear to let you know the user was successfully created, as shown in the following image.
- 4 Click the link sent in Email to the email address provided at the time of Registration. Enter the values to verify the details and Click Submit.

**Note**: Following Validate Email screen is applicable only when enable.email.validation configuration property set to 'Y'.

- **5** Login into OUCSS Portal by going to Login page. Enter the newly-registered user name and password and Select a Login Context (e.g., Residential), then click the Login button.
- 6 From Accounts page, click Enroll to open the Enroll to an Account details screen.

**Note:** If enrollment has not yet been performed, you will receive a "No data to Display" message. To perform initial enrollment, proceed with the next step.

- 7 Enter enrollment details. The verification fields will differ depending on configuration of your CCB environment. For example, enter **Account Id** and other verification details, and then click **Enroll**.
- 8 After the account has been verified and added, click **Details** and verify establishment of the account by checking that all Dashboard, Information, Financial History, Bill, Compare Plans, and Usage and Payment Arrangement are working properly.

## Verify Admin/CSR Functionality

Copyright © 2009, 2015, Oracle and/or its affiliates. All rights reserved

### Verify WSS Admin

**1** Browse the OUCSS Portal application.

- 2 Log in as WSSAdmin (WSSAdmin user is member of WSSAdminGroup enterprise role).
- 3 Click the Admin menu and verify that all Admin pages (Customer Search, Configuration Options, Resources, Access, Security, Edge Application, Line of Business, Portlets, Language, Labels, Lookups, Messages, Train and Offers) are accessible and functioning properly.

### Verify CSR

- **1** Browse the OUCSS Portal application.
- 2 Log in as WSSCSR (WSSCSR user is member of WSSCSRGroup enterprise group).
- 3 Click Admin and verify that only the Customer Search is displayed.

# **Installing OUCSS Inbound Services**

OUCSS Inbound Services EAR hosts 3 applications. Deploy this EAR if you would like to use one or more of the following functionalities.

- Account Enroll provisions the Account Enroll webservice that can be used by WSS Admins to mass enroll users to OUCSS.
- Offers Service provisions the OTB Offers Web Service to drive the Offers and Promotions taskflows in OUCSS.
- Rest Service application provisions the OUCSS Rest Services that can be used for Native Mobile Applications.

# **Install Steps**

This procedure describes the installation method for OUCSS Inbound Services enterprise application.

- 1 Perform Steps 3-6 described in OUCSS Portal Install Steps to setup the environment.
- 2 If OUCSS Portal is not deployed on the same domain, then perform Steps 7-10 described in OUCSS Portal <u>Install Steps</u> to create OUCSS DB Schema and import OUCSS Users.
- 3 Verify that Admin and Managed Server configured for OUCSS Inbound Service are up and running before proceeding.
- 4 Run the installation command to deploy the following OUCSS artifacts:
  - OUCSS\_Common\_Extension.war,OUCSS\_Residential\_Extension.war, OUCSS\_Commercial\_Extension.war, extend.oucss.portal.war, jax-rs and OUCSS\_Rest\_Extension.war as shared libraries in WebLogic. These libraries are required.
  - OUCSSInboundServices.ear containing the OUCSS Account Enroll, OUCSS Offers Service and OUCSS Rest Services applications.
  - Configure Web Service Connections as per the edge application details configured in InstallProperties.xml.
  - Security Credentials (CSF Keys) OWSM Server policies.
  - Create Mail Session.

#### **On Windows:**

```
ant -f InstallBuild.xml InstallInBoundService -
DInstallProperties=%PRODUCT_HOME%\config\InstallProperties.xml -l
InstallInBoundService.log
```

#### **On UNIX/Linux:**

```
ant -f InstallBuild.xml InstallInBoundService -
DInstallProperties=$PRODUCT_HOME/config/InstallProperties.xml | tee
InstallInBoundService.log
```

**Note**: After running the command check InstallInBoundService.log for any build errors. Fix any errors in the log and rerun InstallInBoundService command.

5 The OUCSS Inbound Service WSDL can be accessed using the following URL formats

Note: Replace the host, port and context root with values configured in InstallProperties.xml

| Account Enroll WSDL | http:// <inboundservicehost>:<inboundserviceport>/<accountenrollcontextroot>/AccountEnrollService?WSDL</accountenrollcontextroot></inboundserviceport></inboundservicehost> |
|---------------------|----------------------------------------------------------------------------------------------------|
| Offer Service WSDL  | http:// <inboundservicehost>:<inboundserviceport>/<offerscontextroot>/OffersService?WSDL</offerscontextroot></inboundserviceport></inboundservicehost>                      |
| Rest Services       | http:// <inboundservicehost>:<inboundserviceport>/<restservicecontextroot>/</restservicecontextroot></inboundserviceport></inboundservicehost>                              |

# **Post-Installation Checklist**

Use this following checklist to verify that OUCSS Inbound Services installed correctly.

## Verify the OUCSS Schema Tables

Verify the OUCSS Schema as described in Section <u>Verify the OUCSS Schema Tables</u> of OUCSS Portal Install and targeted to managed server/cluster associated with Inbound Services.

## Verify the OUCSS Data Source

Verify the OUCSS Data Source as described in Section <u>Verify the OUCSS Data Source</u> of OUCSS Portal Install and targeted to managed server/cluster associated with Inbound Services.

## **Verify Deployments**

#### To verify OUCSS shared library and EAR deployment

- 1 Login in to the Oracle WebLogic Server console as WLS Admin.
- 2 Navigate to Deployments screen.
- 3 Click on the Deployment Order Column Header twice to sort by descending order.

The following deployments should be listed as "Library" and targeted to managed server/cluster associated with Inbound Services:

- com.oracle.ugbu.ss.lib (2.2, 2.2.0.0.0) [as "Library" deployment]
- com.oracle.ugbu.ss.commercial.lib (2.2, 2.2.0.0.0) [as "Library" deployment]
- com.oracle.ugbu.ss.residential.lib (2.2, 2.2.0.0.0) [as "Library" deployment]
- extend.oucss.portal (2.2, 2.2.0.0.0) [as "Library" deployment]
- com.oracle.ugbu.ss.rest.lib(2.2, 2.2.0.0.0) [as "Library" deployment]
- jax-rs (2.0, 2.21.1.0) [as "Library" deployment]
- 4 Verify that the OUCSSInboundServices (v2.2.0.0) is deployed as Enterprise Application and is Active.

| Name                                              | State  | Health | Туре                      | Targets                     | Scope  | Domain Partitions | Deployment Order 📎 |
|---------------------------------------------------|--------|--------|---------------------------|-----------------------------|--------|-------------------|--------------------|
| ⊞ ⊑OUCSSInboundServices (v2.2.0.0)                | Active | 🖋 ок   | Enterprise<br>Application | WC_Inbound                  | Global |                   | 700                |
| <pre>extend.spaces.webapp(2.0,12.2.1)</pre>       | Active |        | Library                   | AdminServer,<br>WC_Cluster1 | Global |                   | 700                |
| Com.oracle.ugbu.ss.lib(2.2,2.2.0.0.0)             | Active |        | Library                   | WC_Cluster1,<br>WC_Inbound  | Global |                   | 700                |
| Com.oracle.ugbu.ss.residential.lib(2.2,2.2.0.0.0) | Active |        | Library                   | WC_Cluster1,<br>WC_Inbound  | Global |                   | 700                |
| Com.oracle.ugbu.ss.commercial.lib(2.2,2.2.0.0.0)  | Active |        | Library                   | WC_Cluster1,<br>WC_Inbound  | Global |                   | 700                |
| extend.oucss.portal(2.2,2.2.0.0.0)                | Active |        | Library                   | WC_Cluster1,<br>WC_Inbound  | Global |                   | 700                |
| <pre>extend.spaces.webapp(2.0,12.2.1.0.1)</pre>   | Active |        | Library                   | AdminServer,<br>WC_Cluster1 | Global |                   | 700                |
| ∎_jax-rs(2.0,2.21.1.0)                            | Active |        | Library                   | WC_Inbound                  | Global |                   | 700                |
| Com.oracle.ugbu.ss.rest.lib(2.2,2.2.0.0.0)        | Active |        | Library                   | WC_Inbound                  | Global |                   | 700                |

## Verify the OUCSS Mail Session

Verify the OUCSS Mail Session as described in Section <u>Verify the OUCSS Mail Session</u> of OUCSS Portal Install and targeted to managed server/cluster associated with Inbound Services.

## **Verify Connections**

To verify that the CCB edge application wsdl is correctly tokenized:

- 1 Log in into the Oracle Enterprise Manager console at http://<WLSAdminHost>:<WLSAdminServerPort>/em as WLS Admin.
- 2 Select OUCSSInboundService(v2. 2.0.0) from Application Deployments OUCSSInboundServices(v2.2.0.0), then > Configure ADF Connections from the drop down menu as shown in the following image:

| ORACLE Enterprise Manager Fusion Mide                                                                                                    | dleware Control 12c                   |                                |                            |                   |             | le We | Designed Do  | main 💌     | weblogic   | с 💌    | - |
|----------------------------------------------------------------------------------------------------|---------------------------------------|--------------------------------|----------------------------|-------------------|-------------|-------|--------------|------------|------------|--------|---|
| Target Navigation                                                                                                    |                                       |                                |                            |                   |             | ſ     | • •          | 🛛 🖛 🛛 Aut  | o Refresh  | Off    | • |
| View w                                                                                                    | Shut Down                             |                                |                            |                   |             |       |              | Jul 27, 20 | 16 6:39:52 | PM PDT | v |
| Application Deployments                                                                                                    | ou own the edit session lock. To obta | in the lock, click "Lock and I | Edit" in the Change Center | r menu.           |             |       |              |            |            |        | × |
| <ul> <li>Resource Adapters</li> <li>opss-rest</li> </ul>                                                                                                    |                                       |                                | Response a                 | nd Load           |             |       |              |            |            |        | ^ |
| ■ OUCSSInboundServices(v2.2.0.0)                                                                                                    | State                                 | Active                         | 1.0                        |                   |             |       |              |            |            |        | L |
| OUCSSInboundServices(v2.2.0.0) (WC_inbc<br>OUCSSInboundServices(v2.2.0.0) (WC_i                                                                                                    | Health                                | ок 🗸                           | 0.6                        |                   |             |       |              |            |            |        | l |
| OUCSSInboundServices(v2.2.0.0) (WC_I                                                                                                    | Application Version                   | v2.2.0.0                       | 0.0                        |                   |             |       |              |            |            | 1.0    | Ľ |
| webcenter<br>Second second second | Application Type                      | Enterprise Application         |                            |                   |             |       |              |            |            | 0.6    | l |
| WebLogic Domain                                                                                                    | Deployed On                           | WC_Inbound                     | 06:25 PM                   | 06:27 06:29       | 06:31       | 06:33 | 06:35        | 06:37      | 06:39      | 0.2    | L |
| ∡ i portal_domain R AdminServer                                                                                                    | SPs                                   |                                | July 27 2                  | 2016              |             |       |              |            | •          |        | L |
| ►      WC_Cluster1                                                                                                    |                                       |                                |                            | Request Processin | g Time (ms) | Reque | sts (per mir | ute)       | Table      | Manu   | L |
| ▶ 覷 WC_Inbound                                                                                                    | Active Sessions                       | 0                              | EIRe                       |                   |             |       |              |            | lable      | view   | L |
| 🕨 🛅 Metadata Repositories                                                                                                    | Request Processing Time (ms)          | 0                              | LUDS                       |                   |             |       |              |            |            |        |   |
| ▶ 📩 WebCenter                                                                                                    | Requests (per minute)                 | 0.00                           |                            |                   |             | Bea   | ns in Use    | 0          |            |        |   |
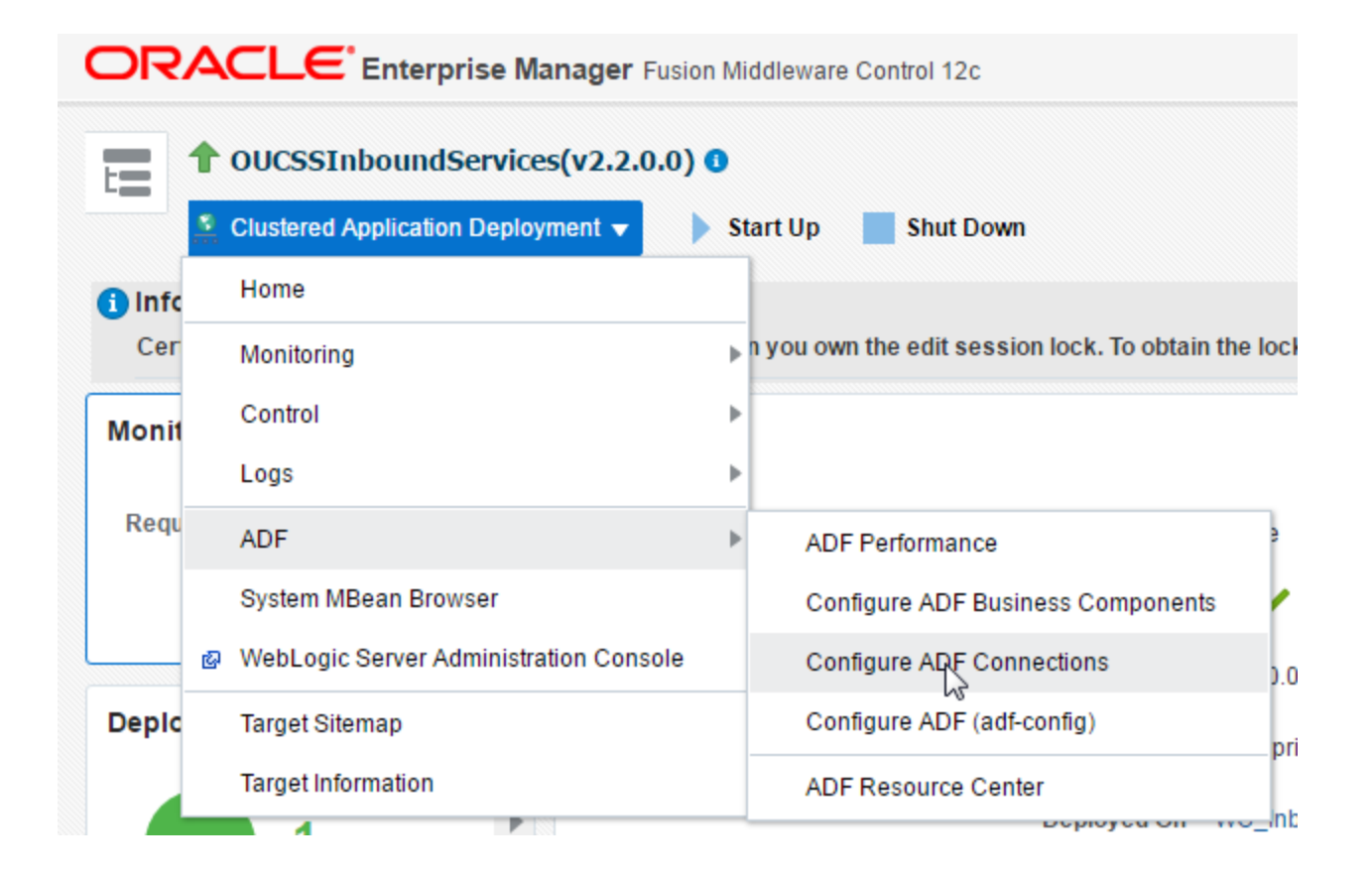

3 Under Web Service Connections each connection name has a corresponding CCB WSDL URL. Click on any connection name (e.g., AccountSummaryService), click Edit, and select WSDL URL. The connection URL (e.g., http://ccbhostname:portno/spl/XAIApp/xaiserver/WXAccountChargesSummaryRetriever?WSDL) should open in your browser.

| RACLE Enterprise Manager Fusion Middleware Control 12c webLogic Domain V weblogic V |                                          |                                                                                                    |     |  |  |
|-------------------------------------------------------------------------------------|------------------------------------------|----------------------------------------------------------------------------------------------------|-----|--|--|
| Clustered Application                                                               | ervices(v2.2.0.0) 0 Deployment  Start Up | Shut Down Jul 27, 2016 6:43:04 PM                                                                                                    | PDT |  |  |
| ADF Connections Con                                                                 | figuration                               |                                                                                                    |     |  |  |
| i Information<br>Please note that your change                                       | es to this page will be applied imm      | ediately and do not participate in Oracle Enterprise Manager Change Center.                                                                                                    |     |  |  |
| Create                                                                              | Connection                               |                                                                                                    |     |  |  |
| URL Connections                                                                     |                                          |                                                                                                    |     |  |  |
| 🥜 Edit 🛛 🔒 Delete                                                                   |                                          |                                                                                                    |     |  |  |
| Connection Name                                                                     | URL                                      |                                                                                                    |     |  |  |
| oucssOutageMapViewer                                                                | http://                                  | er                                                                                                    |     |  |  |
| ▲ Web Service Connectio                                                             | ons<br>I Connection Configuration 🔻      | · ·                                                                                                    |     |  |  |
| Connection Name                                                                     | Default Service Name                     | WSDL URL                                                                                                    |     |  |  |
| BillNotificationUpdateService                                                       | {http://ouaf.oracle.com/spl/XAI          | https://                                                                                                    | 1   |  |  |
| SSConsumptionSummarySer                                                             | {http://ouaf.oracle.com/spl/XAI          | https://                                                                                                    |     |  |  |
| SSCommercialUsageAggrega                                                            | . {http://ouaf.oracle.com/spl/XAI        | http://www.www.www.www.www.www.www.www.www.w                                                                                                    |     |  |  |
| AccountSummaryService                                                               | {http://ouaf.oracle.com/spl/XAI          | https://documents.org/www.comments.org/www.com |     |  |  |
| SSOneTimePaymentService                                                             | {http://ouaf.oracle.com/spl/XAI          | https://difference.international/set14/webservices/WXMakePayment?wsdl                                                                                                    | -   |  |  |
|                                                                                     |                                          |                                                                                                    |     |  |  |

4 Repeat Step 3 for all remaining connections including **oucssOutageMapviewer** (if present) to confirm that connections are de-tokenized with connections configured in InstallProperties.xml.

## Verify the OUCSS Security Credential

To verify that the Security Credential (CSF-Keys) were successfully created:

- 1 Perform Steps 1-3 described in <u>OUCSS Portal Section</u> to go to Credentials screen in EM.
- 2 Under Credentials select and expand oracle.wsm.security and verify that the following CSF-Keys exist:
  - keystore-csf-key
  - sign-csf-key
  - enc-csf-key
  - OUCSS\_XAI\_BASIC\_KEY
  - OUCSS\_INTG\_BASIC\_KEY
  - OUCSS\_OUNC\_BASIC\_KEY

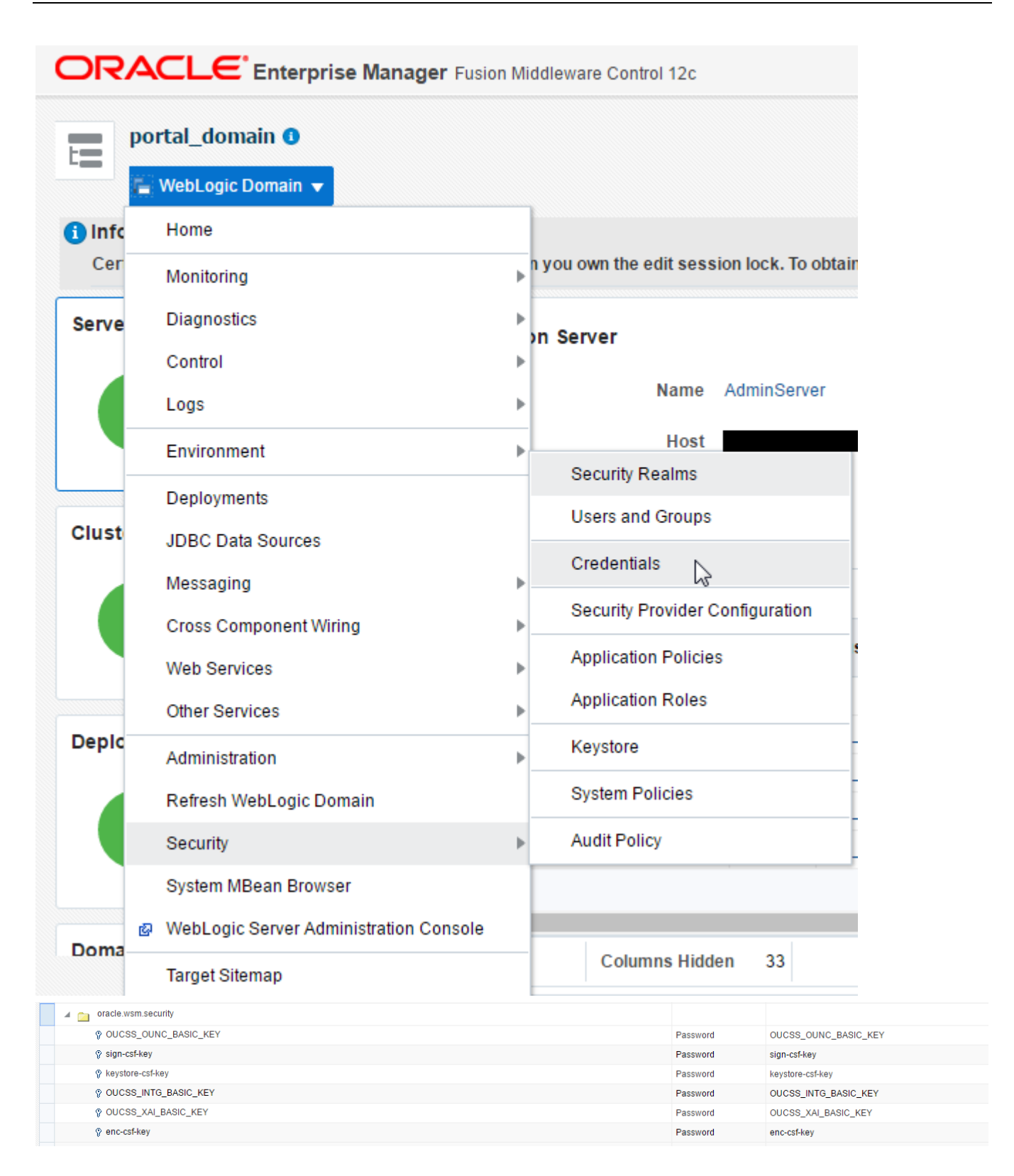

# **Post-Installation Steps**

## **Create Security Key Store**

Account Enroll and Rest Services are secured using OWSM Policy. For these services to work a keystore must be set up.

1 Go to <<Java\_Home>>/bin and run the keytool command to generate a java key store (jks). The java key store (jks) is required to authenticate and encrypt the messages by OWSM.

Sample command:

```
keytool -genkeypair -keyalg RSA -alias orakey -keypass <<sign-csf-key-password>> -
keystore default-keystore.jks -storepass <<keystore-password>> -validity 3600
```

- For alias use the username from /oucssInstall/oucssConnection/OUCSS\_Inbound/sign-csf in InstallProperties.xml
- For keypass use the password from /oucssInstall/oucssConnection/OUCSS\_Inbound/sign-csf in InstallProperties.xml
- For storepass use the password from /oucssInstall/oucssConnection/OUCSS\_Inbound/keystore-csf in InstallProperties.xml

Refer <u>http://docs.oracle.com/javase/8/docs/technotes/tools/windows/keytool.html</u> to know more about Key and Certificate Management tool.

- 2 Copy the default-keystore.jks file to <<Domain\_Home>>/config/fmwconfig folder. <<Domain\_Home>> is the domain path where the inbound services application is deployed.
- **3** Go to the <<Domain Home>>/oracle\_common/common/bin and run the following WLST to import the credentials from Java key Store into OPSS Key Store –

```
svc = getOpssService(name='KeyStoreService')
svc.importKeyStore(appStripe='owsm',name='keystore',password='welcomel',
aliases='orakey', keypasswords='welcomel', type='JKS', permission=true,
filepath='<<KeyStorePath>>/default-keystore.jks');
```

4 Restart all servers including the Admin server.

# **Chapter 3**

# **Installing CSS BPEL Flows**

This section describes the installation steps for CSS BPEL flows where Oracle Utilities Customer Self Service (CSS) calls Oracle Utilities Meter Data Management (MDM), Oracle Utilities Network Management System (NMS) and Customer Care and Billing (CCB) to process or retrieve information.

Note: This integration does *not* require installation of the AIA Foundation Pack.

## **Software Requirements**

The following software must be installed, configured and running prior to installation of CSS direct BPEL flows:

- Oracle SOA Suite 12.2.1.0 on WebLogic Server 12.2.1.0
- Oracle Utilities Meter Data Management release 2.1.0.3 installed on an Oracle database.
- Oracle Utilities Network Management System Application version v1.12.0.2 installed on an Oracle database.
- Oracle Utilities Customer Care and Billing release 2.5.0.2 installed on an Oracle database.
- Oracle Utilities Customer Care and Billing Integration to Oracle Utilities Meter Data Management Release 12.1 Media Pack with the latest patches.
- Oracle Utilities Customer Care and Billing Integration to Oracle Utilities Network Management System Release 12.1 Media Pack.

## **Pre-Installation Tasks**

The following tasks should be completed before you install the CSS BPEL flows:

- Ensure that the Oracle SOA Suite 12.2.1.0 on WebLogic Server 12.2.1 is installed and running.
- Login to the Weblogic Server Administration console using the URL <u>http://admin\_server\_hostname:port/console</u> to confirm there are no changes in Pending Activation status.

Complete this step to verify that the WebLogic Server is in a healthy state. If any items are in Pending Activation status, then there is likely an issue on the server. All issues must be resolved before you can proceed with the installation.

- If it's not already running, start the Node Manager.
- Restart the Enterprise Manager and the WebLogic Administration server.
- Ensure the WebLogic Admin server, SOA server, and Node Manager are up and running.
- Create the new **Product Home** folder (e.g., OUCSS).

Note: The syntax for **Product Home** depends on whether you are installing on Linux or Windows. On Linux, the variable is <code>\$PRODUCT\_HOME</code>. On Windows, it is <code>%PRODUCT\_HOME%</code>.

## **Domain Topology**

Oracle recommends separate WebLogic domains for portal applications in which the OUCSS Portal application and OUCSS Inbound Services can be deployed (e.g., **portal\_domain**, as well as a separate domain for installation of CSS BPEL flows and OUNC Flows, e.g., **soa\_domain**).

## Installation on SSL-Enabled Servers

The Admin server port in the installation properties can be specified with either the unsecured port or the SSL listening port. If the Admin server is enabled and the same is specified in the installation properties file, the installation will be carried out with the SSL port of the Admin server using the t3s (t3+SSL) protocol.

## **Cluster Installation**

A WebLogic Server cluster consists of multiple WebLogic Server (Managed Server) server instances running simultaneously and working together to provide increased scalability and reliability.

For a cluster installation, the Oracle Http Server must be installed. For details, see

https://docs.oracle.com/middleware/1212/webtier/WTINS/install\_gui.htm#WTINS125

In the installation properties file in the OHSServer section the following details must be completed:

#### **Cluster Scenario**

- Provide the details of the OHS server, including protocol, hostname, and portnumber, should the cluster load need to be balanced with the OHS server.
- mgdservernames should be completed with the server names that are configured in the cluster as well as the entries that are to be provided in the mod wl ohs.conf file.

If soa\_server1 and soa\_server2 are the WebLogic server instances in the soa\_cluster1 WebLogic cluster:

- soa\_server1 is hosted on node abc.yourcompany.com listening at port 8001, and soa\_server2 is hosted on node bcd.yourcompany.com and listening at port 8001.
- abc.yourcompany.com:8001 and bcd.yourcompany.com:8001 must be registered in the mod w1 ohs.conf file.
- SOA/OHSServer/mgdservernames can be set to soa\_cluster1, or by comma-separated values such as soa\_server1, soa\_server2, etc.

#### **Standalone Scenario**

If **soa\_server1** is the only managed server:

• Provide the details of the OHS server, including the protocol, hostname, and portnumber of the managed server.

• SOA/OHSServer/mgdservernames must be soa server1.

## Installing the Integration

### Installing on SOA 12c

- 1 Download OUCSS\_INTGFLOWS\_12c.zip from the Oracle Software Delivery Cloud (edelivery.oracle.com)
- 2 Extract the zip file to create OUCSS\_INTGFLOWS folder. This folder includes a subfolder hierarchy as shown in the following image. If the folder is read-only, remove the read-only attribute from the folder.

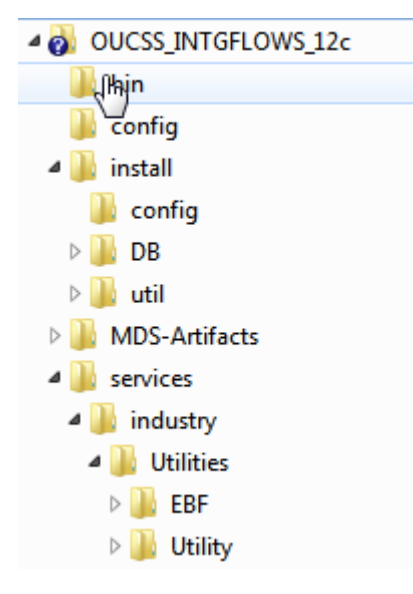

3 Download patch 23295348 and follow the instructions included in the readme.txt file.

**Refer to the readme.txt file included with the patch for more information and installation instructions.** The following sub-steps provide more information related to the steps included in the readme file.

A Verify that the following environment variables are set.

| Variable                  | Example                                                                                                    |
|---------------------------|----------------------------------------------------------------------------------------------------|
| Unix/Linux and Windows OS |                                                                                                    |
| PATCH_HOME                | XXX/23295348                                                                                                    |
| MW_HOME                   | XXX/Middleware                                                                                                    |
| SOA_HOME                  | \$MW_HOME/soa                                                                                                    |
| ORACLE_HOME               | \$SOA_HOME                                                                                                    |
| PRODUCT_HOME              | This is the integrated flows product installation home.<br>Example:<br>Unix/Linux: PRODUCT_HOME=/slot/oracle/OUCSS_INTGFLOWS<br>Windows: PRODUCT_HOME=C:\Oracle\OUCSS_INTGFLOWS |

The following commands indicated in the readme file (*setWLSEnv.sh* on Linux or *setWLSEnv.bat* on Windows) set the environment variables used for executing the installation scripts.

#### **On Windows:**

```
cd %MW HOME%\wlsserver\server\bin\
```

setWLSEnv.cmd

#### **On UNIX/Linux:**

source "\$MW HOME/wlserver/server/bin/setWLSEnv.sh"

The following is an example to set up environment variables in a typical installation:

#### **On UNIX/Linux:**

```
export MW HOME=/Oracle/Middleware/soa
export SOA_HOME=$MW_HOME/soa
export ORACLE_HOME=$SOA_HOME
export PRODUCT HOME=/Product Homes/OUCSS INTGFLOWS
export PATCH HOME=/PATCH DWNLD/23295348
source $MW HOME/wlserver/server/bin/setWLSEnv.sh
```

#### **On Windows:**

```
SET MW HOME=C:\Oracle\Middleware\soa
SET SOA HOME=%MW HOME%\soa
SET ORACLE HOME=%MW HOME%\soa
SET PRODUCT_HOME=C:\Product_Homes\OUCSS_INTGFLOWS
SET PATCH_HOME=C:\PATCH_DWNLD\23295348
cd %MW HOME%/wlserver/server/bin/
setWLSEnv.cmd
```

#### Notes:

- Do not delete the install directory. This directory is used as the download location for patches.
- For a Windows installation, when updating any of the properties listed in the table below, add "/" to the path (e.g., C:/OUCSS INTGFLOWS).
- This installation uses the values in \$PRODUCT\_HOME and its underlying properties file that were used to configure the integrated flow installation.
- **B** Verify that the fields in Install Properties xml have been populated.

Update the <PRODUCT\_HOME>/config/InstallProperties.xml file with values appropriate to your environment prior to installing the patch. Refer to Appendix C for a sample of the CSS BPEL Flows *InstallProperties.xml* file and an explanation of the properties and elements available in the file. (Step 1 in the in the PatchInstallInstructions.txt file included in the patch download.)

Notes:

- In InstallProperties.xml, the hostname, portnumber, protocol, and context entries in the "EdgeApplication/OUMDM/ManagedServer" node are used to build the MDM edge application end point URL in the ConfigurationProperties.xml file during install.
- In InstallProperties.xml, the hostname, portnumber, protocol, and context entries in the EdgeApplication/OUCCB/ManagedServer node are used to build the CCB edge application end point URL in the ConfigurationProperties.xml file during install.
- 4 Install the CSS BPEL Flows.

Follow the guidelines in step 4 in the **PatchInstallInstructions.txt** file included in the patch download. This section provides additional detail to supplement those steps. Step F is only needed if optional BPEL flows are needed.

- A Open a command prompt and go to the <ursipdir>\OUCSS\_INTGFLOWS folder in which you unzipped OUCSS.zip (this is the folder referred to as PRODUCT\_HOME, e.g., PRODUCT\_HOME=/slot/oracle/OUCSS\_INTGFLOWS).
- **B** Execute this command to install the Database artifacts like creating the tables, inserting the seed data.

#### **On UNIX/Linux:**

cd \$PRODUCT HOME/bin

ant -f InstallBuild.xml installDB DInstallProperties=\$PRODUCT HOME/config/InstallProperties.xml | tee idb.log

#### **On Windows:**

cd %PRODUCT\_HOME%/bin

```
ant -f InstallBuild.xml installDB -
DInstallProperties=%PRODUCT HOME%/config/InstallProperties.xml -l idb.log
```

**Note**: After running above command, verify that installation log does not contain any errors and the build is successful. If there are any errors in install.log, fix the errors before running the install again.

**C** Execute this command to install the WebLogic Java resources such as JDBC Datasources, DB Adapter deployment, and Credentials maps for Edge applications.

#### **On UNIX/Linux:**

cd \$PRODUCT HOME/bin

```
ant -f InstallBuild.xml installWL -
DInstallProperties=$PRODUCT HOME/config/InstallProperties.xml | tee iwl.log
```

#### **On Windows:**

cd %PRODUCT HOME%/bin

```
ant -f InstallBuild.xml installWL -
DInstallProperties=%PRODUCT HOME%/config/InstallProperties.xml -l iwl.log
```

**Note**: After running above command, verify that installation log does not contain any errors and the build is successful. If there are any errors in install.log, fix the errors before running the install again.

- **D** After executing the above command it is higly recommended to restart the Admin Server and all the SOA managed servers under the domain.
- **E** Execute this command to install the SOA artifacts like SOA Partitions, Update the MDS with the CSS artifacts and deployment of the mandatory composites.

#### **On UNIX/Linux:**

cd \$PRODUCT HOME/bin

```
ant -f InstallBuild.xml installSOA -
DInstallProperties=$PRODUCT HOME/config/InstallProperties.xml | tee InstallSOA.log
```

#### **On Windows:**

```
cd %PRODUCT_HOME%/bin
```

```
ant -f InstallBuild.xml installSOA -
DInstallProperties=%PRODUCT HOME%/config/InstallProperties.xml -l InstallSOA.log
```

**Note**: After running above command, verify that installation log does not contain any errors and the build is successful. If there are any errors in install.log, fix the errors before running the install again.

**F** Execute this command in order to install the Optional OUCSS-OUCCB BPEL Flows. This step is optional; it should only be executed if the optional OUCSS-OUCCB BPEL flows are required.

#### **On UNIX/Linux:**

cd \$PRODUCT\_HOME/bin

```
ant -f InstallBuild.xml installOptionalSOA -
DInstallProperties=$PRODUCT_HOME/config/InstallProperties.xml -l InstallOptFlows.log
```

#### **On Windows:**

cd %PRODUCT\_HOME%/bin

```
ant -f InstallBuild.xml installOptionalSOA -
DInstallProperties=%PRODUCT_HOME%/config/InstallProperties.xml -l
InstallOptFlows.log
```

- **G** If the OUCSS Portal and/or OUCSS Inbound Services are installed prior to the installation of OUCSS BPEL Flows and any other BPEL flows (e.g., Oracle Utilities Notification Center Flows, CCB-MDM Flows) are pending:
  - Ensure that the flows are installed.
  - Run the commands described in the <u>Modifying all Edge Application Connections</u> topic in Appendix F, <u>Connection Management</u>, to ensure that the new flows are registered with the OUCSS Portal and/or OUCSS Inbound Services.Post-Installation Checklist for Mandatory CSS BPEL Flows

### **Data Source Configurations Checklist**

- 1 Ensure that the following data sources are created on the server:
  - **OUCSSEHDS** Error Handling Data Source
  - CSSNMSMultiDS NMS Multi Data Source
  - CSSNMSDataSource1 NMS Generic Data Source

Navigation: On the left pane, select the Services > Data Sources; check the data sources marked below are installed:

| hange Center                                  |     | I Hom           | ne Log Out                | Preferences                       | Record He                      | "P                                                                          | Ŷ                                 | veicome, weblo      | gic Connected to: soa_d   |
|-----------------------------------------------|-----|-----------------|---------------------------|-----------------------------------|--------------------------------|-----------------------------------------------------------------------------|-----------------------------------|---------------------|---------------------------|
| liew changes and restarts                     |     | Home >          | »Summary                  | of JDBC Data                      | Sources                        |                                                                             |                                   |                     |                           |
| lick the Lock & Edit button to modify, add or | 5   | summa           | ry of JDBC                | Data Sourc                        | 25                             |                                                                             |                                   |                     |                           |
| elete items in this domain.                   |     | Config          | uration                   | Monitoring                        |                                |                                                                             |                                   |                     |                           |
| Lock & Edit                                   |     |                 |                           | -                                 |                                |                                                                             |                                   |                     |                           |
| Release Configuration                         |     | A JDB<br>on the | C data sou<br>e JNDI tree | rce is an object<br>and then born | bound to the J<br>wadatabase c | NDI tree that provides database connectiv<br>connection from a data source. | ity through a pool of JDBC connec | tions. Applications | can look up a data source |
| main Structure                                |     | This n          | are summa                 | rizes the 1DBC                    | data source ob                 | ierts that have been created in this domai                                  |                                   |                     |                           |
| a_domain                                      |     | mis p           | age summa                 | 1263 (16 5000                     | data source ob                 | isco diachave been created in dis domai                                     |                                   |                     |                           |
| -Domain Partitions                            |     |                 |                           |                                   |                                |                                                                             |                                   |                     |                           |
| -Environment                                  |     | 🖗 Custo         | omize this                | i table                           |                                |                                                                             |                                   |                     |                           |
| -Services E                                   |     | Data            | Sources (I                | Filtered - Mo                     | re Columns Ex                  | iist)                                                                       |                                   |                     |                           |
| Messaging                                     |     | Click th        | he Lock &                 | <i>Edit</i> button in             | the Change Cer                 | ter to activate all the buttons on this page                                |                                   |                     |                           |
| Persistent Stores                             |     |                 |                           |                                   | -                              |                                                                             |                                   |                     |                           |
| Foreign JNDI Providers                        |     | New             | v v Dele                  | ete                               |                                |                                                                             |                                   | Showing 1           | to 20 of 20 Previous   N  |
| Work Contexts                                 |     |                 |                           |                                   | _                              |                                                                             |                                   | _                   |                           |
| XML Registries                                |     |                 | Name 🛷                    |                                   | Туре                           | JNDI Name                                                                   | Targets                           | Scope               | Domain Partitions         |
| jCOM                                          |     |                 | CCB-NMSEH                 | IDS                               | Generic                        | jdbc/CCB-NMSEHDS                                                            | soa_server1                       | Global              |                           |
| Mail Sessions                                 |     |                 | CCB2-MDM2                 | 2EHDS                             | Generic                        | jdbc/CCB2-MDM2EHDS                                                          | soa_server1                       | Global              |                           |
| ow do I E                                     |     |                 | CSSNMSDat                 | aSource1                          | Generic                        | jdbc/CSSNMSDataSource1                                                      | soa_cluster1                      | Global              |                           |
| Create JDBC generic data sources              |     |                 | CSSNMSMul                 | ltiDS                             | Multi                          | jdbc/CSSNMSMultiDS                                                          | soa_cluster1                      | Global              |                           |
| Create JDBC GridLink data sources             |     |                 | EDNDataSo                 | urce                              | Generic                        | jdbc/EDNDataSource                                                          | soa_cluster1                      | Global              |                           |
| Create JDBC multi data sources                |     |                 | EDNLocalTx                | DataSource                        | Generic                        | jdbc/EDNLocalTxDataSource                                                   | soa_cluster1                      | Global              |                           |
| Create UCP data sources                       |     |                 | LocalSvcTbl               | DataSource                        | Generic                        | jdbc/LocalSvcTblDataSource                                                  | AdminServer                       | Global              |                           |
| create Proxy data sources                     |     |                 | mds-owsm                  |                                   | Generic                        | jdbc/mds/owsm                                                               | AdminServer, soa_cluster1         | Global              |                           |
| rstem Status 🛛                                |     |                 | mds-soa                   |                                   | Generic                        | jdbc/mds/MDS_LocalTxDataSource                                              | AdminServer, soa_cluster1         | Global              |                           |
| alth of Running Servers                       |     |                 | NMSJDBCD                  | ataSource                         | Generic                        | jdbc/NMSJDBCDataSource                                                      | soa_server1                       | Global              |                           |
| Earled (0)                                    | 11. |                 | opss-audit-l              | DBDS                              | Generic                        | jdbc/AuditAppendDataSource                                                  | AdminServer, soa_cluster1         | Global              |                           |
| Critical (0)                                  |     |                 | opss-audit-               | viewDS                            | Generic                        | jdbc/AuditViewDataSource                                                    | AdminServer, soa_cluster1         | Global              |                           |
| Overloaded (0)                                |     |                 | opss-data-s               | source                            | Generic                        | jdbc/OpssDataSource                                                         | AdminServer, soa_cluster1         | Global              |                           |
| Warning (0)                                   |     |                 | OraSDPMDa                 | ataSource                         | Generic                        | jdbc/OraSDPMDataSource                                                      | soa_cluster1                      | Global              |                           |
| OK (2)                                        |     |                 |                           | <del>c</del>                      | Coporis                        | ide/OUCSSENDS                                                               | soa cluster1                      | Clobal              |                           |

2 Check that the Connection Pool settings for the Generic Data Source(s) and Error Handling Data Source are correctly pointing to their corresponding database.

Navigation: On the Left Pane, select Services > Data Sources and in the main page select the Connection Pool tab check the URL and properties text area for the credentials

- A NMS Generic Data Source CSSNMSDataSource1 must point to the NMS Database.
- **B** Verify that the Error Handling Data Source is pointing to the correct Error Handling Database.
- **3** Test the database for correct configurations.

**Navigation**: On the Left Pane, select the **Services > Data Sources** and in the main page select the **Monitoring** tab. Select the sub task **Testing** and test the connectivity for the NMS Generic Data Source and Error Handling Data Source.

4 Verify that the NMS Generic Data Source(s) is linked to the NMS Multi Data Source(s).

### **Database Outbound Connection Pool**

- 1 Ensure that following two connection instances are created on the server:
  - eis/DB/OUCSSErrorHandling: ErrorHandling connection instance.
  - eis/DB/CSSNMS: NMS connection instance.
- 2 On the Left Pane, select the **Deployments**, click on the **DBAdapter\_OUCSS**, select the **Configuration** tab and select the **Outbound Connection Pools** tab.
- **3** Expand javax.resource.cci.ConnectionFactory.

|                                                                                                    | <b>r</b> Administ | tration C                                                                                                    | Console 12c                                                | :                 |                                                                   |                                    |                                 |                              |                      |                 |           | Ģ                         |
|----------------------------------------------------------------------------------------------------|-------------------|----------------------------------------------------------------------------------------------------|------------------------------------------------------------|-------------------|-------------------------------------------------------------------|------------------------------------|---------------------------------|------------------------------|----------------------|-----------------|-----------|---------------------------|
| Change Center                                                                                                    |                   | Home Log Out Preferences 🖾 Record Help     Welcome, weblogic     Connected to: soa_dom                         |                                                            |                   |                                                                   |                                    |                                 |                              |                      |                 |           |                           |
| View changes and restarts                                                                                           | Ho                | Home >Summary of JDBC Data Sources >Summary of Deployments >DbAdapter >Summary of Deployments >DbAdapter_OUCSS |                                                            |                   |                                                                   |                                    |                                 |                              |                      |                 |           |                           |
| Click the Lock & Edit button to modify, add or                                                                      | Sett              | Settings for DbAdapter_OUCSS                                                                                   |                                                            |                   |                                                                   |                                    |                                 |                              |                      |                 |           |                           |
| delete items in this domain.                                                                                        | Ov                | erview                                                                                                    | Deployment                                                 | t Plan            | Configuration                                                     | Security                           | Targets                         | Control                      | Testing              | Monitoring      | Notes     |                           |
| Lock & Edit                                                                                                    | Ge                | eneral                                                                                                    | Properties                                                 | Outb              | ound Connection                                                   | Pools                              | Admin Objec                     | ts Work                      | load In              | strumentation   |           |                           |
| Domain Partitions     Environment     Deployments     Services     -Messaging     Data Sources    Persistent Stores |                   | utbound<br>lick the L                                                                                          | instance to co<br>d Connectio<br>. <i>ock &amp; Edit</i> b | n Pool<br>utton i | e it. Automatically g<br>I Configuration To<br>n the Change Centr | enerated c<br>able<br>er to activa | onnection po<br>ate all the but | ols are not<br>tons on th    | displayed<br>s page. | in the table be | low.      | to 1 of 1 Previous   Next |
| Foreign JNDI Providers<br>Work Contexts<br>XML Registries                                                           |                   | Gro                                                                                                    | oups and Instances 🗞                                       |                   |                                                                   |                                    | Cor                             | Connection Factory Interface |                      |                 |           |                           |
| XML Entity Caches<br>iCOM                                                                                           |                   | Ξj                                                                                                    | iavax.resource                                             | e.cci.C           | onnectionFactory                                                  |                                    |                                 | java                         | ax.resourc           | e.cci.Connectic | nFactory  |                           |
| Mail Sessions                                                                                                    | -                 |                                                                                                    | eis/DB/CSSNM                                               | s                 |                                                                   |                                    |                                 | java                         | ax.resourc           | e.cci.Connectic | nFactory  |                           |
| How do I                                                                                                    |                   |                                                                                                    | eis/DB/OUCSS                                               | ErrorH            | andling                                                           |                                    |                                 | java                         | ax.resourc           | e.cci.Connectic | nFactory  |                           |
| Configure outbound connection pool properties                                                                       |                   | New                                                                                                    | Delete                                                     |                   |                                                                   |                                    |                                 |                              |                      |                 | Showing 1 | to 1 of 1 Previous   Next |

4 Select the eis/DB/CSSNMS connection factory and make sure the xaDataSourceName is pointed to the NMS Multi Data Source JNDI name.

|                                                | Administration | Console 12c        |                       |               |                      |                                      | õ                                |
|------------------------------------------------|----------------|--------------------|-----------------------|---------------|----------------------|--------------------------------------|----------------------------------|
| Change Center                                  | 🔒 Home         | Log Out Prefere    | ences 📐 Record H      | elp           | ٩                    | Welcome, web                         | logic Connected to: soa_domain   |
| View changes and restarts                      | Home >S        | ummary of JDBC [   | ata Sources >Summar   | y of Deployr  | nents >DbAdapter >S  | Summary of Deployments > <b>DbAd</b> | apter_OUC\$\$                    |
| Click the Lock & Edit button to modify, add or | Settings f     | or javax.resou     | rce.cci.Connection    | Factory       |                      |                                      |                                  |
| delete items in this domain.                   | General        | Properties         | Transaction Auth      | entication    | Connection Pool      | Logging                              |                                  |
| Lock & Edit                                    |                |                    |                       |               | 1                    |                                      |                                  |
| Release Configuration                          | This pag       | ie allows vou to v | iew and modify the co | nfiguration   | properties of this o | utbound connection pool. Prope       | rties vou modify here are saved  |
|                                                | toadep         | loyment plan.      |                       | -             |                      |                                      |                                  |
| Domain Structure                               | Outhout        |                    | D                     |               |                      |                                      |                                  |
| soa_domain                                     |                | na connection      | Propercies            |               |                      |                                      |                                  |
| EP-Environment                                 | Click the      | Lock & Edit but    | ton in the Change Ce  | nter to activ | vate all the buttons | on this page.                        |                                  |
| Deployments                                    | Save           |                    |                       |               |                      | Shov                                 | ving 1 to 8 of 8 Previous   Next |
|                                                |                | 1                  |                       |               |                      |                                      |                                  |
| Data Sources                                   | Proper         | ty Name 🚕          | Property Type         | Propert       | y Value              |                                      | Supports Dynamic Updates         |
| Persistent Stores                              | DataSou        | urceName           | java.lang.String      |               |                      |                                      | false                            |
| Work Contexts                                  | Default        | NChar              | java.lang.Boolear     | false         |                      |                                      | false                            |
| XML Registries                                 | Platform       | ClassName          | java.lang.String      | org.eclips    | e.persistence.platfo | orm.database.Oracle10Platform        | false                            |
| jCOM                                           | Sequen         | cePreallocationSiz | e java.lang.Integer   | 1             |                      |                                      | false                            |
| i EMail Sessions                               | UsesBat        | chWriting          | java.lang.Boolear     | true          |                      |                                      | false                            |
| How do I 🖃                                     | UsesNal        | tiveSequencing     | java.lang.Boolear     | true          |                      |                                      | false                            |
| Configure outbound connection pool             | UsesSki        | oLocking           | java.lang.Boolear     | true          |                      |                                      | false                            |
| propercies                                     | XAData:        | 5ourceName         | java.lang.String      | jdbc/CSSI     | VMSMultiDS           |                                      | false                            |
| System Status 🗆                                | Save           |                    |                       |               |                      | Shov                                 | ving 1 to 8 of 8 Previous   Next |

NMS Multi Data Source JNDI name is found on Services > Data Sources and in the General tab.

5 Select the eis/DB/OUCSSErrorHandling: connection factory and make sure dataSourceName is pointed to the Error Handling JNDI name.

## Verify BPEL Wrapper Procedure for Submit Call Created in NMS Database

1 Ensure **BPEL\_OUNMSSUBMITCALLSTOREDPROC** package is created under the Package folder in NMS Database.

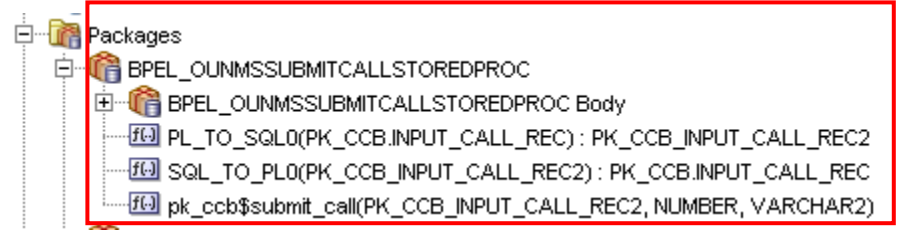

**Note**: This BPEL Wrapper Procedure is used by the DB adapter in OUCSSOUNMSTroubleCallInterfaceEBF when submitting an outage or trouble call to NMS.

2 Ensure PK\_CCB\_INPUT\_CALL\_REC2 object is created under the Types folder in NMS Database.

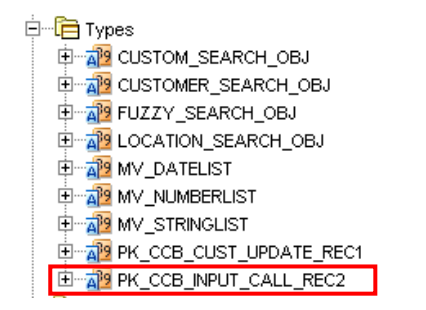

Note: This type is being used by the BPEL Wrapper Procedure.

## Verifying Composites in Enterprise Manager

Verify that the OUCSS partition was created with all the composites deployed:

- **1** Log in to Enterprise Manager.
- 2 Expand the Target Navigation >SOA > soa-infra >OUCSS partition.
- 3 On the Right Hand side find the deployed Composites to be 62 in total if optional CSS BPEL flows are also installed. If only mandatory CSS BPEL flows are installed then there will only be 22 composites deployed.

| RACLE Enterprise Manager Fusion Middleware Control                                       | 12c 🔚 WebLogic Domain 🔻       | 👬 SOA Infrastructure        | ▼ weblogic ▼                  |
|------------------------------------------------------------------------------------------|-------------------------------|-----------------------------|-------------------------------|
| OUCSS O<br>③ SOA Partition<br>ashboard Deployed Composites Flow Instances Error Hospital |                               | Aug                         | 3, 2016 7:12:54 AM PDT -      |
| Composites Control v Deployment v                                                        |                               |                             |                               |
| artitions are logical groupings of composites to help you manage large deplo             | yments. The following SOA com | posite revisions are deploy | ed in this partition.         |
|                                                                                          | Search                        | Search Composite (full      | or partial name) 🔍            |
|                                                                                          |                               | Compo                       | site Revisions Found <b>6</b> |
| Composite                                                                                | Mode                          | Status                      | Deployed                      |
| OUCSSOUCCBWXFinancialHistoryRetrieverEBF [1.0]                                           | Active                        | û                           | Aug 2, 2016                   |
| OUCSSOUCCBWXBillViewEBF [1.0]                                                            | Active                        | û                           | Aug 2, 2016                   |
| OUCSSOUMDM2MultipleAccountUsageAggregationEBF [1.0]                                      | Active                        | û                           | Aug 1, 2016                   |
| OUCSSOUCCBWXMaintainMailingAddressInfoEBF [1.0]                                          | Active                        | û                           | Aug 2, 2016                   |
| OUCSSOUMDM2GetUsageOverviewEBF [1.0]                                                     | Active                        | <del>ن</del>                | Aug 1, 2016                   |
| OUCSSOUCCBWXGetRatedSAsEBF [1.0]                                                         | Active                        | ٠                           | Aug 2, 2016                   |
| OUCSSOUCCBWXContextInfoEBF [1.0]                                                         | Active                        | ۍ                           | Aug 2, 2016                   |
| OUCSSOUCCBWXMaintainCommPreferencesEBF [1.0]                                             | Active                        | ٠                           | Aug 2, 2016                   |
| OUCSSOUCCBWXRetrieveAccountDocumentsEBF [1.0]                                            | Active                        | û                           | Aug 2, 2016                   |
| OUCSSOUCCBWXPremiseSearchEBF [1.0]                                                       | Active                        | û                           | Aug 2, 2016                   |
| PurgeIntegrationErrorStore [1.0]                                                         | Active                        | û                           | Aug 1, 2016                   |
| OUCSSGetAlertsEBF [1.0]                                                                  | Active                        | û                           | Aug 1, 2016                   |
| OUCSSOUNMSOutageSummaryEBF [1.0]                                                         | Active                        | û                           | Aug 1, 2016                   |
|                                                                                          |                               |                             |                               |

## Verify Security Credentials from EM

Follow these steps to verify security for connecting to Oracle Utilities Meter Data Management (MDM) and Oracle Utilities Customer Care and Billing (CCB) from SOA12c middleware:

- 1 Log in to the Enterprise Manager.
- 2 From Target Navigation, expand WebLogic Domain and click soa\_domain
- 3 On the soa\_domain page, go to the WebLogic Domain dropdown. Click Security > Credentials.
- 3 Expand the oracle.wsm.security credential and verify that the keys OU\_CCB\_01 and OU\_MDM2\_02 were created.

| ORACLE Enterprise Manager Fusion                                    | 🔚 WebLogic Domain 🔻 🛛 weblogi | c 💌 🚥                                        |          |
|---------------------------------------------------------------------|-------------------------------|----------------------------------------------|----------|
| soa_domain 0                                                        |                               | Aug 3, 2016 7:19:05                          | AM PDT 👌 |
| /Domain_soa_domain/soa_domain > Credentials                         |                               |                                              |          |
| Credentials                                                         |                               |                                              |          |
| A credential store is the repository of security data that certifia | es the authority of entities  | used by Java 2, Java EE, and ADF application | 15.      |
| Credential Store Provider      Credential Store Provider            | aled service provider to s    | store and manage their credentials securely. |          |
|                                                                     |                               | Cradautial Kay                               |          |
| View 🗸 🕂 Create Map 🕇 Create Key 🧪 E                                | dit 🗙 Delete                  | Name                                         | ► »      |
| Credential                                                          | Туре                          | Description                                  |          |
| 🔺 🚞 oracle.wsm.security                                             |                               |                                              |          |
| ♀ <mark>♀ OU_CCB_01</mark>                                          | Password                      | CCB Edge Application WS Credentials          |          |
| 8                                                                   | Password                      |                                              |          |
| basic.credentials                                                   | Password                      |                                              |          |
| 8                                                                   | Password                      |                                              |          |
| © OU_MDM2_02                                                        | Password                      | MDM Edge Application WS Credentials          |          |
| Ŷ                                                                   | Password                      |                                              |          |

## **Verify Attached Policies from EM**

Follow these steps to verify the policies attached to the web services that each BPEL process is using:

- 1 Log in to Enterprise Manager.
- 2 Expand the SOA -> soa-infra ->OUCSS partition.
- 3 Choose OUCSSGetAlertsEBF, scroll down to the Services and References section in Dashboard Tab.
  - Verify that the **WXGetCCBAlertsService** Web Service Type with Service Usage is linked to a service policy:

Click on the service and select the **Policies** tab:

| Enterprise Manager Fusion Mid                                                                                                    | dleware Control 12c                      |                                          |                                                |                                       |                                            | n WebLogic                                                      | Domain 🔻 🚻                                                      | SOA Infrastru                             |
|----------------------------------------------------------------------------------------------------|------------------------------------------|------------------------------------------|------------------------------------------------|---------------------------------------|--------------------------------------------|-----------------------------------------------------------------|-----------------------------------------------------------------|-------------------------------------------|
| OUCSSGetAlertsEBF [1.0]                                                                                                    |                                          |                                          |                                                |                                       |                                            |                                                                 |                                                                 |                                           |
| ctive Retire Shut Down Test Set                                                                                                    | tings 🔻 🎘                                |                                          |                                                |                                       |                                            |                                                                 |                                                                 |                                           |
| ashboard Composite Definition Flow Instances Un                                                                                                    | it Tests Policies                        |                                          |                                                |                                       |                                            |                                                                 |                                                                 |                                           |
|                                                                                                    |                                          |                                          |                                                |                                       |                                            |                                                                 |                                                                 |                                           |
| ou can view and manage the list of policies attached to the                                                                                                    | web service bindings and com             | ponents of thi                           | is SOA comp                                    | oosite applica                        | tion. Click 'Attach                        | To/Detach From'                                                 | to update the list                                              | of attached po                            |
| ou can view and manage the list of policies attached to the<br>View <b>v</b> <i>Institution of the state of the state o</i> | web service bindings and com             | ponents of thi                           | is SOA comp                                    | oosite applica                        | tion. Click 'Attach                        | To/Detach From'                                                 | to update the list                                              | of attached po                            |
| You can view and manage the list of policies attached to the                                                                                                    | web service bindings and com             | ponents of thi<br>Policy                 | s SOA comp                                     | oosite applica<br>Total               | tion. Click 'Attach                        | To/Detach From'<br>Security V                                   | to update the list                                              | of attached po                            |
| Yiew and manage the list of policies attached to the View a Attach To/Detach From a Policy Name                                                                                                    | web service bindings and com             | Policy<br>Reference<br>Status            | s SOA comp<br>Category                         | oosite applica<br>Total<br>Violations | tion. Click 'Attach<br>Authenticatio       | To/Detach From'<br>Security V<br>Authorization                  | to update the list<br>iolations<br>Confidentiality              | of attached po<br>y Integrity             |
| Yiew and manage the list of policies attached to the         View and Manage the list of policies attached to the         Policy Name         oracle/Utilities_wss_http_token_service_policy_OPT_ON                                                                                                    | web service bindings and com Attached To | Policy<br>Reference<br>Status<br>Disable | Category                                       | Total<br>Violations                   | tion. Click 'Attach<br>Authentication<br>0 | To/Detach From <sup>1</sup><br>Security V<br>Authorization      | to update the list<br><b>'iolations</b><br>Confidentiality<br>0 | of attached po<br><b>/ Integrity</b><br>0 |
| <pre>/ou can view and manage the list of policies attached to the<br/>View v Attach To/Detach From v<br/>Policy Name<br/>oracle/Utilities_wss_http_token_service_policy_OPT_ON<br/>oracle/Utilities_wss_http_token_client_policy_OPT_ON</pre>                                                                                                    | Web service bindings and com             | Policy<br>Reference<br>Status<br>Disable | s SOA comp<br>Category<br>Security<br>Security | Total<br>Violations                   | tion. Click 'Attach<br>Authentication<br>0 | To/Detach From <sup>1</sup><br>Security V<br>Authorization<br>0 | to update the list<br>iolations<br>Confidentiality<br>0         | of attached po<br>/ Integrity<br>0        |

• Verify that the **OUCCBGetAlertsService** Web Service Type with Reference Usage is calling a CCB Web Service and is linked to a appropriate client policy.

**4** Iterate this process for other Composites randomly to check if the appropriate policies are attached as mentioned in the Installation Properties file.

Note: Please refer to <u>Appendix I</u> for more information on Security Policies.

# Post-Installation Checklist for Optional OUCSS-OUCCB BPEL Flows

## Verifying Composites in SOA Enterprise Manager

- **1** Log in to the SOA Enterprise Manager.
- 2 Expand the Farm\_soa\_domain>soa>soa-infra>OUCSS partition.

Total deployed composites should be **62** if optional CSS BPEL flows are also installed. There are 40 composites for the optional flows.

| DRACLE Enterprise Manager Fusion Middleware Control 12c                                                                |                                      | ₽s w   | ebLogic Domain 👻 👬 SOA Infrastructure 👻 | weblogic * •            |
|----------------------------------------------------------------------------------------------------|--------------------------------------|--------|-----------------------------------------|-------------------------|
| OUCSS 0<br>(B) SOA Partition +                                                                                         |                                      |        | 3ul 28                                  | , 2016 5:09:47 AM PDT 我 |
| Dashboard Deployed Composites Flow Instances Error Hospital                                                            |                                      |        |                                         |                         |
| Composites Control * Deployment *                                                                                      |                                      |        |                                         |                         |
| Partitions are logical groupings of composites to help you manage large deployments. The following SOA composite revis | ions are deployed in this partition. |        |                                         |                         |
|                                                                                                    |                                      |        | Search OUCSSOUCCB                       | 9                       |
|                                                                                                    |                                      |        | Compos                                  | te Revisions Found 40   |
| Composite                                                                                                    | Mode                                 | Status | Deployed ?                              |                         |
| OUCSSOUCCBWXBudgetDetailsEBF [1.0]                                                                                     | Active                               | Û      | Jul 24, 2016 11:44:48 PM                | <u>^</u>                |
| <ul> <li>OUCSSOUCCBWXRetrievePPBBalanceAndChargesEBF [1.0]</li> </ul>                                                  | Active                               | Ŷ      | Jul 25, 2016 12:00:51 AM                |                         |
| OUCSSOUCCBWXContextInfoEBF [1.0]                                                                                       | Active                               | Û      | Jul 24, 2016 11:45:33 PM                |                         |
| <ul> <li>OUCSSOUCCBWXVerifyAccountEBF [1.0]</li> </ul>                                                                 | Active                               | Ŷ      | Jul 25, 2016 12:04:25 AM                |                         |
| <ul> <li>OUCSSOUCCBWXMakePaymentEBF [1.0]</li> </ul>                                                                   | Active                               | Ŷ      | Jul 24, 2016 11:54:48 PM                |                         |
| <ul> <li>OUCSSOUCCBWXPremiseSearchEBF [1.0]</li> </ul>                                                                 | Active                               | Ŷ      | Jul 24, 2016 11:56:14 PM                |                         |
| <ul> <li>OUCSSOUCCBWXSetBillNotifyPreferenceEBF [1.0]</li> </ul>                                                       | Active                               | Ŷ      | Jul 25, 2016 12:03:05 AM                |                         |
| <ul> <li>OUCSSOUCCBWXMaintainCSSUserAccountEBF [1.0]</li> </ul>                                                        | Active                               | Ŷ      | Jul 25, 2016 12:09:15 AM                |                         |
| <ul> <li>OUCSSOUCCBWXFinancialHistoryRetrieverEBF [1.0]</li> </ul>                                                     | Active                               | Ŷ      | Jul 24, 2016 11:48:03 PM                |                         |
| <ul> <li>OUCSSOUCCBWXEBillSetupEBF [1.0]</li> </ul>                                                                    | Active                               | Ŷ      | Jul 24, 2016 11:47:15 PM                |                         |
| <ul> <li>OUCSSOUCCBWXUsageChargesToDateEBF [1.0]</li> </ul>                                                            | Active                               | Ŷ      | Jul 25, 2016 12:03:45 AM                |                         |
| OUCSSOUCCBWXRateAnalysisEBF [1.0]                                                                                      | Active                               | Û      | Jul 24, 2016 11:59:19 PM                |                         |
| <ul> <li>OUCSSOUCCBWXCreateMeterReadEBF [1.0]</li> </ul>                                                               | Active                               | Û      | Jul 24, 2016 11:46:28 PM                |                         |
| <ul> <li>OUCSSOUCCBWXMultipleAccountFinancialHistoryEBF [1.0]</li> </ul>                                               | Active                               | Û      | Jul 24, 2016 11:55:33 PM                |                         |
| OUCSSOUCCBWXAccountSearchEBF [1.0]                                                                                     | Active                               | Û      | Jul 24, 2016 11:41:56 PM                |                         |
| OUCSSOUCCBWXUsageChargesProjectedEBF [1.0]                                                                             | Active                               | Û      | Jul 25, 2016 12:06:53 AM                |                         |
| <ul> <li>OUCSSOUCCBWXGetConsumptionSummaryEBF [1.0]</li> </ul>                                                         | Active                               | Ŷ      | Jul 24, 2016 11:50:19 PM                |                         |
| OUCSSOUCCBWXProcessPayArrangementRequestEBF [1.0]                                                                      | Active                               | 습      | Jul 24, 2016 11:57:51 PM                |                         |
| OUCSSOUCCBWXBillViewEBF [1.0]                                                                                          | Active                               | Ŷ      | Jul 24, 2016 11:44:10 PM                |                         |
| OUCSSOUCCBWXInvitePersonListEBF [1.0]                                                                                  | Active                               | Ŷ      | Jul 24, 2016 11:53:07 PM                |                         |
| OUCSSOUCCBWXMaintainPhoneInfoEBF [1.0]                                                                                 | Active                               | Ŷ      | Jul 24, 2016 11:53:57 PM                |                         |
|                                                                                                    |                                      |        |                                         |                         |

## Verify Security Credentials from SOA Enterprise Manager

Follow these steps to verify security for connecting to Oracle Utilities Customer Care and Billing (CCB) from SOA11g middleware:

- 1 Log in to the SOA Enterprise Manager.
- 2 Expand WebLogic Domain and right-click soa\_domain > Security > Credentials.
- 3 Expand the oracle.wsm.security credential and verify that the keys OU\_CCB\_01 is created.

|                                                               | c 🔚 WebLogic Domain 🔻            | weblogic 🔻 🚥                        |                         |  |  |
|---------------------------------------------------------------|----------------------------------|-------------------------------------|-------------------------|--|--|
| Soa_domain                                                    |                                  | Aug 3,                              | , 2016 7:19:05 AM PDT 👈 |  |  |
| /Domain_soa_domain/soa_domain > Credentials                   |                                  |                                     |                         |  |  |
| Credentials                                                   |                                  |                                     |                         |  |  |
| A credential store is the repository of security data that of | ertifies the authority of entiti | es used by Java 2, Java EE, and AD  | )F applications.        |  |  |
| Applications can use the Credential Store, a single, con      | solidated service provider it    | o store and manage their credential | is securely.            |  |  |
|                                                               |                                  |                                     |                         |  |  |
| View 👻 🕂 Create Map 🕂 Create Key                              | 🖍 Edit 🗙 Delete                  | Credential Key<br>Name              | ► >>                    |  |  |
| Credential                                                    | Туре                             | Description                         |                         |  |  |
| 🔺 🚞 oracle.wsm.security                                       |                                  |                                     |                         |  |  |
| ₽ OU_CCB_01                                                   | Password                         | CCB Edge Application WS Cre         | dentials                |  |  |
| Ŷ                                                             | Password                         |                                     |                         |  |  |
| basic.credentials                                             | Password                         |                                     |                         |  |  |
| Ŷ                                                             | Password                         |                                     |                         |  |  |
| © OU_MDM2_02                                                  | Password                         | MDM Edge Application WS Cre         | dentials                |  |  |
| Ŷ                                                             | Password                         |                                     |                         |  |  |

### Verify Attached Policies from SOA Enterprise Manager

Follow these steps to verify the policies attached to the web services that each BPEL process is using:

- 1 Log in to SOA Enterprise Manager.
- 2 Expand the SOA -> soa-infra -> OUCSS partition.
- 3 Choose a composite (example: OUCSSOUCCBWXAccountSearchEBF), then scroll down to the Services and References section and verify that security policies are attached.

Note: Please refer to <u>Appendix I</u> for more information on Security Policies.

### **Updating the MDS Folder**

**Prerequisite**: Before updating the MDS folder, set the environment variables as described in step 2 in the "Installing the Integration" procedure earlier in this chapter.

To update the MDS folder, open a Command prompt and execute the following command:

#### **On UNIX/Linux:**

cd \$PRODUCT HOME\bin

```
ant -f InstallBuild.xml updateMDS -
DInstallProperties=$PRODUCT_HOME/config/InstallProperties.xml | tee updatemds.log
```

#### **On Windows:**

cd %PRODUCT\_HOME%\bin

```
ant -f InstallBuild.xml updateMDS -
DInstallProperties=%PRODUCT_HOME%/config/InstallProperties.xml -l updatemds.log
```

**Note**: After running the command check updatemds.log for any errors. Fix any errors in the log and rerun updateMDS command.

## **MDS Deployment Examples**

The Product Home folder (e.g., OUCSS\_INTGFLOWS) contains an MDS-Artifacts subfolder with all files that can be deployed to MDS:

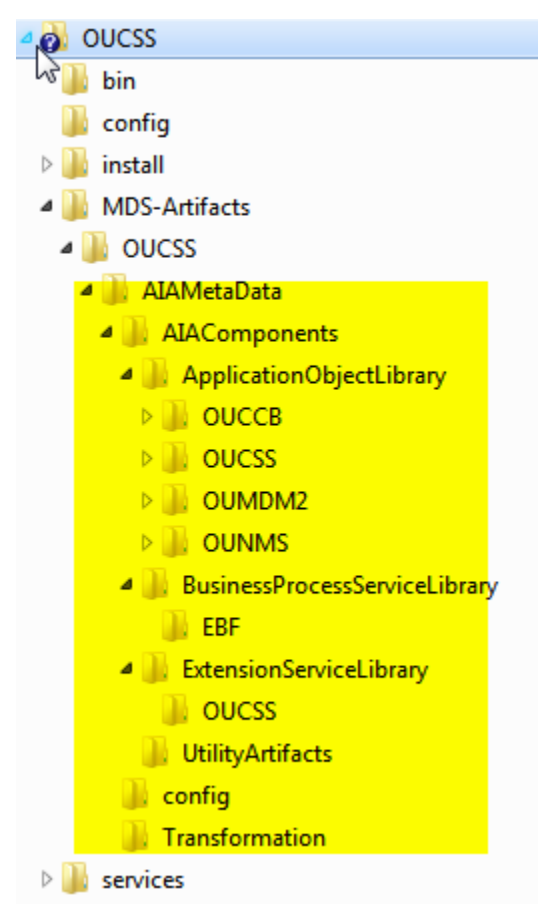

## **Custom Schema Changes**

If custom elements are added to the application object schema (e.g., the MDM schema), the ApplicationObjectLibrary folder must be updated in MDS

## **Concrete WSDL Changes for Extensions**

If the extension service needs to be called by a process and the concrete WSDL is updated, the ExtensionServiceLibrary folder must be updated in MDS.

# **Uninstalling Direct Integrated Flows**

To uninstall direct integrated flows:

1 Set the environment variables as described in Step 3-A in the "Installing the Integration" topic earlier in this chapter.

2 Execute the following command to go to the PRODUCT\_HOME:

#### **On UNIX/Linux:**

cd \$PRODUCT HOME/bin

#### **On Windows:**

cd %PRODUCT\_HOME%/bin

**3** Verify that the <PRODUCT\_HOME>/config/InstallProperties.xml file have values appropriate to your environment.

See <u>Appendix C</u> for a sample CSS BPEL Flows *InstallProperties.xml* file and an explanation of the properties and elements available in the file.

Note:

- In InstallProperties.xml, the hostname, portnumber, protocol, context entries in the "EdgeApplication/OUMDM/ManagedServer" node are used to build the MDM edge application end point URL in the ConfigurationProperties.xml file during install.
- In InstallProperties.xml, the hostname, portnumber, protocol, and context entries in the EdgeApplication/OUCCBManagedServer node are used to build the CCB edge application end point URL in the ConfigurationProperties.xml file during install.
- **4** Execute the following Command to uninstall the OUCSS-OUCCB optional integration flows. These optional BPEL flows were installed when the command in step 4-F (in the "Installing the Integration" procedure) was executed. This step can be ignored if the Optional flows were not previously installed.

#### **On UNIX/Linux:**

#### cd \$PRODUCT\_HOME/bin

```
ant -f UnInstallBuild.xml uninstallOptionalSOA -
DInstallProperties=$PRODUCT HOME/config/InstallProperties.xml -l uninstallOptFlows.log
```

#### **On Windows:**

cd %PRODUCT HOME%/bin

```
ant -f UnInstallBuild.xml uninstallOptionalSOA -
DInstallProperties=%PRODUCT_HOME%/config/InstallProperties.xml -l uninstallOptFlows.log
```

5 Execute the following command to complete the BPEL Flows integration uninstallation

#### **On UNIX/Linux:**

cd \$PRODUCT HOME/bin

ant -f UnInstallBuild.xml uninstallSOA DInstallProperties=\$PRODUCT HOME/config/InstallProperties.xml | tee uninstallSOA.log

#### **On Windows:**

cd %PRODUCT\_HOME%/bin

```
ant -f UnInstallBuild.xml uninstallSOA -
DInstallProperties=%PRODUCT HOME%/config/InstallProperties.xml -l uninstallSOA.log
```

**Note**: After running above command, verify that installation log does not contain any errors and the uninstallation is successful. If there are any errors in uninstallation log and fix the errors before rerunning the uninstall command.

6 Execute the following command to complete the WebLogic Java resources such as Datasources, DB Adapters uninstallation

**On UNIX/Linux:** 

cd \$PRODUCT HOME/bin

```
ant -f UnInstallBuild.xml uninstallWL -
DInstallProperties=$PRODUCT_HOME/config/InstallProperties.xml -l uninstallWL.log
```

#### **On Windows:**

```
cd %PRODUCT HOME%/bin
```

```
ant -f UnInstallBuild.xml uninstallWL -
DInstallProperties=%PRODUCT HOME%/config/InstallProperties.xml -l uninstallWL.log
```

**Note**: After running above command, verify that installation log does not contain any errors and the uninstallation is successful. If there are any errors in uninstallation log and fix the errors before rerunning the uninstall command.

7 Execute the following command to complete the Database schemas like CSS Error Handling uninstallation.

#### **On UNIX/Linux:**

```
cd $PRODUCT HOME/bin
```

```
ant -f UnInstallBuild.xml uninstallDB -
DInstallProperties=$PRODUCT HOME/config/InstallProperties.xml | tee uninstallDB.log
```

#### **On Windows:**

```
cd %PRODUCT_HOME%/bin
```

```
ant -f UnInstallBuild.xml uninstallDB -
DInstallProperties=%PRODUCT HOME%/config/InstallProperties.xml -l uninstallDB.log
```

**Note**: After running above command, verify that installation log does not contain any errors and the uninstallation is successful. If there are any errors in uninstallation log and fix the errors before rerunning the uninstall command.

8 After executing the above command it is higly recommended to restart the Admin Server and all the SOA managed servers under the domain

# **Chapter 4**

# **Installing CCB-MDM Integrated Flows**

If Oracle Utilities Customer Self Service (CSS) is integrating with Oracle Utilities Customer Care and Billing (CCB) and Oracle Utilities Meter Data Management (MDM), Oracle Utilities Customer Care and Billing Integration to Oracle Utilities Meter Data Management Release 12.1.1 Media Pack, which also includes the CCB-MDM integrated flow used in CSS, needs to be installed.

This section covers software requirements and installation verification steps.

# **Software Requirements**

The Oracle Utilities Customer Care and Billing Integration to Oracle Utilities Meter Data Management Release 12.1.1 Media Pack with the latest patches must be installed and running on the server.

Make sure the following patches are installed:

- Patch 23544337 CCB-MDM USAGE REQ FIX DATE ISSUE CSS CHARGES TO DATE AFFECTED
- Patch 23211903 NEW DYNAMIC OR CONTRACT OPTION AND EVENTS SYNC ADDED TO CCB2-MDM2INTEGRATION

Note: This integration does not require installation of the AIA Foundation Pack.

# Verify CCB-MDM Flows

Once Oracle Utilities Customer Care and Billing Integration to Oracle Utilities Meter Data Management Release 12.1.1 Media Pack is installed and running on the server, verify the following:

#### Verify that CCB-MDM Integrated flows used for OUCSS are in the Enterprise Manager

- 1 Log in to Enterprise Manager.
- 2 Expand the Farm\_soa\_domain>soa>soa-infra>CCB2-MDM2 partition.

- **3** Verify that following two composites are deployed:
  - OUCCB2OUMDM2SSUsageReqEBF
  - OUCCB2OUMDM2SSUsageAdjustmentReqEBF

| ORACLE Enterprise Manager Fusion Middleware Control 12c                                                                                                    |        | to WebLo                  | gic Domain 🔻    | SOA Infrastructure 👻 | weblogic 🔻         |            |
|----------------------------------------------------------------------------------------------------|--------|---------------------------|-----------------|----------------------|--------------------|------------|
| CCB2-MDM2 0<br>③ SOA Partition v<br>Dashboard Deployed Composites Flow Instances Error Hospital                                                            |        |                           |                 | Jul 28,              | 2016 5:45:34 AM PC | л <b>Ю</b> |
| Composites Control v Deployment v                                                                                                    |        |                           |                 |                      |                    | •          |
| Partitions are logical groupings of composites to help you manage large deployments. The following SOA composite revisions are deployed in this partition. |        |                           |                 |                      |                    |            |
|                                                                                                    |        | Se                        | earch OUCCB     | B2OUMDM2SS           | (                  | 2          |
|                                                                                                    |        |                           |                 | Compos               | ite Revisions Four | nd 2       |
| Composite                                                                                                    | Mode   | Status                    | Deployed ?      |                      |                    |            |
| OUCCB2OUMDM2SSUsageAdjustmentReqEBF [1.0]                                                                                                    | Active | û                         | Jul 4, 2016 11: | :26:35 PM            |                    |            |
| OUCCB20UMDM2SSUsageReqEBF [1.0]                                                                                                    | Active | 습 Jul 4, 2016 11:25:05 PM |                 |                      |                    |            |

**Note:** Only OUCCB2OUMDM2SSUsageReqEBF and OUCCB2OUMDM2SSUsageAdjustmentReqEBF are used by OUCSS.

- **4** If the OUCSS Portal and/or OUCSS Inbound Services are installed prior to installation of the CCB-MDM Integrated Flows and the installation of any BPEL flows(e.g., Oracle Utilities Notification Center Flows, OUCSS BPEL Flows) are pending:
  - **A** Ensure that the flows are installed.
  - **B** Run the commands described in the <u>Modifying all Edge Application Connections</u> topic in Appendix F, <u>Connection Management</u>, to ensure that the new flows are registered with the OUCSS Portal and/or OUCSS Inbound Services.

# **Chapter 5**

# Installing Oracle Utilities Notification Center Flows

Oracle Utilities Notification Center is pre-integrated with OUCSS, OUCCB and OUNMS and facilitates processing and sending of messages to customers.

Edge Applications –CCB and NMS provide a mechanism to send messages (or notifications) to customers. The means of delivery are SMS or email, additional delivery channels can be introduced via extensions. OUNC processes all the notifications sent by the edge applications and sends the notification messages to customers. OUCSS provides a unified "hub" by which all these differing notifications can be managed by the customer. The customer is able to define a notification profile that captures how they wish to receive the notifications and notification preferences that captures the type of notifications they want to receive for the account.

This section describes the installation steps for OUNC BPEL flows.

Note: These flows do not require installation of the AIA Foundation Pack.

# **Software Requirements**

The following software must be installed, configured and running prior to installation of OUNC BPEL flows:

- Oracle SOA Suite 12.2.1.0 on WebLogic Server 12.2.1
- OUNC is certified with the following edge applications:
- Oracle Utilities Customer Care and Billing v2.5.0.2
- Oracle Utilities Network Management System v1.12.0.2

## **Pre-Installation Tasks**

The following tasks should be completed before you install the OUNC BPEL flows:

- Ensure that the Oracle SOA Suite 12.2.1.0 on WebLogic Server 12.2.1 is installed and running.
- Login into the Weblogic Server Administration console using the <u>http://admin\_server\_hostname:port/console</u> to confirm there are no changes in Pending Activation status.

Complete this step to verify that the WebLogic Server is in a healthy state. If any items are in Pending Activation status, then there is likely an issue on the server. All issues must be resolved before you can proceed with the installation.

- If it's not already running, start the Node Manager.
- Restart the Enterprise Manager and the WebLogic Administration server.
- Ensure the WebLogic Admin server, SOA server, and Node Manager up and are running.
- Create the new Product Home folder (e.g., OUNC\_Flows).

Note: The syntax for **Product Home** depends on whether you are installing on Linux or Windows. On Linux, the variable is \$PRODUCT HOME. On Windows, it is \$PRODUCT HOME\$.

## **Domain Topology**

Oracle recommends separate WebLogic domains for portal applications in which the OUCSS Portal application and OUCSS Inbound Services can be deployed (e.g., **portal\_domain**, as well as a separate domain for installation of CSS BPEL flows and OUNC Flows, e.g., **soa\_domain**).

## Installation on SSL-Enabled Servers

The Admin server port in the installation properties can be specified with either the unsecured port or the SSL listening port. If the Admin server is enabled and the same is specified in the installation properties file, the installation will be carried out with the SSL port of the Admin server using the t3s (t3+SSL) protocol.

## **Cluster Installation**

A WebLogic Server cluster consists of multiple WebLogic Server (Managed Server) server instances running simultaneously and working together to provide increased scalability and reliability.

For a cluster installation, the Oracle Http Server must be installed. For details, see In the installation properties file in the OHSServer section the following details must be completed:

#### **Cluster Scenario**

- Provide the details of the OHS server, including protocol, hostname, and portnumber, should the cluster load need to be balanced with the OHS server.
- mgdservernames should be completed with the server names that are configured in the cluster as well as the entries that are to be provided in the mod\_wl\_ohs.conf file.

If soa\_server1 and soa\_server2 are the WebLogic server instances in the soa\_cluster1 WebLogic cluster:

- soa\_server1 is hosted on node abc.yourcompany.com listening at port 8001, and soa\_server2 is hosted on node bcd.yourcompany.com and listening at port 8001.
- abc.yourcompany.com:8001 and bcd.yourcompany.com:8001 must be registered in the mod w1 ohs.conf file.

• OUNC/Core/SOA/OHSServer/mgdservernames can be set to soa\_cluster1, or by comma-separated values such as soa server1, soa server2, etc.

#### **Standalone Scenario**

If **soa\_server1** is the only managed server:

- Provide the details of the OHS server, including the protocol, hostname, and portnumber of the managed server.
- OUNC/Core/SOA/OHSServer/mgdservernames must be soa\_server1.

# Installing the Integration

## Installing on SOA 12c

- 1 Download the OUNC.zip from the Oracle Software Delivery Cloud (edelivery.oracle.com)
- 2 Extract the zip file to create OUNC\_Flows folder. This folder includes a subfolder hierarchy as shown in the following image. If the folder is read-only, remove the read-only attribute from the folder.

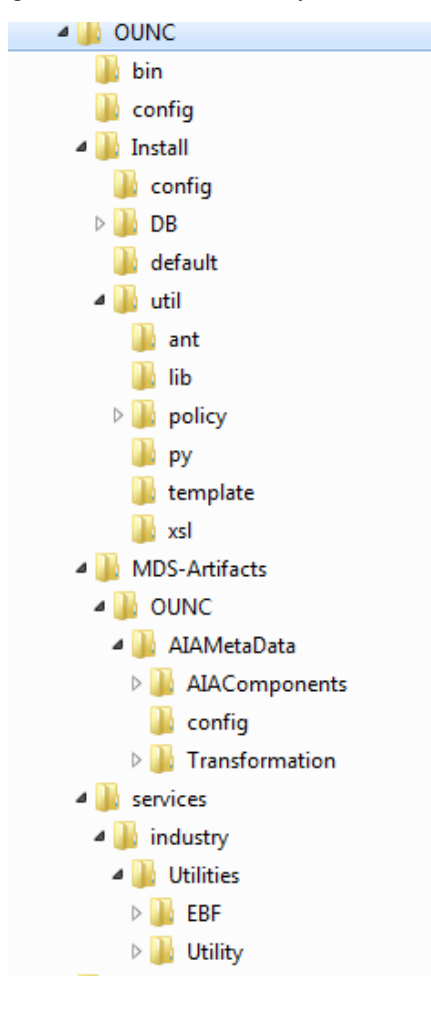

3 Download patch 23295348 and follow the instructions included in the readme.txt file.

The following sub-steps provide more information related to the steps included in the readme file.

**A** Verify that the following environment variables are set.

| Variable                  | Example                                                 |
|---------------------------|---------------------------------------------------------|
| Unix/Linux and Windows OS |                                                         |
| PATCH_HOME                | XXX/23295348                                            |
| MW_HOME                   | XXX/Middleware                                          |
| SOA_HOME                  | \$MW_HOME/soa                                           |
| ORACLE_HOME               | \$SOA_HOME                                              |
| PRODUCT_HOME              | This is the integrated flows product installation home. |
|                           | Example:                                                |
|                           | Unix/Linux: PRODUCT_HOME=/slot/oracle/OUNC_Flows        |
|                           | Windows: PRODUCT_HOME=C:\Oracle\OUNC_Flows              |

The following commands indicated in the readme file (*setWLSEnv.sh* on Linux or *setWLSEnv.bat* on Windows) set the environment variables used for executing the installation scripts.

#### **On Windows:**

cd %MW\_HOME%\wlsserver\server\bin\

setWLSEnv.cmd

#### **On UNIX/Linux:**

source "\$MW HOME/wlserver/server/bin/setWLSEnv.sh"

The following example shows how to set up environment variables in a typical installation:

#### **On Windows:**

```
SET MW_HOME=C:\Oracle\Middleware\soa
SET SOA_HOME=%MW_HOME%\soa
SET ORACLE_HOME=%MW_HOME%\soa
SET PRODUCT_HOME=C:\Product_Homes\OUNC_Flows
SET PATCH_HOME=C:\PATCH_DWNLD\23295348
cd %MW_HOME%/wlserver/server/bin/
setWLSEnv.cmd
```

#### **On UNIX/Linux:**

```
export MW HOME=/Oracle/Middleware/soa
export SOA HOME=$MW HOME/soa
export ORACLE_HOME=$SOA_HOME
export PRODUCT HOME=/Product Homes/OUNC Flows
export PATCH_HOME=/PATCH_DWNLD/23295348
source $MW HOME/wlserver/server/bin/setWLSEnv.sh
```

Note:

- Do not delete the install directory. This directory is used as the download location for patches.
- For a Windows installation, when updating any of the properties listed in the table below, add "/" to the path (e.g., C:/OUNC\_Flows).

- This installation uses the values in \$PRODUCT\_HOME and its underlying properties file that were used to configure the integrated flow installation.
- **B** Verify the fields in Install Properties xml have been populated.

Update the <PRODUCT\_HOME>/config/InstallProperties.xml file with values appropriate to your environment prior to installing the patch.

Refer to <u>Appendix D</u> for a sample of the OUNC *InstallProperties.xml* file and an explanation of the properties and elements available in the file. (Step 1 in the in the PatchInstallInstructions.txt file included in the patch download.)

**Note:** In InstallProperties.xml, the hostname, portnumber, protocol, context entries in the "OUNC / EdgeSystems /CCB" node are used to build the CCB edge application end point URL during install.

4 Install the OUNC BPEL Flows.

Follow the guidelines in step 4 in the **PatchInstallInstructions.txt** file included in the patch download. This section provides additional detail to supplement those steps.

- A Open a command prompt and go to the <unzipdir>\OUNC\_Flows folder which is referred as PRODUCT\_HOME. Example: PRODUCT\_HOME=/slot/oracle/OUNC\_Flows where you unzipped OUNC.zip
- **B** Under the <PRODUCT HOME>/Install/DB/sequence folder, check the following SQL files:
  - nc\_notification\_seq.sql
  - nc\_user\_delivery\_opt\_seq.sql
  - nc\_user\_notif\_pref\_seq.sql

On a new install, the start sequence is defaulted to 1. There is need to update the SQL files.

When reinstalling, perform the following steps:

- Determine the last sequence number of the sequences in the existing OUNC tables
- Update the starting value of the sequences to be last sequence number + 1 in the SQL files.
- **C** Execute this command to install the Database artifacts and complete the DB installation.

#### **On UNIX/Linux :**

cd \$PRODUCT HOME/bin

```
ant -f InstallBuild.xml installDB -
DInstallProperties=$PRODUCT_HOME/config/InstallProperties.xml | tee
ouncInstallDB.log
```

#### **On Windows:**

cd %PRODUCT HOME%/bin

ant -f InstallBuild.xml installDB -DInstallProperties=%PRODUCT HOME%/config/InstallProperties.xml -l ouncInstallDB.log

#### Note:

- When reinstalling the Notification DB, make sure the starting value of the sequences are correct. Check the last number of the sequences before reinstalling. Make the last number + 1 be the start sequence of the new installation.
- After running the above command, verify that te installation log does not contain any errors and the build is successful. If there are any errors in install.log, fix the errors before running the install again.

**D** Execute the following command to install the WebLogic Java resources such as JDBC Satasources, DB Adapter deployment, credential maps for edge application, JMS Server, JMS Modules, JMS Queues, and JMS Topics.

#### **On UNIX/Linux:**

```
cd $PRODUCT_HOME/bin
ant -f InstallBuild.xml installWL -
DInstallProperties=$PRODUCT HOME/config/InstallProperties.xml | tee
```

```
ouncInstallWL.log
```

#### **On Windows:**

cd %PRODUCT HOME%/bin

```
ant -f InstallBuild.xml installWL -
DInstallProperties=%PRODUCT HOME%/config/InstallProperties.xml -l ouncInstallWL.log
```

**Note**: After running the above command, verify that the installation log does not contain any errors and the build is successful. If there are any errors in install.log, fix the errors before running the install again.

- **E** After executing the above command it is highly recommended to restart the Admin Server and all the SOA managed servers under the domain.
- F Execute this command to install the SOA Partition and SOA Composites.

#### **On UNIX/Linux:**

```
cd $PRODUCT HOME/bin
```

```
ant -f InstallBuild.xml installSOA -
DInstallProperties=$PRODUCT_HOME/config/InstallProperties.xml | tee
ouncInstallSOA.log
```

#### **On Windows:**

cd %PRODUCT\_HOME%/bin

```
ant -f InstallBuild.xml installSOA -
DInstallProperties=%PRODUCT HOME%/config/InstallProperties.xml -l ouncInstallSOA.log
```

**Note**: After running the above command, verify that the installation log does not contain any errors and the build is successful. If there are any errors in install.log, fix the errors before running the install again.

- **G** If the OUCSS Portal and/or OUCSS Inbound Services are installed prior to the installation of the Oracle Utilities Notification Center flows, and if the installation of any BPEL flows (e.g., OUCSS BPEL Flows, CCB-MDM Flows) are pending:
  - Ensure that the flows are installed.
  - Run the commands described in the <u>Modifying all Edge Application Connections</u> topic in Appendix F, <u>Connection Management</u>, to ensure that the new flows are registered with the OUCSS Portal and/or OUCSS Inbound Services.

## **Email Configuration**

## Configure the Certificates of the Mail Server

1 Import the certificates from the Mail Server and add it to your server trust store.

The Email Server uses two protocols to send/receive messages.

- SMTP for sending.
- POP3 or IMAP for receiving mails. Configure the receiving protocol accordingly e.g., POP3/IMAP.
- **2** Get the <Mail Server> Certificate:

```
/usr/bin/openssl s client -connect <Mail Server>:<Mail Port Number> > smtp.cert
```

Where <Mail Server> is the SMTP server location and <MailPort Number> is the Mail Server listening port.

#### Example:

/usr/bin/openssl s\_client -connect stxxx.yourcompany.com:425 >smtp.cert

**3** Edit the smtp.cert by removing everything except the following:

```
--BEGIN CERTIFICATE--
<certificate>
--END CERTIFICATE--
```

Important: The BEGIN CERTIFICATE and END CERTIFICATE lines must remain in the file.

**4** Import the certificates into a new trust store:

```
keytool -import -alias <Mail Server> -keystore ${WL_HOME}/server/lib/trusted-
certificates.jks -file smtp.cert
```

Note: You will be prompted to enter a password. Enter password>.

5 Edit the setDomainEnv.cmd or setDomainEnv.sh file (located in <WL\_HOME>/user\_projects/domains/<domain\_name>/bin) by replacing the existing javax.net.ssl.trustStore property setting with the following:

```
-Djavax.net.ssl.trustStore=${WL_HOME}/server/lib/trusted-certificates.jks - Djavax.net.ssl.trustStorePassword=<password>
```

6 Restart the Admin Server and the Managed Server through the admin console

### Sender Address Configuration

The User Messaging Service Email Configuration's OutgoingUsername and WorkFlowNotification's from Address are identical if you wish to configure it as a different one you need to navigate to the Enterprise Manager > soa-infra > SOA Administration and select the Workflow Properties/Workflow Notification Properties based on the version.

| OR                  | ACLE <sup>®</sup> Enterprise M                             | <b>anager F</b> usi                                                                                                    | ion Middleware Control                  | 12c                         |        | to WebLog   | ic Domain 🕚                      | weblogic v ····          |
|---------------------|------------------------------------------------------------|----------------------------------------------------------------------------------------------------|-----------------------------------------|-----------------------------|--------|-------------|----------------------------------|--------------------------|
| t <b>a</b><br>Dasht | ★ soa-infra ●<br>SOA Infrastructure ▼<br>Home              | w Instanc                                                                                                    | es Error Hospital                       |                             |        |             | Jul 2                            | 3, 2016 6:24:47 AM PDT 👈 |
|                     | Monitoring                                                 | Þ                                                                                                    |                                         |                             |        |             |                                  |                          |
| Key                 | Logs                                                       | ▶ <i>P</i>                                                                                                    | Business Transact                       | ion Faults                  | Search | 1           |                                  |                          |
|                     | SOA Deployment<br>Manage Partitions<br>Work Manager Groups | SOA Deployment     Last     24     Hours     Last       Manage Partitions     TION I     Refresh region to show the latest data. Click graph to drill down. |                                         |                             |        |             | Recent Instances - Last 24 Hours |                          |
| Def                 | Resequencing Groups                                        |                                                                                                    |                                         | dapters Availability        |        | _           |                                  |                          |
|                     | Service Engines<br>Services and References                 | •                                                                                                    | v<br>v soa_server1 ▼                    |                             |        | Composite   | Elow Ineta                       | nce Name or ID           |
|                     | Business Events                                            |                                                                                                    |                                         |                             |        | Composite   | Tiowinata                        |                          |
| 507                 | SOA Administration                                         | ▶ Com                                                                                                    | mon Properties                          | rt-Up Errors                |        | Sensor Name | Sensor Va                        | lue                      |
|                     | Security                                                   | ▶ BPEI                                                                                                    | L Properties                            | y Errors                    |        |             |                                  |                          |
| U                   | Administration                                             | ▶ Medi                                                                                                    | iator Properties                        | e UP                        |        |             | 50                               | arch Instances           |
|                     | Target Sitemap                                             | Work                                                                                                    | flow Pro rties                          | endpoints are UP            |        |             | 36                               | archinstances            |
|                     | Target Information                                         | Cros                                                                                                    | s References                            | ded Services                |        |             |                                  |                          |
|                     |                                                            | Toke                                                                                                    | n Configurations                        |                             |        |             |                                  |                          |
| Syst                | em Backlogs                                                | Auto                                                                                                    | Purge                                   | tory: Last 24 A V Hours V 🕖 |        |             |                                  |                          |
| Last                | 24 A V Hours V                                             | Resi                                                                                                    | liency Configuration<br>Vo Suspended Se | Prvices                     |        |             |                                  |                          |

|                                                                                                    | 🔛 WebLogic Domain 💌 🛛 weblogic 💌 🚥 |
|----------------------------------------------------------------------------------------------------|------------------------------------|
| t soa-infra o<br>t SOA Infrastructure ▼                                                                               | Jul 28, 2016 6:26:18 AM PDT 👈      |
| Mailer Task                                                                                                    |                                    |
| Information     All changes made in this page require a server restart to take effect.                                |                                    |
| Workflow Notification Properties                                                                                      | P Related Links v Apply Revert     |
| Before configuring the Workflow Notification, configure the Messaging Service Driver. Go to the Messaging Driver page |                                    |
| * Notification Mode All •                                                                                             |                                    |
| Notification Service                                                                                                  |                                    |
| * Email : From Address mura a@oracle.com                                                                              |                                    |
| * Email : Actionable Address d                                                                                        |                                    |
| * Email : Reply To Address a                                                                                          |                                    |
| More Workflow Notification Configuration Properties                                                                   |                                    |

#### **Configuring Multiple Sender Address Configuration**

Mapping has been changed for the Email Service; the notificationType is mapped to "FromAccountName" of Notification service

The **From Account** of the Notification service specifies the name of the account used to send this message. The default account is named **Default** and is editable from the Workflow Notification Properties page in Oracle Enterprise Manager Fusion Middleware Control as mentioned in the previous section. To add additional accounts, you must use the System MBean Browser in Oracle Enterprise Manager Fusion Middleware Control.

For information on editing "From Account Name" property in Oracle Enterprise Manager Fusion Middleware Control, see Oracle Fusion Middleware Administrator's Guide for Oracle SOA Suite and Oracle Business Process Management Suite.

Create ASNSDriver using the notification type as the driver Name for each of the notification types in the system (eg. OUT, RST, C1MP, C1PC, C1PP, WSLP, WSPR, WXBD, WXBR, C1FI). Use setASNSDriver and associate a different sender email addresses for each notification type. When email is received, depending on the notification type, the "From" email address will be different.

The "from" email address coming from CCB payload is mapped to the "replyTo" of the notification service.

## **Post Installation Checklist**

## Verify the User Messaging Service List

1 Go to the Deployments Section in the WebLogic administration console section and ensure that the applications shown below are active:

| B B usermessagingdriver-apns    | Installed |      | Enterprise Application |              | Global | 8   |
|---------------------------------|-----------|------|------------------------|--------------|--------|-----|
| B usermessagingdriver-email     | Active    | 🖋 ок | Enterprise Application | soa_cluster1 | Global | 8   |
| E usermessagingdriver-extension | Installed |      | Enterprise Application |              | Global | 8   |
| ⊞usermessagingdriver-gcm        | Installed |      | Enterprise Application |              | Global | 8   |
| ⊞ rusermessagingdriver-smpp     | Active    | 🖋 ок | Enterprise Application | soa_cluster1 | Global | 8   |
| ⊞usermessagingdriver-twitter    | Installed |      | Enterprise Application |              | Global | 8   |
| ⊞usermessagingdriver-xmpp       | Installed |      | Enterprise Application |              | Global | 8   |
| ⊞usermessagingserver            | Active    | 🖋 ок | Enterprise Application | soa_cluster1 | Global | 7   |
| ⊞worklistapp                    | Active    | 🖋 ОК | Enterprise Application | soa_cluster1 | Global | 100 |
| B wsm-pm                        | Active    | 🖋 ок | Enterprise Application | soa_cluster1 | Global | 5   |

- 2 Navigate to WebLogic Enterprise Manager, right click on the **soa-infra** node then select SOA Administration and Workflow Properties:
- 3 Ensure that the Work flow notification properties are set as "All".

| ORACLE Enterprise Manager Fusion Middleware Control 12c                                                               | 🔚 WebLogic Domain 💌 | weblogic 🔻 🚥       |
|----------------------------------------------------------------------------------------------------|---------------------|--------------------|
| ▲ soa-infra ●                                                                                                    | Jul 28, 201         | 5 6:26:18 AM PDT 👌 |
| All changes made in this page require a server restart to take effect                                                 |                     |                    |
|                                                                                                    |                     |                    |
| Workflow Notification Properties                                                                                      | P Related Links 🔻   | Apply Revert       |
| Before configuring the Workflow Notification, configure the Messaging Service Driver. Go to the Messaging Driver page |                     |                    |
| * Notification Mode All 🔻                                                                                             |                     |                    |
| Notification Service                                                                                                  |                     |                    |
| * Email : From Address @oracle.com                                                                                    |                     |                    |
| * Email : Actionable Address @oracle.com                                                                              |                     |                    |
| * Email : Reply To Address @oracle.com                                                                                |                     |                    |
|                                                                                                    |                     |                    |

- 4 Expand the User Messaging service node in the EM left panel as follows:
  - ✓ User Messaging Service
     ♦ usermessagingdriver-email (soa\_server1)
     ♦ usermessagingdriver-smpp (soa\_server1)
     ♦ usermessagingserver (soa\_server1)
- **5** Ensure that all these applications are enabled.

## **Verify EMAIL Properties**

- 1 In the EM Console In the Target Navigation User Select Messaging Service > usermessagingdriver-email
- 2 From the Context Menu select Email Driver Properies
- **3** Select the usermessagingdriver-UGBUEMAIL and click on Edit.

| ORACLE <sup>®</sup> Ent | terprise Manager Fusion Middlewar                                                                                                   | e Control 12 | с |                                                   | 🔚 WebLogic Domain 🔻 🛛 weblogic | <b>v</b> |
|-------------------------|----------------------------------------------------------------------------------------------------|--------------|---|---------------------------------------------------|--------------------------------|----------|
| te dusermessagi         | <b>ngdriver-email ①</b><br>I Email Driver ▼                                                                                         |              |   |                                                   | Jul 28, 2016 9:23:59 /         | AM PDT 👈 |
| Message Folder          | Message Folder                                                                                                    |              |   | INBOX                                             |                                | -        |
| Outgoing Mail Server    | The name of the SMTP server.<br>Mandatory only if e-mail sending is<br>required.                                                    |              |   | ⊧.com                                             |                                |          |
| Outgoing Mail Server P  | Outgoing Mail Server Port                                                                                                    |              |   | 25                                                |                                |          |
| Outgoing Mail Server S  | The security used by SMTP server.<br>Possible values are None, TLS and<br>SSL. Default value is None.                               |              |   | None •                                            |                                |          |
| Default From Address    | Deprecated. Use Default Sender<br>Address instead. The default FROM<br>address (if one is not provided in the<br>outgoing message). |              |   | ara@oracle.com                                    |                                |          |
| Outgoing Username       | The username used for SMTP<br>authentication. Required only if<br>SMTP authentication is supported by<br>the SMTP server.           |              |   | ra@oracle.com                                     |                                |          |
| Outgoing Password       | The password used for SMTP<br>authentication. Required only if<br>SMTP authentication is supported by<br>the SMTP server.           |              | * | Type of Password Use Cleartext Password  Password |                                | •        |
| Incoming Mail Server    | The host name of the incoming mail<br>server. Required only if e-mail<br>receiving is supported on the driver<br>instance.          |              |   | company.domain.com                                |                                |          |
| Incoming Mail Server P  | Port number of IMAP4 (i.e. 143 or<br>993) or POP3 (i.e. 110 or 995)<br>server.                                                      |              |   | 143                                               |                                |          |
| Enable SSL              | Whether or not to enable SSL when<br>connecting to the IMAP4 or POP3<br>server. Default value is disabled.                          |              |   |                                                   |                                |          |

4 Ensure that all properties match those configured in the InstallProperties.xml file (see Appendix D).

## **Verify SMPP Properties**

- 1 In the EM Console, go to Target Navigation User Select Messaging Service > usermessagingdriver-smpp.
- 2 From the Context Menu select SMPP Driver Properties.
- 3 Select the usermessagingdriver-UGBUSMPP, then click Edit.

| ORACLE <sup>®</sup> En  | terprise Manager Fusion Middlewa                                                                                                    | re Control 12 | 2c |                              |                    | 📙 WebLogic Domain 💌 🛛 weblogic 💌 🚥 |
|-------------------------|----------------------------------------------------------------------------------------------------|---------------|----|------------------------------|--------------------|------------------------------------|
| te tusermessagi         | ingdriver-smpp ①<br>g SMPP Driver ▼                                                                                                    |               |    |                              |                    | Jul 28, 2016 9:27:49 AM PDT 🔨      |
| SMS Account ID          | This value indicates the addresses that the SMPF driver is requesting messages for thm the server. The value is specified as a UNIX Regular Expression. For example, "555" would specify a single address, and "^123!^789" would indicate all addresses starting with 123 or 789. | ~             |    | 9000                         |                    |                                    |
| SMS Server Host         | SMSC server host name (or IP address)                                                                                                    | ~             |    | .com                         |                    |                                    |
| Transmitter System ID   | Account ID used to send out<br>messages                                                                                                    |               |    | smppclient1                  |                    |                                    |
| Transmitter System Typ  | The type of transmitter system. The default value is 'Logica'.                                                                                                    |               |    | Logica                       |                    |                                    |
| Transmitter System Pas  | Password of transmitter system.                                                                                                    |               | ~  | Type of Password<br>Password | Use Cleartext Pass | word •                             |
| Transmitter Server Port | TCP port number of transmitter server.                                                                                                    |               |    | 2775                         |                    |                                    |
| Receiver System ID      | Account ID used to receive<br>messages                                                                                                    |               |    | smppclient1                  |                    |                                    |
| Receiver System Type    | The type of receiver system. The default value is 'Logica'.                                                                                                    |               |    | Logica                       |                    |                                    |
| Receiver System Passv   | Password of receiver system.                                                                                                    |               | *  | Type of Password<br>Password | Use Cleartext Pass | word •                             |
| Receiver Server Port    | TCP port number of receiver server.                                                                                                    |               |    | 2775                         |                    |                                    |
|                         | Encoding corresponding to the                                                                                                    |               |    |                              |                    |                                    |

## **Data Source Configurations Checklist**

- 1 Ensure that the following data sources are created on the server:
  - **OUNCEHDS** Error Handling Data Source
  - **OUNCDS** Notification Data Source
  - **OUNCNMSDS** NMS Generic Data Source

Navigation: On left pane, select the Services > Data Sources; check the data sources marked below are installed.

| modify, add or delete items in this domain.                                                                                                    | Con                            | figuration                                                                        | Monitoring                                                                                                    |                      |                                                                                                  |                                                           |  |  |
|----------------------------------------------------------------------------------------------------|--------------------------------|-----------------------------------------------------------------------------------|----------------------------------------------------------------------------------------------------|----------------------|--------------------------------------------------------------------------------------------------|-----------------------------------------------------------|--|--|
| Domain Structure       soa_domain       Imperiorment       Deployments       Services       Imperiorment       Deployments       Imperiorment       Imperiorment       Imperior       Imperior <tr< th=""><th>A J<br/>cor<br/>Thi<br/>Cu<br/>Dat</th><th>IDBC data sou<br/>inection from<br/>is page summa<br/>istomize this<br/>ta Sources (i</th><th>rce is an object bound to the JNDI tree<br/>a data source.<br/>arizes the JDBC data source objects the<br/>is table<br/>(Filtered - More Columns Exist)</th><th>that provides databa</th><th>ise connectivity through a pool of JDBC connections. Applications can look up<br/>in this domain.</th><th>a data source on the JNDI tree and then borrow a database</th></tr<> | A J<br>cor<br>Thi<br>Cu<br>Dat | IDBC data sou<br>inection from<br>is page summa<br>istomize this<br>ta Sources (i | rce is an object bound to the JNDI tree<br>a data source.<br>arizes the JDBC data source objects the<br>is table<br>(Filtered - More Columns Exist) | that provides databa | ise connectivity through a pool of JDBC connections. Applications can look up<br>in this domain. | a data source on the JNDI tree and then borrow a database |  |  |
| XML Registries                                                                                                    |                                | lew ∽ Del                                                                         | lete                                                                                                    |                      |                                                                                                  | Showing 1 to 14 of 14 Previous   Next                     |  |  |
| XML Entity Caches<br>jCOM                                                                                                    |                                | Name 🗞                                                                            |                                                                                                    | Туре                 | JNDI Name                                                                                        | Targets                                                   |  |  |
| -File T3                                                                                                    |                                | CCB2-MDM                                                                          | 12EHDS                                                                                                    | Generic              | jdbc/CCB2-MDM2EHDS                                                                               | soa_server1                                               |  |  |
| How do I                                                                                                    |                                | CSSNMSDa                                                                          | ataSource1                                                                                                    | Generic              | jdbc/CSSNMSDataSource1                                                                           | soa_server1                                               |  |  |
| Create JDBC generic data sources                                                                                                    |                                | CSSNMSMu                                                                          | ltiDS                                                                                                    | Multi                | jdbc/CSSNMSMultiDS                                                                               | soa_server1                                               |  |  |
| Create JDBC GridLink data sources                                                                                                    |                                | EDNDataSo                                                                         | purce                                                                                                    | Generic              | jdbc/EDNDataSource                                                                               | soa_server1                                               |  |  |
| Create JDBC multi data sources                                                                                                    |                                | EDNLocalTx                                                                        | xDataSource                                                                                                    | Generic              | jdbc/EDNLocalTxDataSource                                                                        | soa_server1                                               |  |  |
| Delete JDBC data sources                                                                                                    |                                | mds-owsm                                                                          |                                                                                                    | Generic              | jdbc/mds/owsm                                                                                    | AdminServer, soa_server1                                  |  |  |
| Delete JDBC multi data sources                                                                                                    |                                | mds-soa                                                                           |                                                                                                    | Generic              | jdbc/mds/MDS_LocalTxDataSource                                                                   | AdminServer, soa_server1                                  |  |  |
| Sustan Status                                                                                                    |                                | OraSDPMDa                                                                         | ataSource                                                                                                    | Generic              | jdbc/OraSDPMDataSource                                                                           | soa_server1                                               |  |  |
| System Status                                                                                                    |                                | OUCSSEHD                                                                          | DS                                                                                                    | Generic              | jdbc/OUCSSEHDS                                                                                   | soa_server1                                               |  |  |
| Health of Running Servers                                                                                                    |                                | OUNCDS                                                                            |                                                                                                    | Generic              | jdbc/OUNCDS                                                                                      | soa_server1                                               |  |  |
| Failed (0)                                                                                                    |                                | OUNCEHDS                                                                          | 5                                                                                                    | Generic              | jdbc/OUNCEHDS                                                                                    | soa_server1                                               |  |  |
| Critical (0)                                                                                                    |                                |                                                                                   | DS                                                                                                    | Generic              | jdbc/OUNCNMSDS                                                                                   | soa_server1                                               |  |  |
| Warning (0)                                                                                                    |                                | ] SOADataSo                                                                       | ource                                                                                                    | Generic              | jdbc/SOADataSource                                                                               | soa_server1                                               |  |  |
| OK (2)                                                                                                    |                                | SOALocalT>                                                                        | xDataSource                                                                                                    | Generic              | jdbc/SOALocalTxDataSource                                                                        | soa_server1                                               |  |  |
| New Delete Showing 1 to 1                                                                                                    |                                |                                                                                   |                                                                                                    |                      |                                                                                                  |                                                           |  |  |

2 Check that the Connection Pool settings for the Generic Data Source(s) and Error Handling Data Source are correctly pointing to their corresponding database.

Navigation: On the Left Pane, select Services > Data Sources and in the main page select the Connection Pool tab check the URL and properties text area for the credentials

- A NMS Generic Data Source OUNCNMSDS must point to the NMS Database.
- B Verify that the Error Handling Data Source OUNCEHDS is pointing to the correct Error Handling Database.
- **C** Verify that the OUNCDS is pointing to the correct Notification data base.
- **3** Test the database for correct configurations.

**Navigation**: On the Left Pane, select the **Services** > **Data Sources** and in the main page select the **Monitoring** tab. Select the sub task **Testing** and test the connectivity for all the above mentioned data sources as depicted below.

| - denote -                                          | I                                                                     |                                                                    |                                                      |                                                                                                    |
|-----------------------------------------------------|-----------------------------------------------------------------------|--------------------------------------------------------------------|------------------------------------------------------|----------------------------------------------------------------------------------------------------|
| a_domain ^                                          | Save                                                                  |                                                                    |                                                      |                                                                                                    |
| -Deployments                                        |                                                                       |                                                                    |                                                      |                                                                                                    |
| Messaging                                           | the connection pool within a JDB<br>the connection pool is registered | , usually when starting up WebLogic Server or when deploying the d | is reserve, use, and the<br>lata source to a new tar | en return to the pool. The connection pool and the connections within it are created when<br>arget.       |
| Data Sources                                        |                                                                       |                                                                    |                                                      | · •                                                                                                    |
| Persistent Stores                                   | Use this page to define the confi                                     | guration for this data source's connection pool.                   |                                                      |                                                                                                    |
| Work Contexts                                       | _                                                                     |                                                                    | _                                                    |                                                                                                    |
| XML Registries                                      | CRL:                                                                  | jdbc:oracle:thin:@                                                 |                                                      | The URL of the database to connect to. The format of the URL varies by JDBC                               |
| XML Entity Caches                                   |                                                                       |                                                                    |                                                      |                                                                                                    |
| Mail Sessions                                       | 🛱 Driver Class Name:                                                  | oracle idea va client OracleXADataSource                           |                                                      | The full package name of JDBC driver class used to create the physical database                           |
| File T3                                             |                                                                       | oracle.jubc.xa.cliencoracle/ADataSource                            |                                                      | connections in the connection pool. (Note that this driver class must be in the                           |
| do I 🖃                                              |                                                                       |                                                                    |                                                      | classpath of any server to which it is deployed.) More Info                                               |
|                                                     | A Properties:                                                         |                                                                    |                                                      | The list of properties passed to the IDBC driver that are used to create physical                         |
| infigure testing options for a JDBC data            | user=1                                                                |                                                                    |                                                      | database connections. For example: server=dbserver1. List each property=value                             |
| afgure the statement cache for a 1DBC               | DatabaseName=                                                         |                                                                    |                                                      | pair on a separate line. More Info                                                                        |
| nection pool                                        |                                                                       |                                                                    |                                                      |                                                                                                    |
| nfigure credential mapping for a JDBC data          |                                                                       |                                                                    |                                                      |                                                                                                    |
| urce                                                |                                                                       |                                                                    |                                                      |                                                                                                    |
| nfigure connection harvesting for a<br>nection pool |                                                                       |                                                                    |                                                      |                                                                                                    |
|                                                     | System Properties:                                                    |                                                                    |                                                      | The list of System Properties names named to the IDBC driver that are used to                             |
| em Status 🖂                                         | system properties:                                                    |                                                                    |                                                      | create physical database connections. For example: server=dbserver1. List each                            |
| of Dunning Convers                                  |                                                                       |                                                                    |                                                      | property=value pair on a separate line. More Info                                                         |
| n of kunning Servers                                |                                                                       |                                                                    |                                                      |                                                                                                    |
| Failed (0)                                          |                                                                       |                                                                    |                                                      |                                                                                                    |
| Critical (0)                                        |                                                                       |                                                                    |                                                      |                                                                                                    |
| Overloaded (0)                                      |                                                                       |                                                                    |                                                      |                                                                                                    |
| Warning (0)                                         | De en un de                                                           |                                                                    |                                                      | The account of the first second to the 1000 doing when section should be be                               |
| OK (2)                                              | and Password:                                                         | •••••                                                              |                                                      | Ine password attribute passed to the JUBC driver when creating physical databas<br>connections. More Info |
|                                                     |                                                                       |                                                                    |                                                      |                                                                                                    |
| e Center                                            | 🔒 Home Log Out Preferences 📐                                          | Record Help                                                        |                                                      | Welcome, weblogic Connected to: soa_d                                                                     |
| to contest                                          | Home >Summary of JDBC Data Source                                     | es >OUNCDS                                                         |                                                      |                                                                                                    |
| and restarts                                        | Messages                                                              |                                                                    |                                                      |                                                                                                    |
| uration editing is enabled. Future                  | Test of OLINCDS on server soa                                         | server1 was successful.                                            |                                                      |                                                                                                    |
| , add or delete items in this domain.               |                                                                       |                                                                    |                                                      |                                                                                                    |
|                                                     | Settings for OUNCDS                                                   |                                                                    |                                                      |                                                                                                    |
| Structure                                           | Configuration Targets Monitor                                         | oring Control Security Notes                                       |                                                      |                                                                                                    |
| nain 🔺                                              |                                                                       |                                                                    |                                                      |                                                                                                    |
| oyments                                             | Statistics Testing                                                    |                                                                    |                                                      |                                                                                                    |
| ices                                                |                                                                       |                                                                    |                                                      |                                                                                                    |
| Messaging                                           | Use this page to test database cor                                    | nnections in this JDBC data source.                                |                                                      |                                                                                                    |
| Persistent Stores                                   |                                                                       |                                                                    |                                                      |                                                                                                    |
| Foreign JNDI Providers                              | Customize this table                                                  |                                                                    |                                                      |                                                                                                    |
| Vork Contexts                                       |                                                                       |                                                                    |                                                      |                                                                                                    |
| ML Registries<br>ML Entity Caches                   | Test Data Source (Filtered - M                                        | ore Columns Exist)                                                 |                                                      |                                                                                                    |
| сом                                                 | Test Data Source                                                      |                                                                    |                                                      | Showing 1 to 1 of 1 Previous   N                                                                          |
| tail Sessions                                       |                                                                       |                                                                    |                                                      |                                                                                                    |
|                                                     | Server                                                                |                                                                    |                                                      | State                                                                                                    |
| I                                                   | soa_server1                                                           |                                                                    |                                                      | Running                                                                                                   |
| DBC data sources                                    | Test Data Source                                                      |                                                                    |                                                      | Showing 1 to 1 of 1 Previous   N                                                                          |
| gure testing options for a JDBC data                |                                                                       |                                                                    |                                                      |                                                                                                    |
| e                                                   |                                                                       |                                                                    |                                                      |                                                                                                    |
|                                                     |                                                                       |                                                                    |                                                      |                                                                                                    |
| n Status 🗉                                          |                                                                       |                                                                    |                                                      |                                                                                                    |
| of Running Servers                                  |                                                                       |                                                                    |                                                      |                                                                                                    |
| Failed (0)                                          |                                                                       |                                                                    |                                                      |                                                                                                    |
| Critical (0)                                        |                                                                       |                                                                    |                                                      |                                                                                                    |
|                                                     |                                                                       |                                                                    |                                                      |                                                                                                    |
| Overloaded (0)                                      |                                                                       |                                                                    |                                                      |                                                                                                    |

## **JMS Configurations**

1 Check for the JMS Server Configuration by choosing Services > Messages > JMS Servers.

| ORACLE Webl ogic Server® Administration Console                                                                                           |       |                               |           |                    |             |                |                                     |  |  |  |  |  |
|----------------------------------------------------------------------------------------------------|-------|-------------------------------|-----------|--------------------|-------------|----------------|-------------------------------------|--|--|--|--|--|
| Change Center                                                                                                    | ) 🏠 H | Home Log Out Preferences 🖂 Re | cord Help | Q                  |             | Welcome        | e, weblogic Connected to: soa_domai |  |  |  |  |  |
| View changes and restarts                                                                                                    |       |                               |           |                    |             |                |                                     |  |  |  |  |  |
| Configuration editing is enabled. Future<br>changes will automatically be activated as you<br>modify, add or delete items in this domain. | Sum   | Summary of JMS Servers        |           |                    |             |                |                                     |  |  |  |  |  |
| Domain Structure                                                                                                    | ∭     | d to them.                    |           |                    |             |                |                                     |  |  |  |  |  |
| soa_domain            be-Environment          Deployments          Services          Hessaging                                            | D.€   | Customize this table          |           |                    |             |                |                                     |  |  |  |  |  |
| <b>JMS Servers</b><br>Store-and-Forward Agents<br>IMS Modules                                                                             |       | New Delete                    | ,         |                    |             |                | Showing 1 to 6 of 6 Previous   Next |  |  |  |  |  |
| Path Services                                                                                                    |       | 🛯 Name 🗞                      |           | Persistent Store   | Target      | Current Server | Health                              |  |  |  |  |  |
| Data Sources                                                                                                    |       | BPMJMSServer                  |           | BPMJMSFileStore    | soa_server1 | soa_server1    | 🖋 ОК                                |  |  |  |  |  |
| Persistent Stores                                                                                                    |       | CCB2MDM2JS                    |           | CCB2MDM2FS         | soa_server1 | soa_server1    | ✓ ок                                |  |  |  |  |  |
| Work Contexts                                                                                                    |       | OUNCJMSServer                 |           | OUNCFileStore      | soa_server1 | soa_server1    | 🖋 ОК                                |  |  |  |  |  |
| How do I                                                                                                    |       | PS6SOAJMSServer               |           | PS6SOAJMSFileStore | soa_server1 | soa_server1    | 🖋 ОК                                |  |  |  |  |  |
| Configure JMS servers                                                                                                    |       | SOAJMSServer                  |           | SOAJMSFileStore    | soa_server1 | soa_server1    | ✓ ок                                |  |  |  |  |  |
| Configure JMS system modules                                                                                                    | E     | UMSJMSServer                  | N         | UMSJMSFileStore    | soa_server1 | soa_server1    | ✓ ОК                                |  |  |  |  |  |
| System Status                                                                                                    | i     | New Delete                    | 13        | •                  |             | ·              | Showing 1 to 6 of 6 Previous   Next |  |  |  |  |  |
| Health of Running Servers                                                                                                    |       |                               |           |                    |             |                |                                     |  |  |  |  |  |

2 Ensure the JMS module **OUNCJMSModule** is created. Also check that the **Seven** JMS Queues and one topic shown in the following image are created.

| Resource Management               | Su  | mmary of Resources                                                                          |                           |                                     |                   |                                  |  |  |  |  |  |  |
|-----------------------------------|-----|---------------------------------------------------------------------------------------------|---------------------------|-------------------------------------|-------------------|----------------------------------|--|--|--|--|--|--|
| How do I 😑                        | Cli | Click the Lock & Edit button in the Change Center to activate all the buttons on this page. |                           |                                     |                   |                                  |  |  |  |  |  |  |
| No task help found.               | N   | lew Delete                                                                                  | Show                      | Showing 1 to 9 of 9 Previous   Next |                   |                                  |  |  |  |  |  |  |
| System Status                     | C   | Name 🗇                                                                                      | Туре                      | JNDI Name                           | Subdeployment     | Targets                          |  |  |  |  |  |  |
| Health of Running Servers         |     | NotifDeliveryErrQueue                                                                       | Uniform Distributed Queue | jms/OUNC/NotifDeliveryErrQueue      | OUNCSubdeployment | OUNCJMSServer                    |  |  |  |  |  |  |
| Eailed (0)                        |     | NotifDeliveryTopic                                                                          | Uniform Distributed Topic | jms/OUNC/NotifDeliveryTopic         | OUNCSubdeployment | OUNCJMSServer                    |  |  |  |  |  |  |
| Critical (0)                      |     | NotifInboundErrQueue     NotifInboundQueue                                                  | Uniform Distributed Queue | jms/OUNC/NotifInboundErrQueue       | OUNCSubdeployment | OUNCJMSServer                    |  |  |  |  |  |  |
| Overloaded (0)                    |     |                                                                                             | Uniform Distributed Queue | jms/OUNC/NotifInboundQueue          | OUNCSubdeployment | OUNCJMSServer                    |  |  |  |  |  |  |
| Warning (0)<br>OK (2)             |     | NotifPersistenceErrQueue                                                                    | Uniform Distributed Queue | jms/OUNC/NotifPersistenceErrQueue   | OUNCSubdeployment | OUNCJMSServer                    |  |  |  |  |  |  |
|                                   | C   | NotifPersistenceQueue                                                                       | Uniform Distributed Queue | jms/OUNC/NotifPersistenceQueue      | OUNCSubdeployment | OUNCJMSServer                    |  |  |  |  |  |  |
|                                   |     | NotifReceiveErrQueue                                                                        | Uniform Distributed Queue | jms/OUNC/NotifReceiveErrQueue       | OUNCSubdeployment | OUNCJMSServer                    |  |  |  |  |  |  |
|                                   |     | NotifReceiveQueue                                                                           | Uniform Distributed Queue | jms/OUNC/NotifReceiveQueue          | OUNCSubdeployment | OUNCJMSServer                    |  |  |  |  |  |  |
|                                   |     | OUNCConnectionFactory                                                                       | Connection Factory        | jms/OUNCConnectionFactory           | OUNCSubdeployment | OUNCJMSServer                    |  |  |  |  |  |  |
|                                   | N   | lew Delete                                                                                  |                           |                                     | Show              | ring 1 to 9 of 9 Previous   Next |  |  |  |  |  |  |
|                                   |     |                                                                                             |                           |                                     |                   |                                  |  |  |  |  |  |  |
| WebLogic Server Version 17.21.0.0 | _   |                                                                                             |                           |                                     |                   |                                  |  |  |  |  |  |  |

Copyright (c) 1996,2015, Oracle and/or its affiliates. All rights reserved. Oracle is a registered trademark of Oracle Corporation and/or its affiliates. Other names may be trademarks of their respective owne

## **JMS Outbound Connection Pool**

- 1 Ensure that following two connection instances are created on the server:
  - eis/wls/OUNCQueue: Queue Connection instance.
  - eis/DB/OUNCTopic: Topic Connection instance.
- 2 On the Left Pane, select the **Deployments**, click on the **JMSAdapter\_OUNC**, select the **Configuration** tab and select the **Outbound Connection Pools** tab.
- 3 Expand oracle.tip.adapter.jms.IJmsConnectionFactory.

| ORACLE WebLogic Server Ad                                                                                                    | dministration Console 12c                                                                                                    | Q                                                                                                    |  |  |  |  |  |  |  |  |  |
|----------------------------------------------------------------------------------------------------|----------------------------------------------------------------------------------------------------|----------------------------------------------------------------------------------------------------|--|--|--|--|--|--|--|--|--|
| Change Center                                                                                                    | 💼 Home Log Out Preferences 🔤 Record Help                                                                                                    | Welcome, weblogic Connected to: soa_domain                                                                             |  |  |  |  |  |  |  |  |  |
| View changes and restarts                                                                                                    | Home >Summary of JMS Modules >OUNCIMSModule >Summary of Deployments >JmsAdapter_OUNC                                                                                                    |                                                                                                    |  |  |  |  |  |  |  |  |  |
| Click the <i>Lock &amp; Edit</i> button to modify, add or<br>delete items in this domain.<br>Lock & Edit                                     | Settings for JmsAdapter_OUNC           Overview         Deployment Plan         Configuration         Security         Targets         Control         Testing         Monitoring         Notes                                                                                                    |                                                                                                    |  |  |  |  |  |  |  |  |  |
| Release Configuration                                                                                                    | General Properties Outbound Connection Pools Admin Objects Workload Instrumentation                                                                                                    |                                                                                                    |  |  |  |  |  |  |  |  |  |
| Domain Structure           soa_domain           ⊕ - Domain Partitions           ⊕ - Environment           ├─- Servers           ⊕ - Clusters | This page displays a table of outbound connection pool groups and instances for this resource adapter. The top level entries in the table represent<br>connection factory interface and the instances are listed by their JNDI names. Expand a group to obtain configuration information for a connection<br>the name of a group or instance to configure it. Automatically generated connection pools are not displayed in the table below.<br><b>Outbound Connection Pool Configuration Table</b><br>Click the <i>Lock &amp; Edit</i> button in the Change Center to activate all the buttons on this page. | outbound connection pool groups. Groups are listed by<br>pool instance within an outbound connection pool group. Click |  |  |  |  |  |  |  |  |  |
| Resource Groups                                                                                                    | New Delete                                                                                                    | Showing 1 to 1 of 1 Previous   Next                                                                                    |  |  |  |  |  |  |  |  |  |
|                                                                                                    | Groups and Instances 🗞 Connection Factory Interface                                                                                                    |                                                                                                    |  |  |  |  |  |  |  |  |  |
| Virtual Targets                                                                                                    | □ oracle.tip.adapter.jms.IJmsConnectionFactory oracle.tip.adapter.jms.IJmsConnectionFactory                                                                                                    | tionFactory                                                                                                    |  |  |  |  |  |  |  |  |  |
| Concurrent Templates                                                                                                    | eis/wls/OUNCQueue oracle.tip.adapter.jms.1JmsConnec                                                                                                    | tionFactory                                                                                                    |  |  |  |  |  |  |  |  |  |
| Resource Management                                                                                                    | eis/wls/OUNCTopic oracle.tip.adapter.jms.IJmsConnec                                                                                                    | tionFactory                                                                                                    |  |  |  |  |  |  |  |  |  |
| How do I 😑                                                                                                    | New Delete                                                                                                    | Showing 1 to 1 of 1 Previous   Next                                                                                    |  |  |  |  |  |  |  |  |  |
| Configure outbound connection pool properties                                                                                                |                                                                                                    |                                                                                                    |  |  |  |  |  |  |  |  |  |

4 Click on the eis/wls/OUNCTopic to ensure the appropriate property name and values are assigned to it.

|                                                                                                    | Admini  | stration Console 12c                                                                                                    |                                          |                                                                          | <u> </u>                                   |  |  |  |  |
|----------------------------------------------------------------------------------------------------|---------|----------------------------------------------------------------------------------------------------|------------------------------------------|--------------------------------------------------------------------------|--------------------------------------------|--|--|--|--|
| Change Center                                                                                                    | 1       | 🏦 Home Log Out Preferences 🔤 Record Help                                                                                                    | Q                                        |                                                                          | Welcome, weblogic Connected to: soa_domain |  |  |  |  |
| View changes and restarts                                                                                              |         | Home >Summary of JMS Modules >OUNCJMSModule >S                                                                                                    | ummary of Deployments > <b>JmsAdapte</b> | r_OUNC                                                                   |                                            |  |  |  |  |
| Click the Lock & Edit button to modify, add or<br>delete items in this domain.<br>Lock & Edit<br>Release Configuration | Si<br>I | ettings for oracle.tip.adapter.jms.tJmsConnec<br>General <b>Properties</b> Transaction Authentic<br>This page allows you to view and modify the config | tionFactory                              | ng<br>I connection pool. Properties you modify here are saved to a deple | syment plan.                               |  |  |  |  |
| Domain Structure                                                                                                    |         | Outhound Connection Properties                                                                                                    |                                          |                                                                          |                                            |  |  |  |  |
| soa_domain 수<br>B - Domain Partitions<br>다 - Environment                                                               |         | Outbound Connection Properties Click the Lock & Edit button in the Change Center to activate all the buttons on this page.                             |                                          |                                                                          |                                            |  |  |  |  |
| Servers                                                                                                    |         | Save Showing 1 to 7 of 7 Previous N                                                                                                    |                                          |                                                                          |                                            |  |  |  |  |
| Clusters<br>Coherence Clusters                                                                                         |         | Property Name 💫                                                                                                    | Property Type                            | Property Value                                                           | Supports Dynamic Updates                   |  |  |  |  |
| Resource Groups<br>Resource Group Templates                                                                            |         | AcknowledgeMode                                                                                                    | java.lang.String                         | AUTO_ACKNOWLEDGE                                                         | false                                      |  |  |  |  |
| Machines                                                                                                    |         | ConnectionFactoryLocation                                                                                                    | java.lang.String                         | weblogic.jms.XAConnectionFactory                                         | false                                      |  |  |  |  |
| Virtual Hosts                                                                                                    |         | FactoryProperties                                                                                                    | java.lang.String                         | ClientID=ouncClientID                                                    | false                                      |  |  |  |  |
| Work Managers                                                                                                    |         | IsTopic                                                                                                    | java.lang.Boolean                        | true                                                                     | false                                      |  |  |  |  |
| Concurrent Templates                                                                                                   |         | IsTransacted                                                                                                    | java.lang.Boolean                        | false                                                                    | false                                      |  |  |  |  |
| 1 TriResource Management                                                                                               | 5.11    | Password                                                                                                    | java.lang.String                         |                                                                          | false                                      |  |  |  |  |
| How do I                                                                                                    | 3       | Username                                                                                                    | java.lang.String                         |                                                                          | false                                      |  |  |  |  |
| Configure outbound connection pool properties                                                                          |         | Save                                                                                                    |                                          |                                                                          | Showing 1 to 7 of 7 Previous   Next        |  |  |  |  |
| C 1 C 1                                                                                                    |         |                                                                                                    |                                          |                                                                          |                                            |  |  |  |  |

- 5 Ensure that the ClientId=ouncClientId is associated in the Outbound Connection pool FactoryProperties.
- 6 Go back to the OutboundConnections Listed page and select eis/wls/OUNC and verify all the properties depicted.

## **Database Outbound Connection Pool**

- 1 Ensure that following connection instances are created on the server:
  - eis/DB/OUNCErrorHandling: ErrorHandling connection instance.
  - eis/DB/OUNC: Notification connection instance.
  - eis/DB/OUNCNMS : NMS Connection Instance.
- 2 On the Left Pane, select the **Deployments**, click on the **DBAdapter**, select the **Configuration** tab and select the **Outbound Connection Pools** tab.
- 3 Expand javax.resource.cci.ConnectionFactory.

|                                                                                                    | Administration Console                                                                                                    | 0                                         |  |  |  |
|----------------------------------------------------------------------------------------------------|----------------------------------------------------------------------------------------------------|-------------------------------------------|--|--|--|
| Change Center                                                                                                    | Home Log Out Preferences 🔤 Record Help                                                                                                    | Welcome, weblogic Connected to: soa_domai |  |  |  |
| View changes and restarts                                                                                          | Home >Summary of JDBC Data Sources >OUNCDS >Summary of Deployments >DbAdapter                                                                                                    |                                           |  |  |  |
| Configuration editing is enabled. Future                                                                           | Settings for DbAdapter                                                                                                    |                                           |  |  |  |
| changes will automatically be activated as you<br>modify, add or delete items in this domain.                      | Overview Deployment Plan Configuration Security Targets Control Testing Monitoring Notes                                                                                                    |                                           |  |  |  |
| Domain Structure                                                                                                   | General Properties Outbound Connection Pools Admin Objects Workload Instrumentation                                                                                                    |                                           |  |  |  |
| Get_Gondan<br>← Environment<br>← Deployments<br>⊕ Services<br>⊕ -Services<br>⊕ -Interoperability<br>⊕ -Diagnostics | This page displays a table of Outbound Connection Pool groups and instances for this resource adapter. The top level entries in the table represent Outbound Connection Pool groups. Groups are listed by connection factory interface and the instances are listed by their JNDI names. Expand a group to obtain configuration information for a Connection Pool instance within an Outbound Connection Pool group. Click the name of a group or instance to configuration Table           Outbound Connection Pool Configuration Table           New         Delete |                                           |  |  |  |
|                                                                                                    | Connection Factory Interface                                                                                                    |                                           |  |  |  |
|                                                                                                    | □ javax.resource.cci.ConnectionFactory         javax.resource.cci.ConnectionFactory                                                                                                    | Jry                                       |  |  |  |
|                                                                                                    | eis/DB/CCB2-MDM2ErrorHandling javax.resource.cci.ConnectionFact                                                                                                    | bry                                       |  |  |  |
| How do I 🗉                                                                                                    | eis/DB/CSSNMS javax.resource.cci.ConnectionFact                                                                                                    | bry                                       |  |  |  |
| Configure outbound connection pool properties                                                                      | eis/DB/OUCSSErrorHandling javax.resource.cci.ConnectionFact                                                                                                    | bry                                       |  |  |  |
|                                                                                                    | eis/DB/OUNC javax.resource.cci.ConnectionFact                                                                                                    | pry                                       |  |  |  |
|                                                                                                    | eis/DB/OUNCErrorHandling javax.resource.cci.ConnectionFact                                                                                                    | pry                                       |  |  |  |
| System Status                                                                                                    | eis/DB/OUNCNMS javax.resource.cci.ConnectionFact                                                                                                    | pry                                       |  |  |  |
| Health of Running Servers                                                                                          | eis/DB/SOADemo javax.resource.cci.ConnectionFacto                                                                                                    | ory                                       |  |  |  |
| Failed (0)                                                                                                    | eis/DB/SOADemoLocalTx javax.resource.cci.ConnectionFact                                                                                                    | pry                                       |  |  |  |
| Critical (0) Cverloaded (0) Warning (0)                                                                            | New Delete                                                                                                    | Showing 1 to 1 of 1 Previous   Next       |  |  |  |

4 Verify that each database outbound connection instance is pointed to the correct database as shown in the following image (shown as **eis/DB/OUNC**, with the data source **jdbc/OUNCDS**).

ORACLE WebLogic Server® Administration Console

| Change Center                                                                                 | The Home Log Out Preferences A Record Help                                                                                                    | <u> </u>                                 |                                                            | Welcome, weblogic Connected to: soa_domain |  |
|-----------------------------------------------------------------------------------------------|----------------------------------------------------------------------------------------------------|------------------------------------------|------------------------------------------------------------|--------------------------------------------|--|
| View changes and restarts                                                                     | Home >Summary of Deployments >JmsAdapter >Summary of JDBC Data Sources >OUNCDS >Summary of Deployments >DbAdapter                                                 |                                          |                                                            |                                            |  |
| Configuration editing is enabled. Future                                                      | Settings for javax.resource.cci.ConnectionFactory                                                                                                    |                                          |                                                            |                                            |  |
| changes will automatically be activated as you<br>modify, add or delete items in this domain. | General Properties Transaction Authentic                                                                                                    | tion Connection Pool Logging             |                                                            |                                            |  |
|                                                                                               |                                                                                                    |                                          |                                                            |                                            |  |
| Domain Structure                                                                              |                                                                                                    |                                          |                                                            |                                            |  |
| soa_domain                                                                                    | This page allows you to view and modify the configuration properties of this outbound connection pool. Properties you modify here are saved to a deployment plan. |                                          |                                                            |                                            |  |
| Environment                                                                                   | Outhound Connection Properties                                                                                                    |                                          |                                                            |                                            |  |
| Deployments                                                                                   | on a second connection repetites                                                                                                    |                                          |                                                            |                                            |  |
| -Messaging                                                                                    | Save                                                                                                    | Save Showing 1 to 8 of 8 Previous   Next |                                                            |                                            |  |
| Persistent Stores                                                                             | Property Name 🗞                                                                                                    | Property Type                            | Property Value                                             |                                            |  |
| Foreign JNDI Providers                                                                        | dataSourceName                                                                                                    | java.lang.String                         |                                                            |                                            |  |
| XML Registries                                                                                | defaultNChar                                                                                                    | java.lang.Boolean                        | false                                                      |                                            |  |
|                                                                                               | platformClassName                                                                                                    | java.lang.String                         | org.eclipse.persistence.platform.database.Oracle10Platform |                                            |  |
| Mail Sessions                                                                                 | sequencePreallocationSize                                                                                                    | java.lang.Integer                        | 1                                                          |                                            |  |
| L E-File T3                                                                                   | usesBatchWriting                                                                                                    | java.lang.Boolean                        | true                                                       |                                            |  |
| How do I                                                                                      | usesNativeSequencing                                                                                                    | java.lang.Boolean                        | true                                                       |                                            |  |
| Configure outbound connection pool properties                                                 | usesSkipLocking                                                                                                    | java.lang.Boolean                        | true                                                       |                                            |  |
|                                                                                               | xADataSourceName                                                                                                    | java.lang.String                         | jdbc/OUNCDS                                                |                                            |  |
| System Status                                                                                 | Save                                                                                                    |                                          |                                                            | Showing 1 to 8 of 8 Previous   Next        |  |
| Health of Running Servers                                                                     |                                                                                                    |                                          |                                                            |                                            |  |
| Failed (0)                                                                                    |                                                                                                    |                                          |                                                            |                                            |  |
| Critical (0)                                                                                  |                                                                                                    |                                          |                                                            |                                            |  |
| Overloaded (0)                                                                                |                                                                                                    |                                          |                                                            |                                            |  |
| Warning (0)                                                                                   |                                                                                                    |                                          |                                                            |                                            |  |
| OK (2)                                                                                        |                                                                                                    |                                          |                                                            |                                            |  |
|                                                                                               |                                                                                                    |                                          |                                                            |                                            |  |

**5** Verify all other Outbound Connection instances.

| Outbound Connection Name | Property Name    | Property value |
|--------------------------|------------------|----------------|
| eis/DB/OUNC              | xaDataSourceName | jdbc/OUNCDS    |
| eis/DB/OUNCEHDS          | dataSourceName   | jdbc/OUNCEHDS  |
| eis/DB/OUNCNMS           | xaDataSourceName | jdbc/OUNCNMSDS |

0
#### Verification of the Database Objects

- 1 Open any database connection application such as SQL Developer or SQL \*Plus.
- 2 Connect to the database mentioned in OUNCDS.
- 3 Execute the following SQL command (where XXXX can be any one of the object types in the table below)...

```
SELECT count(*) FROM user_objects WHERE object_type='XXXX' AND status='VALID' AND
object_name LIKE 'NC_%'
```

Example:

SELECT count(\*) FROM user\_objects WHERE object\_type='TABLE' AND status='VALID' AND
object\_name LIKE 'NC\_%'

- 4 It should give a result or output of 17; ensure that the count for all other entities matches the result.
- **5** The count should be either equal to or greater than the values in the following table.

| OBJECT TYPE | COUNT |
|-------------|-------|
| PACKAGE     | 1     |
| SEQUENCE    | 3     |
| INDEX       | 15    |
| VIEW        | 6     |
| TABLE       | 19    |

- 6 Make sure the values of the following sequences are correct:
  - nc\_notification\_seq

This sequence is used to populate the NOTIF\_ID for NC\_NOTIFICATION table

• nc\_user\_notif\_pref\_seq

This sequence is used to populate the USER\_NOTIF\_PREF\_ID for NC\_USER\_NOTIF\_PREF table

nc\_user\_delivery\_opt\_seq

This sequence is used to populate the USER\_DELIVERY\_OPT\_ID for NC\_USER\_DELIVERY\_OPT table

Note:

On install, the sql that creates the sequences are located in <PRODUCT\_HOME>/Install/DB/sequence folder On new install, the start sequence is defaulted to 1.

During upgrade or when reinstalling the Notification Module make sure the starting value of the sequences are correct. Check the last number of the sequences before reinstalling or upgrading. Make the last number + 1 be the start sequence.

#### Verify the Composites in the Enterprise Manager

Verify that the OUNC partition was created with all the composites deployed:

- 1 Log in to Enterprise Manager.
- 2 Expand the Farm\_soa\_domain > soa > soa-infra>OUNC partition.
- 3 Verify that these 21 composites are deployed and in active state:
  - OUNCReceiveAuditMessage
  - OUNCEmailConnector

- OUNCDeliverDeferred
- PurgeIntegrationErrorStore
- OUNCProcessAuditMessage
- OUNCPersistNotification
- CCBOUNCNotificationInbound
- CCBOUNCNotificationHistory
- OUNCRouteNotification
- OUNCWXNotificationPreferences
- OUNCSendOptInMessage
- OUNCWXGetNotifications
- OUNCNMSNotificationInbound
- ErrorProcessingDetail
- OUNCWXDeliveryChannels
- OUNCNotificationInbound
- OUNCSmppConnector
- ErrorHandlingHumanIntervention
- UpdateIntegrationErrorLookupTable
- ErrorProcessingMaster
- ErrorHandling

| DRACLE Enterprise Manager Fusion Middleware Control 12c                                                                    | 🔚 WebLogic Domain 🔻 🚦                               | SOA Infrastructure 🔹 weblo     | gic 🔻 🚥     |
|----------------------------------------------------------------------------------------------------|-----------------------------------------------------|--------------------------------|-------------|
|                                                                                                    |                                                     | Jul 28, 2016 9:39:             | 09 AM PDT 🔧 |
| Dashobard Deployed Composites How Instances Error Hospital                                                                 |                                                     | P Palate                       | d Links -   |
|                                                                                                    |                                                     | & Relate                       | u Links 🖤   |
| "artitions are logical groupings of composites to help you manage large deployments. The following SUA composite revisions | are deployed in this partition.<br>Search Search Co | mposite (full or partial name) | Q           |
|                                                                                                    |                                                     | Composite Revision             | is Found 21 |
| OUNCEmailConnector [1:0]                                                                                                   | Active                                              | Status                         | De<br>du ^  |
| ErrorProcessingDetail [1.0]                                                                                                | Active                                              | 0<br>0                         | Ju          |
| OUNCNotificationInbound [1.0]                                                                                              | Active                                              | ି<br>ଜ                         | Ju          |
| ErrorHandling [1.0]                                                                                                    | Active                                              | Û                              | Ju          |
| OUNCWXGetNotifications [1.0]                                                                                               | Active                                              | û                              | Ju          |
| UpdateIntegrationErrorLookupTable [1.0]                                                                                    | Active                                              | û                              | Ju          |
| OUNCPersistNotification [1.0]                                                                                              | Active                                              | Û                              | Ju          |
| OUNCReceiveAuditMessage [1.0]                                                                                              | Active                                              | Û                              | Ju          |
| PurgeIntegrationErrorStore [1.0]                                                                                           | Active                                              | Û                              | Ju          |
| • ErrorHandlingHumanIntervention [1.0]                                                                                     | Active                                              | Ŷ                              | Ju          |
| • OUNCSmppConnector [1.0]                                                                                                  | Active                                              | Û                              | Ju          |
| 4                                                                                                    |                                                     | ^                              |             |

#### Verify Security Credentials from EM

Follow these steps to verify security for connecting to Oracle Utilities Meter Data Management (MDM) and Oracle Utilities Customer Care and Billing (CCB) from SOA11g middleware:

- 1 Log in to the Enterprise Manager.
- 2 Expand the WebLogic Domain and select the **soa\_domain** > **Security** > **Credentials**.
- 3 Ensure that the following entry is present in the list: OU\_CCB\_01 and OU\_MDM2\_02 are present

### Verify Attached Policies from EM

- 1 Follow the below steps to verify the policies attached to the web services that each BPEL process is using:
- 2 Login to the Enterprise Manager
- **3** Expand SOA > OUNC partition
- 4 Choose any composite in there and select the policies and should be able to see the policy attached.

Note: Please refer to Appendix I for more information on Security Policies.

## **Uninstalling the OUNC Flows**

- 1 Set the environment variables as described in Step 3-A in the "Installing the Integration" topic earlier in this chapter.
- 2 Execute the following command to go to the PRODUCT\_HOME:

#### **On UNIX/Linux:**

cd \$PRODUCT\_HOME/bin

#### **On Windows:**

cd %PRODUCT\_HOME%/bin

3 Execute the following command to complete the BPEL Flows integration uninstallation.

#### **On UNIX/Linux:**

```
cd $PRODUCT_HOME/bin
```

```
ant -f UnInstallBuild.xml uninstallSOA -
DInstallProperties=$PRODUCT_HOME/config/InstallProperties.xml | tee ouncUninstallSOA.log
```

#### **On Windows:**

```
cd %PRODUCT_HOME%/bin
```

ant -f UnInstallBuild.xml uninstallSOA DInstallProperties=%PRODUCT\_HOME%/config/InstallProperties.xml -l ouncUninstallSOA.log

**4** Execute the following command to complete the uninstallation of Java resources like JMS Servers, JMS Modules, JMS Queues, Datasources.

#### On UNIX/Linux:

cd \$PRODUCT\_HOME/bin

```
ant -f UnInstallBuild.xml uninstallWL -
DInstallProperties.xml | tee ouncUninstallWL.log
```

#### **On Windows:**

cd %PRODUCT\_HOME%/bin

```
ant -f UnInstallBuild.xml uninstallWL -
DInstallProperties=%PRODUCT_HOME%/config/InstallProperties.xml -l ouncUninstallWL.log
```

**5** Execute the following command to complete the DB uninstallation

#### **On UNIX/Linux:**

cd \$PRODUCT\_HOME/bin

```
ant -f UnInstallBuild.xml uninstallDB -
DInstallProperties=$PRODUCT_HOME/config/InstallProperties.xml | tee ouncUninstallDB.log
```

#### **On Windows:**

cd %PRODUCT HOME%/bin

```
ant -f UnInstallBuild.xml uninstallDB -
DInstallProperties=%PRODUCT HOME%/config/InstallProperties.xml -l ouncUninstallWL.log
```

**Note**: After running the above command, verify that the installation log does not contain any errors and the uninstall is successful.

## **Installing CCB-NMS Integrated Flows**

If CCB owns the notification preferences and delivery channels, CCB will be the single source of notifications for Notification Center. CCB communicates any notification preference to NMS, and NMS sends notifications for the notification preferences set to CCB through the BPEL flows for Notification. These BPEL integration flows are part of the Oracle Utilities Customer Care and Billing Integration to Oracle Utilities Network Management System Release 12.1.1 Media Pack, which also includes the CCB-NMS integrated flow used in Notification (which also needs to be installed for this functionality).

Note: These flows do not communicate with OUCSS directly.

This section covers software requirements and installation verification steps.

## **Software Requirements**

The Oracle Utilities Customer Care and Billing Integration to Oracle Utilities Network Management System Release 12.1.1 Media Pack with the latest patches must be installed and running on the server.

Make sure the following patches are installed:

• Patch 23333992 - CCB - NMS FLOWS FOR NOTIFICATIONS

Note: This integration does not require installation of the AIA Foundation Pack.

## Verify CCB-NMS Flows

Once Oracle Utilities Customer Care and Billing Integration to Oracle Utilities Meter Network Management System Release 12.1.1 Media Pack is installed and running on the server, verify the following:

Verify that CCB-NMS Integrated flows used for Notification are in the Enterprise Manager

- 1 Log in to Enterprise Manager.
- 2 Expand the Farm\_soa\_domain>soa>soa-infra>CCB-NMS partition.

- **3** Verify that following three composites are deployed:
  - OUNMSNotificationInboundEBF
  - OUCCBOUNMSNotifyPreferenceEBF
  - OUCCBCreateNotificationEBF

| ORACLE <sup>®</sup> Ent                            | terprise | Manager Fusion Middleware Control 12c | 👬 SOA Infrastructure 🔻 🦷 weblogic 💌 📼 |
|----------------------------------------------------|----------|---------------------------------------|---------------------------------------|
| CCB-NMS I<br>SOA Partition  Dashboard Deployed Col | mposites | Flow Instances Error Hospital         | Aug 3, 2016 9:13:22 AM PDT 🔦          |
| Composites Control 💌                               | Deploy   | vment 💌                               | 🔗 Related Links 💌                     |

Partitions are logical groupings of composites to help you manage large deployments. The following SOA composite revisions are deployed in this partition.

Search Search Composite (full or partial name) 🔍

Composite Revisions Found 14

| Composite                                             | Mode   | Status |   |
|-------------------------------------------------------|--------|--------|---|
| <ul> <li>OUNMSNotificationInboundEBF [1.0]</li> </ul> | Active | ٢      | ^ |
| ErrorHandlingHumanIntervention [1.0]                  | Active | û      |   |
| OUCCBOUNMSPlannedOutagesQueryEBF [1.0]                | Active | Ŷ      |   |
| ErrorProcessingMaster [1.0]                           | Active | Ŷ      |   |
| OUCCBOUNMSTroubleCallsQueryEBF [1.0]                  | Active | Ŷ      | _ |
| OUCCBOUNMSNotifyPreferenceEBF [1.0]                   | Active | Ŷ      | - |
| OUCCBCreateNotificationEBF [1.0]                      | Active | Ŷ      | - |
| < III                                                 |        |        | P |

## **Verify JMS Queues**

Verify that the JMS queues for CCB-NMS Integration flows for Notification are present

- OUNMSNotificationRequest
- OUNMSNotificationRequestError

|     | Name 🔅                             | Туре                      | JNDI Name                                      | Subdeployment           | Targets         |
|-----|------------------------------------|---------------------------|------------------------------------------------|-------------------------|-----------------|
|     | CCBNMSCF                           | Connection Factory        | jms/CCB-NMS/CCBNMSCF                           | CCBNMSFileSubDeployment | CCBNMSFJS       |
|     | OUCCBCustomerDataSyncRequest       | Uniform Distributed Queue | jms/CCB-NM5/OUCCBCustomerDataSyncRequest       | CCBNMSFileSubDeployment | CCBNMSFJS       |
|     | OUCCBCustomerDataSyncRequestError  | Uniform Distributed Queue | jms/CCB-NM5/OUCCBCustomerDataSyncRequestError  | CCBNMSFileSubDeployment | CCBNMSFJS       |
|     | OUCCBCustomerDataSyncResponse      | Uniform Distributed Queue | jms/CCB-NM5/OUCCBCustomerDataSyncResponse      | CCBNMSFileSubDeployment | CCBNMSFJS       |
|     | OUCCBCustomerDataSyncResponseError | Uniform Distributed Queue | jms/CCB-NM5/OUCCBCustomerDataSyncResponseError | CCBNMSFileSubDeployment | CCBNMSFJS       |
|     | OUNMSNotificationRequest           | Uniform Distributed Queue | jms/CCB-NM5/OUNM5NotificationRequest           | CCBNMSFileSubDeployment | CCBNMSFJS       |
|     | OUNMSNotificationRequestError      | Uniform Distributed Queue | jms/CCB-NMS/OUNMSNotificationRequestError      | CCBNMSFileSubDeployment | CCBNMSFJS       |
| Nev | v Delete                           |                           |                                                | Showing 1 to 7 of 7     | Previous   Next |

# **Uninstalling OUCSS**

## **UnInstall OUCSS Portal**

The following procedure describes how to uninstall the default OUCSS Portal installation.

#### Notes:

- Before running the uninstall scripts, ensure that AdminServer and WC\_Portal is up and running.
- If uninstalling all the artifacts the ensure that if the OUCSSInboundServices is targeted on the same managed server as that of the OUCSSPortal ear then it is highly recommended to uninstall the InboundServices prior to the uninstalling OUCSS Portal.
- 1 Perform Steps 3–6 as described in the Installing OUCSS Portal section of this document to set up the environment.
- 2 Run the following command to uninstall the following OUCSS artifacts:
  - OUCSS Mail Session
  - OUCSS Shared lib and extend.oucss.portal (11.1.1, 11.1.1.9.0), used to extend OUCSS Portal.
  - OUCSSPortal (v2.2.0.0) Enterprise application and associated MDS Partition.

**On Windows:** 

```
ant -f UnInstallBuild.xml uninstallOUCSS -
DInstallProperties=%PRODUCT_HOME%\config\InstallProperties.xml -l unInstallPortal.log
```

#### **On UNIX/Linux:**

```
ant -f UnInstallBuild.xml uninstallOUCSS -
DInstallProperties=$PRODUCT HOME/config/InstallProperties.xml | tee unInstallPortal.log
```

**Note**: After running the command check UnInstallPortal.log for any build errors. If "BUILD SUCCESSFUL" does not appear at the end of the file, fix any errors listed in the log and rerun the UnInstallPortal command.

3 Run the following command to drop OUCSS Schema and Data Source

#### **On Windows:**

```
ant -f UnInstallBuild.xml DBUnInstallPortal -
DInstallProperties=%PRODUCT_HOME%\config\InstallProperties.xml -l DBUnInstallPortal.log
```

#### **On UNIX/Linux:**

```
ant -f UnInstallBuild.xml DBUnInstallPortal -
DInstallProperties=$PRODUCT HOME/config/InstallProperties.xml -l DBUnInstallPortal.log
```

**Note**: After running the command check DBUnInstallPortal.log for any build errors. If "BUILD SUCCESSFUL" does not appear at the end of the file, fix any errors listed in the log and rerun the DBUnInstallPortal command.

4 Run the following command to restart the Portal managed servers.

#### **On Windows:**

```
ant -f InstallBuild.xml RestartManagedServers -
DapplicationPropertyNode=oucssApplication.oucssPortal -
DInstallProperties=%PRODUCT_HOME%\config\InstallProperties.xml -l
RestartServerOnUnInstall.log
```

#### **On UNIX/Linux:**

```
ant -f InstallBuild.xml RestartManagedServers -
DapplicationPropertyNode=oucssApplication.oucssPortal -
DInstallProperties=$PRODUCT_HOME/config/InstallProperties.xml -l
RestartServerOnUnInstall.log
```

- 5 Remove Users and Groups from the WebLogic Admin Console manually.
- 6 Verification of a successful uninstall:

**Note:** Data Source, Mail Session and Shared libraries will be deleted if no other managed server is a target. If there is another managed server set as target, then the script removes the managed server used by Portal Application from the target.

- A Log in to the WebLogic console as wlsadminuser/wlsadminpasswd.
- **B** Choose portal\_domain > Deployments and verify that the following are either no longer listed or the target should be removed from the managed server:
  - o com.oracle.ugbu.ss.lib (2.2, 12.2.1.0.0)
  - o com.oracle.ugbu.ss.residential.lib(2.2, 12.2.1.0.0)
  - o com.oracle.ugbu.ss.commercial.lib(2.2, 12.2.1.0.0)
  - extend.oucss.portal (2.2,2.2.0.0.0)
  - extend.spaces.webapp(2.0,12.2.1.0.1)
- C Choose Services > Data Sources and verify that the OUCSSDS data source is no longer present.
- D Choose Services > Mail Sessions. Verify that the OUCSS mail session is no longer present.
- **E** Finally, verify that OUCSS DB User is dropped from the database.

## Uninstall OUCSS Inbound Services

The following procedures describe how to uninstall the OUCSS Inbound Services installation when the OUCSS Portal is still installed as well as when the OUCSS Portal is already uninstalled.

The following procedure describes how to uninstall OUCSS Inbound Services when OUCSS Portal is already unInstalled or if OUCSS Portal is deployed on a separate managed server.

- 1 Perform Steps 3-6 in the Installing OUCSS Portal procedure to set up the environment.
- 2 Verify the /oucssInstall/oucssApplication/oucssInbound/deploy flag in InstallProperties.xml is set to *true*.
- **3** Run the following command to uninstall the following OUCSS artifacts:
  - *OUCSS\_Extension.war, OUCSS\_Commercial\_Extension.war, extend.oucss.portal.war* and OUCSS\_Rest\_Extension.war as shared libraries.
  - OUCSS Mail Session
  - OUCSSInboundServices (v2.2.0.0) Enterprise application and associated MDS Partition.

#### **On Windows:**

```
ant -f UnInstallBuild.xml UnInstallInboundService -
DInstallProperties=%PRODUCT_HOME%\config\InstallProperties.xml -l
UnInstallInboundService.log
```

#### **On UNIX/Linux:**

```
ant -f UnInstallBuild.xml UnInstallInboundService -
DInstallProperties=$PRODUCT_HOME/config/InstallProperties.xml | tee
UnInstallInboundService.log
```

**Note**: After running the command check UnInstallInboundService.log for any build errors. If "BUILD SUCCESSFUL" does not appear at the end of the file, fix any errors listed in the log and rerun the UnInstallInboundService command.

4 Verification of a successful uninstall:

**Note:** Data Source, Mail Session and Shared libraries will NOT be deleted; the script undeploys OUCSS Inbound Application and only the shared libraries that are particularly used for this application.

- A Log in to the WebLogic console as WLS Admin.
- **B** Goto **Deployments** and verify that the following are no longer listed:
  - o com.oracle.ugbu.ss.lib (2.2, 12.2.1.0.0)
  - o com.oracle.ugbu.ss.residential.lib(2.2, 12.2.1.0.0)
  - o com.oracle.ugbu.ss.commercial.lib(2.2, 12.2.1.0.0)
  - o com.oracle.ugbu.ss.rest.lib (2.2, 2.2.0.0.0)
  - o jax-rs(2.0,2.21.1.0)
  - OUCSSInboundServices (v2.2.0.0) (enterprise application)
- **C** Choose **Services** > **Data Sources** and verify that the **OUCSSDS** data source is no longer present or no more targeted to the managed server where the OUCSSInboundServices application is deployed.
- D Choose Services > Mail Sessions. Verify that the OUCSS mail session is no longer present.

# **Upgrading OUCSS**

This procedure describes the steps to upgrade from previous version of OUCSS Portal (2.0.1, 2.1.0, 2.1.0.1, 2.1.0.2) to version 2.2.0.0.

## **Pre-Upgrade Steps**

- 1 Take a backup of existing OUCSS DB schema.
- 2 Export MDS metadata of the existing OUCSS Portal.
  - Login to Oracle Enterprise Manager (EM) of existing instance and click on OUCSSPortal.
  - From the Application Deployment menu, click on MDS Configuration.

| Application Deployment                                                                                                    | <ul> <li> <b>2</b></li></ul>                                                                                                    |                                                                                                    |  |
|----------------------------------------------------------------------------------------------------|----------------------------------------------------------------------------------------------------|----------------------------------------------------------------------------------------------------|--|
| ADF  Security  MDS Configuration TopLink Sessions System MBean Browser WebLogic Server Administration Console General Information Entry Points b Madutes | EJBS<br>Beans in Use<br>Bean Accesses (per minute)<br>Bean Access Successes (%)<br>Bean Transaction Commits (per minute)<br>Bean Transaction Rollbacks (per minute)<br>Bean Transaction Timeouts (per minute)<br>Bean Transaction Commits (%)                                                 | 0<br>0.00<br>0.00<br>0.00<br>0.00<br>0.00<br>0.00                                                                                                    |  |
|                                                                                                    | UCSSPortal(v2.1.0)  ppication Deployment  control  cogs  verformance Summary  ppication Deployment  veb Services VebCenter Portal  LDF  Security  DS Configuration  copLink Sessions  system MBean Browser VebLogic Server Administration Console General Information Entry Points  b Modules | UCSSPortal(v2.1.0)  ppication Deployment  control  ogs  erformance Summary  ppication Deployment  veb Services  VebCenter Portal  DF  Security  EJBs  Beans in Use Bean Access successes (%) Bean Transaction Commits (per minute) Bean Transaction Commits (per minute) Bean Transaction Commits (per minute) Bean Transaction Commits (%) Entry Points  b Modules |  |

• Check the Exclude base documents checkbox and click on Export. Save the file.

| ORACLE Enterprise Manager 11g Fusion           | Middleware Control Set                                                                                                    | up + Help + Log Out     |
|------------------------------------------------|----------------------------------------------------------------------------------------------------|-------------------------|
| 📑 Farm 👻 👗 Topology                            |                                                                                                    |                         |
| ≡ -                                            | OUCSSPortal(v2.1.0)     Logged in as weblogic(Host                                                                                                    |                         |
| 🗸 🃑 Farm_portal_domain                         | Application Deployment - Page Refreshed Apr 10                                                                                                    | , 2014 5:07:16 PM PDT 🕻 |
| V 🚞 Application Deployments                    |                                                                                                    |                         |
| Internal Applications                          | MDS Contiguration @                                                                                                    |                         |
| oracle.ugbu.ss.mobile.browser_2.1.0(v2.1.0) (O | Target Metadata Repository                                                                                                    |                         |
| OUCSSInboundServices (WC_CustomPortal)         | Repository mds-CustomPortaIDS                                                                                                    |                         |
| WebLogic Domain                                | Type Database                                                                                                    |                         |
| WebLogic Domain                                | Partition OUCSSPortal                                                                                                    |                         |
| P i Metauata Repositories                      | ✓ Export                                                                                                    |                         |
|                                                | Export a versioned stripe of metadata documents from a metadata repository partition to a file system directory or archive. Only the tip version will be exported for a file repository                                                                                                    | Export                  |
|                                                |                                                                                                    |                         |
|                                                | Export metadata documents to an archive on the machine where this application is running.                                                                                                    |                         |
|                                                | exouted as the relation of the relation of the |                         |
|                                                | V Exclude base documents                                                                                                    |                         |
|                                                |                                                                                                    |                         |
|                                                | ✓ Import                                                                                                    |                         |
|                                                | Import metadata documents from a file system directory or archive to a metadata repository partition. If the target metadata repository is a database repository, the documents will be imported as new tip                                                                                                    | 1 Import                |
|                                                | versions.                                                                                                    |                         |
|                                                | <ul> <li>Import metadata documents from an archive on the machine where this web browser is running.</li> </ul>                                                                                                    |                         |
|                                                | Browse. No file selected.                                                                                                    |                         |
|                                                | Import metadata documents from a directory or archive on the machine where this application is running.                                                                                                    |                         |
|                                                |                                                                                                    |                         |
|                                                |                                                                                                    |                         |
|                                                | v purge                                                                                                    |                         |
|                                                | Parge the version inscorp of unablead documents from the Application's repository partition that are oper than the selected time period. The up version of a document without be purged even in its not ablead.                                                                                                    | Purge                   |
|                                                | Purne all unlabeled nact versions offer than to Davis                                                                                                    |                         |
|                                                |                                                                                                    |                         |
|                                                | Advanced Configuration                                                                                                    |                         |
|                                                | Configuration MBean Browser                                                                                                    |                         |
|                                                | Runtime MBean Browser                                                                                                    |                         |
|                                                |                                                                                                    |                         |
|                                                |                                                                                                    |                         |

- **3** As the WebCenter Portal is upgraded from 11g to 12c with OUCSS 2.2.0.0, the folder structure of exported archive from previous step needs to be modified. Un-archive the exported file and search for the folder(s) 'site\site'. Modify the folder hierarchy to 'site\webcenter' and archive it back.
- 4 Export existing Portal Resources (Page Templates, Navigation Models, Resource Catalogs, etc.). Refer to the OUCSS whitepaper, "Customizing and Extending the OUCSS Custom Portal" for instructions on how to export and import portal resources.
- **5** Back up the latest version of extend.oucss.portal.war.
- 6 Shut down the managed servers listed in the Target section of the OUCSSDS Data Source.

**7** Download the OUCSS 2.2.0.0 package. Set up the environment as described insteps 1–7 in the "Installing OUCSS Portal" section of this document.

## **Upgrade Steps**

- Upgrade OUCSS DB Schema to version 2.2.0.0.
- Install OUCSS Portal v2.2.0.0 on a new 11.1.1.8.0 WebCenter Domain.
- <u>Install extend.oucss.portal.war</u> to 2.2.0.0 instance. This step is application if extend.oucss.portal.war was deployed with custom code in existing instance.
- Import MDS Customizations.
- Import Portal Resources.
- Migrate Identity Store/LDAP users from previous domain to 2.2.0.0 domain. If you configured the 2.2.0.0 domain to use same LDAP as before, then no action is needed.

## Upgrade the OUCSS DB Schema

- 1 Verify that the value of /oucssInstall/oucssPortal/database/installedVersion property in InstallProperties.xml reflects the version of the OUCSS Portal that you currently running. For example, if you currently have OUCSS 2.1.0 installed, set this property to value 2.1.0.
- 2 Run the following command to upgrade OUCSS schema to version 2.2.0.0:

#### **On Windows:**

```
ant -f UpgradeInstallBuild.xml DBUpgradePortal -
DInstallProperties=%PRODUCT HOME%/config/InstallProperties.xml -l DBUpgradePortal.log
```

#### **On UNIX/Linux:**

```
ant -f UpgradeInstallBuild.xml DBUpgradePortal -
DInstallProperties=$PRODUCT HOME/config/InstallProperties.xml -l DBUpgradePortal.log
```

**Note**: After running the command check DBUpgradePortal.log for any errors. If "BUILD SUCCESSFUL" does not appear at the end of the file, fix any errors listed in the log before proceeding.

- 3 Verify the schema using the steps described in <u>Verify Schema Table</u> section.
- 4 Verify that all the users in SS\_USER table and users access to accounts in SS\_USER\_LOB\_ACCESS\_ROLE table are accurate.

## Install OUCSS Portal v2.2.0.0

- 1 Verify that the /oucssInstall/oucssPortal/database/createDB property is set to false in InstallProperties.xml to disable creation of a new OUCSS DB Schema.
- 2 Verify that the /oucssInstall/oucssPortal/database properties in InstallProperties.xml are configured to use the upgraded DB schema details.
- 3 Install OUCSS Portal v2.2.0.2 by 0following the Install Steps section of this document.

## Install extend.oucss.portal.war

The extend.oucss.portal.war with custom implementation is required to be reinstalled to the new OUCSS 2.2.0.0 instance. The default implementation version of extend.ocuss.portal shared library in 2.2.0.0 is updated to 11.1.1.9.0. To activate the custom extend.oucss.portal.war, the implementation version should be updated to 11.1.1.9.1.

- 1 Open the extend.oucss.portal project in JDev.
- **2** Update the implementation-version in MANIFEST.MF to 11.1.1.9.1.
- **3** Change the common library path to the libraries provided with v2.2.0.0.
- 4 Install the extend.oucss.portal shared library to managed server running OUCSS Portal v2.2.0.0.
- **5** Source control extend.oucss.portal.war and the changes.

## **Import MDS Customizations**

Import the MDS customization exported from the previous install.

1 Login to EM of 2.2.0.0 domain and click on WebCenter Portal.

| ORACLE Enterprise Manager Fusion Mic                                                                                                    | ddleware Control 12c                                                                                                    |
|----------------------------------------------------------------------------------------------------|----------------------------------------------------------------------------------------------------|
| Target Navigation                                                                                                    |                                                                                                    |
| Application Deployments     MetLogic Domain     Kiportal_domain     AdminServer     WC_Inbound                                                                                                    | MDS Repository Partition webcenter                                                                                                    |
| WC_Portal  WC_Portal  WC_Conterne  Wetadata Repositivies  Wetadata Repositivies  Wetadata | vetadata repository partition to a file system directory or archive. Only the tip version will be exported for a file repository<br>hine where this web browser is running.<br>n the machine where this application is running. |
|                                                                                                    | archive to a metadata repository partition. If the target metadata repository is a database repository, the documents will be imported as new tip versions.<br>achine where this web browser is running.                        |

2 Select MDS Configuration from Application Deployments menu.

|     | WebCenter Portal ()<br>WebCenter Portal 🗸 |               |    |    |    |    |    |    |    |        |   |                               |
|-----|-------------------------------------------|---------------|----|----|----|----|----|----|----|--------|---|-------------------------------|
| /   | Home                                      |               |    |    |    |    |    |    |    |        | 0 | A Recent CPU and Memory U     |
|     | Monitoring                                | •             |    |    |    |    |    |    |    | 100.0% |   | 1.2                           |
|     | Control                                   | 3 AM          | 04 | 05 | 06 | 07 | 08 | 09 | 10 |        |   | 0.8                           |
|     | Loas                                      | ber 13, 2016  |    |    |    |    |    |    |    | 99.0%  |   |                               |
|     | Application Export                        | 3 AM          | 04 | 05 | 06 | 07 | 08 | 09 | 10 |        |   | 0.4                           |
|     | Application Export                        | 10er 13, 2016 |    |    |    |    |    |    |    |        |   | 0.0                           |
|     | Application Import                        | 3 AM          | 04 | 05 | 06 | 07 | 08 | 09 | 10 |        |   |                               |
|     | Register Producer                         | ber 13, 2016  |    |    |    |    |    |    |    |        |   |                               |
|     | Settings                                  | ► 3 AM        | 04 | 05 | 06 | 07 | 08 | 09 | 10 |        |   |                               |
|     | ADF                                       | ber 13, 2016  |    |    |    |    |    |    |    |        |   | October 13 2016               |
|     | Security                                  | •             |    |    |    |    |    |    |    |        |   |                               |
|     | MDS Configurațion                         |               |    |    |    |    |    |    |    |        |   |                               |
|     | System MBean Browser                      |               |    |    |    |    |    |    |    |        | 0 | Security Metrics              |
|     | -,                                        | _             |    |    |    |    |    |    |    | 100.0% |   | Metric                        |
|     | rarget Sitemap                            | 3 AM          | 04 | 05 | 06 | 07 | 08 | 09 | 10 |        |   | LDAP Cache Hit Ratio (%)      |
|     | Target Information                        |               |    |    |    |    |    |    |    |        |   | Average LDAP Lookup Time (ms) |
| esp | onse and Load                             |               |    |    |    |    |    |    |    |        | 0 | Most Active Portals (last 24  |
| 500 |                                           |               |    |    |    |    |    |    |    |        |   |                               |
| 200 |                                           |               |    |    |    |    |    | ~  |    |        |   |                               |
| 100 |                                           |               |    |    |    |    |    |    |    |        |   |                               |
| 0   |                                           |               |    |    |    |    |    |    |    |        | 2 |                               |

**3** Browse the MDS archive that was previously exported. Click on Import to import the metadata.

| ORACLE Enterprise Manager Fusion Middleware Control 12c                                                                                                    | ····              |
|----------------------------------------------------------------------------------------------------|-------------------|
| WebCenter Portal  WebCenter Portal  WebCenter Portal                                                                                                    | 1a - ⊠ -<br>℃     |
| MDS Configuration                                                                                                    |                   |
| Target Metadata Repository                                                                                                    |                   |
| Repository mds-SpacesDS Type Database MDS Repository Partition webcenter                                                                                                    |                   |
| ✓ Export                                                                                                    |                   |
| Export a versioned stripe of metadata documents from a metadata repository partition to a file system directory or archive. Only the tip version will be exported for a file repository <ul> <li>Export metadata documents to an archive on the machine where this application is running.</li> <li>Export metadata documents to a directory or archive on the machine where this application is running.</li> </ul>                                                                                                    | <u>↑</u> , Export |
| Exclude base documents                                                                                                    |                   |
| A Import                                                                                                    |                   |
| Import metadata documents from a file system directory or archive to a metadata reposition. If the Annuel metadata repository is a database repository, the documents will be imported as new tip versions.  import metadata documents from an archive on the machine where this web browser is running.  import metadata documents from a directory or archive on the machine where this application is running.  import metadata documents from a directory or archive on the machine where this application is running. | 🛃 Import          |

**4** On successful import, MDS customizations related to OUCSS Protal and OUCSS Taskflows will be migrated to new instance.

## **Import Portal Resources**

As 2.1.0.2 portal instance was built on WebCenter 11g, and 2.2.0.0 portal instance is built on WebCenter 12c - there is no direct migration path exists between these two versions of portal resources (e.g. Page Template, Resource Catalog, Skin and Navigational Model). We may take following approaches for migrating individual portal resource.

#### Page Template

- 1 Identify the page template that needs to be moved from 2.1.0.2 to 2.2.0.0. Once identified, view source code of the page template by selecting the row followed by Edit Source under Actions menu.
- 2 Navigate to Administration of WebCenter Portal 12c and create a new page template under Assets.
- **3** Select Edit Source from Actions menu.
- **4** Copy the source from 2.1.0.2 to 2.2.0.0 and save the change.
- **5** Available flag should be checked for this new page template.

**6** Refer to the OUCSS whitepaper, "Customizing and Extending the OUCSS Custom Portal" for instructions on how to choose this new page template as default.

#### **Resource Catalog**

- 1 Identify the resource catalog that needs to be moved from 2.1.0.2 to 2.2.0.0. Once identified, view source code of the resource catalog by selecting the row followed by Edit Source under Actions menu.
- 2 Navigate to Administration of WebCenter Portal 12c and create a new resource catalog under Assets.
- **3** Select Edit Source from Actions menu.
- 4 Copy the source from 2.1.0.2 to 2.2.0.0 and save the change.
- **5** Make sure proper resource bundle has been used in the copied source code.
- 6 Available flag should be checked for this new resource catalog.
- 7 Refer to the OUCSS whitepaper, "Customizing and Extending the OUCSS Custom Portal" for instructions on how to choose this new resource catalog as default.

#### <u>Skins</u>

- 1 Identify the skin that needs to be moved from 2.1.0.2 to 2.2.0.0. Once identified, view source code of the skin by selecting the row followed by Edit Source under Actions menu
- 2 Navigate to Administration of WebCenter Portal 12c and create a new skin under Assets.
- **3** Select Edit Source from Actions menu.
- **4** Copy the source from 2.1.0.2 to 2.2.0.0 and save the change.
- **5** Available flag should be checked for this new skin.
- 6 Refer to the OUCSS whitepaper, "Customizing and Extending the OUCSS Custom Portal" for instructions on how to choose this new skin as default.

#### **Navigations**

- 1 Defining Navigation for WebCenter Portal 12c is very different than how it is defined in WebCenter Portal 11g. WebCenter Portal 12c no longer includes navigation as part of Assets. To replicate navigation from 11g to 12c follow the steps below.
- 2 Identify the navigation in 11g which needs to be replicated to 12c. Select the navigation and click Edit.

- 3 Navigate to Administration of WebCenter Portal 12c and select Pages from the left-hand menu.
- 4 Create one page at a time following the same navigational site map identified in step 2.
- **5** Create Folder to define category and Page to hold taskflows by selecting right-arrow followed by Add.
- 6 Once completed, go to Drafts from the left-hand menu and publish the newly created pages.

# **Upgrading CSS BPEL Flows**

This procedure describes the different methods for upgrading CSS BPEL flows from previous versions.

The customer can do one of the following:

- Uninstall Previous Version and Install the New Version.
- Install the New Version in a Different SOA/MDS Partition.

# Uninstall a Previous Version and Install a New Version

## **Pre-Upgrade Steps**

- 1 Take a backup of the existing version of the CSS BPEL flows:
  - Backup the existing PRODUCT\_HOME directories.

Example: PRODUCT\_HOME=/slot/oracle/ OUCSS\_INTGFLOWS where you unzipped OUCSS\_INTGFLOWS.zip

- Make sure the existing configuration properties file is backup.
- 2 If upgrading from OUCSS 2.1.0 version to a higher version and the optional OUCSS-OUCCB BPEL Flows were installed previously, rollback patch 17632298.

- In OUCSS version 2.1.0, patch 17632298 had to be applied if the Optional OUCSS-OUCCB BPEL Flows were required. To rollback the patch, follow the steps in the readme.txt of patch 17632298.
- **3** Uninstall the existing version of CSS BPEL flows. Refer to <u>Installing CSS BPEL flows –Uninstalling Direct Integration</u> for details.

## **Upgrade Steps**

• Install the latest version of the CSS BPEL flows.See Installing CSS BPEL Flows for details.

# Install the New Version in a Different SOA/MDS Partition

To keep the existing version of the CSS BPEL flows, the new version can be installed in a different SOA and MDS partition name. The SOA and MDS partition names can be define in the Install Properties file during installation.

## **Pre-Upgrade Steps**

• Take a backup of the existing version of the CSS BPEL flows by backing up the existing PRODUCT\_HOME directories.

Example: PRODUCT\_HOME=/slot/oracle/ OUCSS\_INTGFLOWS (the folder into which you extracted OUCSS\_INTGFLOWS.zip).

• Ensure that the existing configuration properties file is backed up.

## **Upgrade Steps**

- Install the latest version of the CSS BPEL flows in a new SOA and MDS partition name. <u>Refer to Chapter 3</u> <u>Instaling CSS BPEL flows</u> for install details.
- The new SOA and MDS partition name should be defined in the Install Properties File. Refer to <u>Appendix E</u>. Look for the following in the InstallationProperties file:

<soapartition></soapartition>

<mdspartition></mdspartition>

## Upgrading Oracle Utilities Notification Flows

This procedure describes the steps to upgrade Oracle Utilities Notification (OUNC) Flows from previous versions.

## **Pre-Upgrade Steps**

- 1 Take a backup of the existing version of the OUNC BPEL flows:
  - **A** Backup the existing PRODUCT\_HOME directories.

Example: PRODUCT\_HOME=/slot/oracle/OUNC where you unzipped OUNC.zip

- **B** Make sure the existing configuration properties file is backed up.
- 2 Uninstall the existing version of OUNC BPEL flows. Refer to <u>Chapter 5 Installing Oracle Utilities Notification Flows –</u> <u>Uninstalling the OUNC Flows section</u> for details. Only uninstall the OUNC BPEL flows using Steps 1, 2 and 3. Do **not** run the DB Uninstall Step 4.

Note: DO NOT run DB uninstallation command, ONLY the BPEL Flows integration uninstallation.

## **Upgrade Steps**

Install the latest version of the OUNC flows.

Refer to <u>Chapter 5 Installing Oracle Utilities Notification Flows - Installing the Integration section</u> for details. **Replace** step 8 for DB Installation with the following:

**IMPORTANT**: Do **not** execute step 8 mentioned in the installation section for DB Installation. Performing step 8 will wipe out your existing transactional data. Instead, execute the following command to upgrade to the updated DB package:

#### **On UNIX/Linux :**

cd \$PRODUCT HOME/bin

```
ant -f InstallBuild.xml createDBNotificationPackage -
DInstallProperties=$PRODUCT_HOME/config/InstallProperties.xml -l ouncCreateDBPackage.log
```

#### **On Windows:**

cd %PRODUCT\_HOME%/bin

```
ant -f InstallBuild.xml createDBNotificationPackage -
DInstallProperties=%PRODUCT_HOME%/config/InstallProperties.xml -l ouncCreateDBPackage.log
```

# **Appendix A**

# Installing and Configuring Oracle MapViewer

Following section provide information on installing Oracle MapViewer 11.1.1.7.2 to be used with OUCSS Outage Map functionality.

## Prerequisite Software for MapViewer

The following software is required to use Oracle MapViewer; you must have the following software:

- 1 A J2EE server supported by MapViewer
- 2 Oracle Database with Spatial or Locator (Release 9*i* or later).
- **3** Oracle Client (Release 9*i* or later), if you need to use JDBC Oracle Call Interface (OCI) features. Note that in general, the JDBC thin driver is recommended for use with MapViewer, in which case the Oracle Client is not required.
- 4 Java SDK 1.6 or later.

Note: MapViewer also supports the headless AWT mechanism in J2SE SDK, which enables MapViewer to run on Linux or UNIX systems without setting any X11 DISPLAY variable. To enable AWT headless mode on Linux or UNIX systems, specify the following on the command line to start MapViewer: -Djava.awt.headless=true

## Installing on WebLogic (Recommended)

- 1 Download Oracle MapViewer 11.1.1.7.2 EAR from the Oracle Technology Network (OTN) at http://www.oracle.com/technetwork/middleware/mapviewer/downloads/index-100641.html
- 2 Create a Managed Server to install the Oracle MapViewer using WLS Admin Console. We recommend using a separate WebLogic Domain to host the Oracle MapViewer. Oracle MapViewer can also be installed on a managed server in OUCSS domain.

**3** Follow the steps to deploy the Oracle MapViewer on WebLogic as described in Chapter 1.4.1 of the MapViewer User Guide (http://docs.oracle.com/cd/E28280\_01/web.1111/e10145/vis\_start.htm#i1006838).

## **Verifying Deployment**

Test if the MapViewer server has started correctly. Enter the following URL to invoke the MapViewer server with a simple get-version request:

http://<<mapviewerhost>>:<<mapviewerport>>/mapviewer/omserver?getv=t

If MapViewer is running correctly, it should immediately send back a response text string indicating the version and build number, such as the following:

Ver11\_1\_7\_2\_B131120

## **Configuring Map Data**

After installing and verifying, MapViewer instance needs to be configured with database to pull map data.

- 1 Download and upload MapViewer data into Oracle Database. This data can be obtained from various vendors.
- 2 Update the following spatial views that MapViewer uses to render maps after setting up the Map data.
  - USER\_SDO\_MAPS
  - USER\_SDO\_THEMES
  - USER\_SDO\_STYLES
  - USER\_SDO\_CACHED\_MAPS
- **3** Configure MapViewer to refer to the above map data source. You can configure MapViewer with one or more data sources.
- **4** To configure a Data Source, login to *http://<<host>>:<<port>>/mapviwer/mvlogon.jsp* with WebLogic domain admin credentials.
- 5 Click on "Configuration" link on the left menu.
- 6 Scroll to the bottom of the Text-Area on the right and add the data source.
- 7 Prefix '!' to the password to allow MapViewer to encode it when the data source is loaded first.
- 8 MapViewer configuration also allows configuring other parameters for fine-tuning. Use the same screen to change the configuration as it suits the requirements.
- **9** After configuring Data and Data Source, use Oracle Map Builder (can be downloaded from OTN), to configure BASE\_MAPS, TILES, STYLES, THEMES that are required to render maps.

## **Creating a Default Theme**

For OUCSS Outages to render color regions on the map, a new table and a theme based on this table must be created in the schema configured in MapViewer. A Map Theme can be created depending on the implementation.

This procedure describes the steps to create a sample theme.

- 1 Login to the MapViewer DB Schema using SQL Developer.
- 2 Create the table using the following command

CREATE TABLE OUCSS OUTAGE AREAS

```
(
    AREA VARCHAR2(100) Not Null,
    AREA_TYPE VARCHAR2(20) Not Null,
    GEOMETRY SDO_GEOMETRY NOT NULL,
    CONSTRAINT OUCSS_OUTAGE_AREAS_PK PRIMARY KEY
    (
        AREA
        , AREA_TYPE
    )
      Enable
);
```

3 After the table is created, add the table to USER\_SDO\_GEOM\_METADATA and create the index.

```
INSERT INTO USER_SDO_GEOM_METADATA VALUES
('OUCSS_OUTAGE_AREAS','GEOMETRY',SDO_DIM_ARRAY(SDO_DIM_ELEMENT('X', -
180,180,0.05),SDO DIM ELEMENT('Y',-90,90,0.05)),8307);
```

CREATE INDEX oucss\_outage\_area\_idx ON OUCSS\_OUTAGE\_AREAS(GEOMETRY) INDEXTYPE IS MDSYS.SPATIAL INDEX;

4 Create the Theme using the OUCSS\_OUTAGE\_AREAS table. This theme is used OUCSS Map component. For e.g. a sample theme can be created by using following SQL command or using the Map Builder tool.

```
INSERT INTO USER_SDO_THEMES VALUES ('OUCSS_OUTAGE_AREAS', 'Table with OUTAGE area
information','OUCSS_OUTAGE_AREAS','GEOMETRY','<?xml version="1.0" standalone="yes"?>
<styling_rules>
    <rule>
        <features style="NTC_ZIP5"> </features>
        <le>
        <le>
            clabel column="AREA" style="T.ALL_STATE_ABBREVS"> 1 </label>
            </rule>
        </rule>
        </rule>
        </rule>
        </rule>
        </rule>
        </rule>
        </rule>
        </rule>
        </rule>
        </rule>
        </rule>
        </rule>
        </rule>
        </rule>
        </rule>
        </rule>
        </rule>
        </rule>
        </rule>
        </rule>
        </rule>
        </rule>
        </rule>
        </rule>
        </rule>
        </rule>
        </rule>
        </rule>
        </rule>
        </rule>
        </rule>
        </rule>
        </rule>
        </rule>
        </rule>
        </rule>
        </rule>
        </rule>
        </rule>
        </rule>
        </rule>
        </rule>
        </rule>
        </rule>
        </rule>
        </rule>
        </rule>
        </rule>
        </rule>
        </rule>
        </rule>
        </rule>
        </rule>
        </rule>
        </rule>
        </rule>
        </rule>
        </rule>
        </rule>
        </rule>
        </rule>
        </rule>
        </rule>
        </rule>
        </rule>
        </rule>
        </rule>
        </rule>
        </rule>
        </rule>
        </rule>
        </rule>
        </rule>
        </rule>
        </rule>
        </rule>
        </rule>
        </rule>
        </rule>
        </rule>
        </rule>
        </rule>
        </rule>
        </rule>
        </rule>
        </rule>
        </rule>
        </rule>
        </rule>
        </rule>
        </rule>
        </rule>
        </rule>
        </rule>
        </rule>
        </rule>
        </rule>
        </rule>
        </rule>
        </rule>
        </rule>
        </rule>
        </rule>
        </rule>
        </rule>
```

**5** Insert geometries for supported areas in OUCSS\_OUTAGE\_AREAS tables. The areas vary with implementation. For e.g., a sample SQL to insert an area should look like the following:

```
Insert into OUCSS OUTAGE AREAS (AREA, AREA TYPE, GEOMETRY) values
('44626','ZIP CODE', MDSYS.SDO GEOMETRY(2003,8307, null, MDSYS.SDO ELEM INFO ARRAY(1,1003,1)
,MDSYS.SDO ORDINATE ARRAY (-81.3830295488997,40.7285129510814,-
81.3812984991402,40.7338839829249,-81.3927475541338,40.7332639948208,-
81.3994335453435,40.7307579737733,-81.4018495656824,40.7147819334023,-
81.4219826201664,40.7148169644293,-81.4258666120158,40.7079269194969,-
81.4303646324607,40.7076419271028,-81.4318656167639,40.6955949053686,-
81.4511426541633,40.7011539319998,-81.4523066753524,40.677843878596,-
81.4380766585527,40.6739768827821,-81.4392956545512,40.6632778265499,-
81.4398236689867,40.6630638744966,-81.4389236608563,40.6627638545034,-
81.435252639055,40.660163835682,-81.4473096636869,40.653477847022,-
81.4131756222542,40.653068851053,-81.4128046156641,40.6424478311357,-
81.4065065786703,40.6420378029597,-81.4032835659656,40.6393258078457,-
81.3991335999646,40.6387798121286,-81.3953325700587,40.6331857595437,-
81.3809395361275,40.6349047840879,-81.3734705403763,40.6324207828505,-
81.3720835035136,40.6378637887078,-81.3751265528508,40.6526088149928,-
81.3749075224809,40.6526058096461,-81.3573414788679,40.6523898339006,-
81.357125505903,40.6523868286052,-81.3568705148351,40.6523378098387,-
81.3554774682247,40.6522848008732,-81.3551714893461,40.6522738155778,-
81.3545554897249,40.652258840303,-81.3564755123726,40.6601568292659,-
81.3489744910513,40.668516868032,-81.350603459601,40.6703478712984,-
81.3458954756601,40.6744298531464,-81.3400944622676,40.692194872556,
81.3452894692824,40.7049619431687,-81.3256184133173,40.7083269318851,-
81.3099184022803,40.7038868922648,-81.314726389755,40.7124739428984,-
81.3141013702569,40.7259569671867,-81.3378064246284,40.7277349650885,-
81.3479854464389,40.7284649635238,-81.3474874343701,40.7272139471038,-
81.3483784780852,40.7272799620181,-81.3489394486206,40.7255229537069,-
81.3593105035176,40.7281359792679,-81.3663465175681,40.7276139766092,-
81.3830295488997,40.7285129510814)));
```

## **Configure OUCSS Map Properties**

To configure OUCSS Map Properties:

- 1 Log in to the OUCSS Portal application http://<PortalHost>:<PortalPort>/<PortalContextRoot> as WSSAdmin.
- 2 Select Admin > Configuration Options to go to OUCSS System Configuration page.
- **3** Select the Map Viewer property to be changed and edit the property value. Review step 11 of <u>Install OUCSS Portal</u> for more information on System Configuration properties.
- 4 Click Save and restart the managed server.

#### Note:

Refer the MapViewer User Guide <u>http://docs.oracle.com/cd/E28280\_01/web.1111/e10145/toc.htm</u> for additional information about MapViewer and its configuration.

# **Appendix B**

# **Installation Properties**

The following listing shows the structure and sample data contained in InstallProperties.xml for OUCSS Portal Install.

```
<?xml version="1.0" encoding="UTF-8" ?>
<oucssInstall xmlns:xsi="http://www.w3.org/2001/XMLSchema-instance"</pre>
              xsi:schemaLocation="http://ocuss.oracle.com ../xsd/OUCSSInstallProperties.xsd"
              xmlns="http://ocuss.oracle.com">
  <oucssApplication>
    <!-- Configuration related to OUCSS Portal Application.For complete details refer to
Installation document -->
    <oucssPortal>
     <!--This is to identify for deploying application-->
      <deploy>true</deploy>
      <!-- Application name used for Portal Application deployment.Do not change this -->
      <applicationName>OUCSSPortal</applicationName>
      <!-- Admin server details -->
      <adminServer>
        <hostName>hostname.company.com</hostName>
        <portNumber>7001</portNumber>
        <serverName>AdminServer</serverName>
        <domainName>portal domain</domainName>
<domainLocation>/scratch/OUCSS/Middleware10.3.6/user projects/domains/portal domain</domainLo</pre>
cation>
        <realmName>myrealm</realmName>
        <!-- WebLogic admin credentials -->
        <security>
          <userName>weblogic</userName>
              <password>password</password>
        </security>
      </adminServer>
      <deployTarget>
       <!-- Optional. If not provided Installer will intelligently identify the Cluster or
Server.-->
```

```
<clusterOrServer>Cluster</clusterOrServer>
        <clusterOrServerName>OUCSS Cluster</clusterOrServerName>
        <hostName>hostname.company.com</hostName>
        <portNumber>9002</portNumber>
      </deployTarget>
      <!-- DB Details to create or connect to OUCSS Schema -->
      <database>
        <createDB>true</createDB>
        <hostName>hostname.company.com</hostName>
        <portNumber>1521</portNumber>
        <sid>DB SID</sid>
        <!-- SYSDBA Credential e.g. sys or system user. -->
        <sysdba>
          <userName>SYSTEM</userName>
              <password>password</password>
        </sysdba>
        <schema>
          <userName>oucss schema name</userName>
              <password>password</password>
        </schema>
        <!--Currently this flag is not used.Leave this blank -->
        <createDataSource>true</createDataSource>
        <dataSourceName>OUCSSDS</dataSourceName>
        <jndi>jdbc/OUCSSDS</jndi>
        <installedVersion>2.2.0.0</installedVersion>
      </database>
      <!-- MDS configuration for Portal Application -->
      <mdsConfig>
        <repositoryName>mds-CustomPortalDS</repositoryName>
        <partitionName>OUCSSPortal</partitionName>
        <repositoryType>DB</repositoryType>
        <jndi>jdbc/mds/CustomPortalDS</jndi>
            <database>
                <userName>OUCSS MDS</userName>
                <password>password</password>
                <hostName>hostname.company.com</hostName>
                <portNumber>1521</portNumber>
                <sid>DB SID</sid>
            </database>
      </mdsConfig>
         <contextRoots>
            <OUCSSPortal><contextRoot>OUCSSPortal</contextRoot></OUCSSPortal>
            <OUCSSPortalWeb><contextRoot>OUCSSPortalWeb</contextRoot></OUCSSPortalWeb>
        </contextRoots>
    </oucssPortal>
  <!-- Configuration to deploy OUCSS Inbound web services.For complete details refer to
Installation document -->
    <oucssInbound>
      <!--This is to identify for deploying application-->
      <deploy>true</deploy>
            <!-- Please do not change this application name as this being used to deploy. -->
      <applicationName>OUCSSInboundServices</applicationName>
      <!-- Admin server details -->
      <adminServer>
        <hostName>hostname.company.com</hostName>
        <portNumber>7001</portNumber>
        <serverName>AdminServer</serverName>
        <domainName>portal domain</domainName>
<domainLocation>/scratch/OUCSS/Middleware10.3.6/user projects/domains/portal domain</domainLo</pre>
cation>
        <realmName>myrealm</realmName>
```

```
<!-- WebLogic Admin credentials -->
```

```
<security>
          <userName>weblogic</userName>
              <password>password</password>
        </security>
      </adminServer>
      <deployTarget>
        <!-- Optional.If not provided Installer will intelligently identify the Cluster or
Server.-->
        <clusterOrServer>Cluster</clusterOrServer>
        <clusterOrServerName>OUCSS Cluster</clusterOrServerName>
        <hostName>hostname.company.com</hostName>
        <portNumber>9002</portNumber>
      </deployTarget>
       <\!!-- DB Details to create or connect to OUCSS Schema --\!>
      <database>
        <createDB>true</createDB>
        <hostName>hostname.company.com</hostName>
        <portNumber>1521</portNumber>
        <sid>DB SID</sid>
        <sysdba>
          <userName>system</userName>
          <password>password</password>
        </sysdba>
        <schema>
          <userName>OUCSS Schema Name</userName>
          <password>password</password>
        </schema>
        <!-- Currently this flag is not used.Leave this blank -->
        <createDataSource></createDataSource>
        <dataSourceName>OUCSSDS</dataSourceName>
        <jndi>jdbc/OUCSSDS</jndi>
        <installedVersion>2.2.0.0</installedVersion>
      </database>
      <!-- MDS configuration for Inbound -->
       <mdsConfig>
        <repositoryName>mds-CustomPortalDS</repositoryName>
        <partitionName>OUCSSInbound</partitionName>
        <repositoryType>DB</repositoryType>
        <jndi>jdbc/mds/CustomPortalDS</jndi>
            <database>
              <userName>OUCSS MDS</userName>
              <password>password</password>
              <hostName>hostname.company.com</hostName>
              <portNumber>1521</portNumber>
              <sid>DB SID</sid>
            </database>
      </mdsConfig>
      <contextRoots>
      <AccountEnroll><contextRoot>OUCSSAccountEnroll</contextRoot></AccountEnroll>
      <OUCSSRest><contextRoot>OUCSSRest</contextRoot></OUCSSRest>
      <Offers><contextRoot>OUCSSOffers</contextRoot></Offers>
      </contextRoots>
    </oucssInbound>
  </oucssApplication>
  <oucssConnection>
    <!-- CCB webservice connection details -->
    <OUCCB>
        <enabled>true</enabled>
        <hostName>hostname.company.com</hostName>
        <portNumber>8000</portNumber>
        <protocol>http</protocol>
        <context>spl</context>
```

```
<security>
         <userName>SYSUSER</userName>
           <password>password</password>
           <csf-key>OUCSS XAI BASIC KEY</csf-key>
    </security>
</OUCCB>
<!-- NMS webservice connection details -->
<OUNMS>
  <enabled>true</enabled>
 <hostName>hostname.company.com</hostName>
  <portNumber>7001</portNumber>
  <protocol>http</protocol>
  <partitionName>OUCSS</partitionName>
  <security>
   <userName>weblogic</userName>
   <password>password</password>
   <csf-key>OUCSS_INTG_BASIC_KEY</csf-key>
 </security>
</OUNMS>
<!-- MDM webservice connection details -->
<OUMDM>
 <enabled>true</enabled>
 <hostName>hostname.company.com</hostName>
 <portNumber>7001</portNumber>
  <protocol>http</protocol>
  <partitionName>OUCSS</partitionName>
  <security>
    <userName>weblogic</userName>
    <password>password</password>
    <csf-key>OUCSS INTG BASIC KEY</csf-key>
  </security>
</OUMDM>
<!-- Notification webservice connection details -->
<OUNC>
<enabled>true</enabled>
 <hostName>hostname.company.com</hostName>
 <portNumber>7001</portNumber>
 <protocol>http</protocol>
 <partitionName>OUNC</partitionName>
  <security>
     <userName>weblogic</userName>
    <password>password</password>
    <csf-key>OUCSS_OUNC_BASIC_KEY</csf-key>
 </security>
</OUNC>
<!-- Configutation for Optional OUCSS-BPEL-CCB servers.
    If enabled, select CCB connections will be configured using the below details.-->
<OUCSS BPEL CCB>
 <enabled>false</enabled>
 <hostName>hostname.company.com</hostName>
 <portNumber>7001</portNumber>
 <protocol>http</protocol>
 <partitionName>OUCSS</partitionName>
  <security>
     <userName>weblogic</userName>
    <password>password</password>
   <csf-key>OUCSS INTG BASIC KEY</csf-key>
 </security>
</OUCSS BPEL CCB>
<OUCSSMISC>
 <enabled>true</enabled>
 <hostName>hostname.company.com</hostName>
 <portNumber>7001</portNumber>
```

```
<protocol>http</protocol>
      <partitionName>OUCSS</partitionName>
      <security>
        <userName>weblogic</userName>
        <password>password</password>
        <csf-key>OUCSS INTG BASIC KEY</csf-key>
      </security>
    </OUCSSMISC>
    <OUCSS Inbound>
      <security>
            <keystore-csf>
                  <userName>owsm</userName>
                  <password>password</password>
                  <csf-key>keystore-csf-key</csf-key>
            </keystore-csf>
            <sign-csf>
                  <userName>orakey</userName>
                  <password>password</password>
                  <csf-key>sign-csf-key</csf-key>
            </sign-csf>
            <enc-csf>
                  <userName>orakey</userName>
                  <password>password</password>
                  <csf-key>enc-csf-key</csf-key>
            </enc-csf>
      </security>
    </OUCSS Inbound>
    <!-- Mail Server connection details -->
    <mailServer>
      <enabled>true</enabled>
      <hostName>mail.company.com</hostName>
     <portNumber>25</portNumber>
      <protocol>smtp</protocol>
      <fromAddress>wssAdmin@company.com</fromAddress>
    </mailServer>
    <!-- MapViewer connection details -->
    <mapViewer>
        <enabled>true</enabled>
        <hostName>mapviewer.company.com</hostName>
        <portNumber>7001</portNumber>
        <protocol>http</protocol>
        <context>mapviewer</context>
        <basemap>NAVTEQ_SF.WORLD_MAP</basemap>
        <colorTheme>OUCSS OUTAGE AREAS</colorTheme>
        <colorThemeLocColumn>AREA</colorThemeLocColumn>
        <srid>8307</srid>
    </mapViewer>
    <!-- WSDL URL of external Offers WebService to use if Inbound services are not deployed -
->
    <ExternalOfferService URL/>
  </oucssConnection>
</oucssInstall>
```

# InstallProperties XPath Descriptions and Examples

XPath information contained in *InstallProperties.xml* is as follows:

- /oucssInstall/oucssApplication/oucssPortal All sub-elements of this node contain information specific to OUCSS Portal.
- /oucssInstall/oucssApplication/oucssInbound

All sub-elements of this node contain information specific to Inbound Web Services in CSS.

• /oucssInstall/oucssConnection/OUCCB

All sub-elements of this node contain information specific to CCB.

• /oucssInstall/oucssConnection/OUNMS

All sub-elements of this node contain information specific to NMS.

• /oucssInstall/oucssConnection/OUMDM

All sub-elements of this node contain information specific to MDM.

• /oucssInstall/oucssConnection/OUNC

All sub-elements of this node contain information specific to Notification Center.

• /oucssInstall/oucssConnection/OUCSS\_BPEL\_CCB

All sub-elements of this node contain information specific to BPEL flows for CCB.

• /oucssInstall/oucssConnection/mailServer

All sub-elements of this node contain information specific to Mail Server.

/oucssInstall/oucssConnection/mapViewer

All sub-elements of this node contain information specific to Map Viewer.

| XPath                                                           | Description                                                                                        | Example            |
|-----------------------------------------------------------------|----------------------------------------------------------------------------------------------------|--------------------|
| /oucssInstall/oucssApplication/oucssPortal/deploy               | Set to true if<br>OUCSS Portal<br>application should<br>be deployed                                | true               |
| /oucssInstall/oucssApplication/oucssPortal/applicationName      | Application name to<br>be used to install<br>OUCSS Portal<br>location. It should<br>be OUCSSPortal | OUCSSPortal        |
| /oucssInstall/oucssApplication/oucssPortal/adminServer/hostname | Hostname of Admin<br>server of WebLogic<br>domain hosting<br>CSS Portal<br>application             | portal.company.com |

| /oucssInstall/oucssApplication/oucssPortal/adminServer/portNumber           | Port Number of<br>Admin server of<br>WebLogic domain<br>hosting CSS Portal<br>application   | 7001                                                                                                    |
|-----------------------------------------------------------------------------|---------------------------------------------------------------------------------------------|----------------------------------------------------------------------------------------------------|
| /oucssInstall/oucssApplication/oucssPortal/adminServer/serverName           | Admin server name<br>of WebLogic<br>domain hosting<br>CSS Portal<br>application             | AdminServer                                                                                                    |
| /oucssInstall/oucssApplication/oucssPortal/adminServer/domainName           | Admin server<br>Domain Name of<br>oucssPortal                                               | portal_domain                                                                                                    |
| /oucssInstall/oucssApplication/oucssPortal/adminServer/domainLocation       | Admin Server<br>Domain Location of<br>oucssPortal                                           | /XXX/OUCSS210/Middleware/us<br>er_projects/domains/portal_doma<br>in                                                                                                |
| /oucssInstall/oucssApplication/oucssPortal/adminServer/realmName            |                                                                                             | myrealm                                                                                                    |
| /oucssInstall/oucssApplication/oucssPortal/adminServer/security/userName    | Admin user name<br>to connect to Admin<br>server                                            | weblogic                                                                                                    |
| /oucssInstall/oucssApplication/oucssPortal/adminServer/security/password    | Admin user<br>password to<br>connect to Admin<br>server                                     | password                                                                                                    |
| /oucssInstall/oucssApplication/oucssPortal/adminServer/security/password    | The security policy<br>that OUCSS<br>accepts when<br>invoking its<br>webservice.            | Use oracle/<br>wss_http_token_client_policy for<br>XAI services or refer to the<br>Security Policies section for more<br>information when invoking IWS<br>services. |
| /oucssInstall/oucssApplication/oucssPortal/deployTarget/clusterOrServer     | Deployment Target<br>Type for CSS Portal                                                    | Cluster                                                                                                    |
| /oucssInstall/oucssApplication/oucssPortal/deployTarget/clusterOrServerName | Cluster/ Managed<br>server name hosting<br>CSS.                                             | WC_CustomPortal                                                                                                    |
| /oucssInstall/oucssApplication/oucssPortal/deployTarget/hostName            | URL for the<br>Cluster/Server<br>hosting CSS.This<br>will host the OUCSS<br>Portal EAR file | portal.company.com                                                                                                    |
| /oucssInstall/oucssApplication/oucssPortal/deployTarget/portNumber          | Port number for the<br>Cluster/Server<br>hosting CSS.                                       | 9000                                                                                                    |
| /oucssInstall/oucssApplication/oucssPortal/database/createDB                | Flag to indicate if<br>CSS Schema<br>should be created                                      | true                                                                                                    |

| /oucssInstall/oucssApplication/oucssPortal/database/hostName            | Hostname to<br>connect to CSS<br>Database                                                                                                    | db.company.com                                                          |
|-------------------------------------------------------------------------|----------------------------------------------------------------------------------------------------|-------------------------------------------------------------------------|
| /oucssInstall/oucssApplication/oucssPortal/database/portNumber          | Port number to connect to CSS Database                                                                                                    | 1521                                                                    |
| /oucssInstall/oucssApplication/oucssPortal/database/sid                 | SID/service name to connect to DB                                                                                                    | OUCSS                                                                   |
| /oucssInstall/oucssApplication/oucssPortal/database/isservicename       | If isservicename is<br>true then sid<br>mentioned is<br>considered as<br>servicename<br>instead of sid                                       | false                                                                   |
| /oucssInstall/oucssApplication/oucssPortal/database/sysdba/userName     | Sys user to connect to CSS Database                                                                                                    | system<br><b>Note</b> : If using sys user, then use<br>"sys as sysdba". |
| /oucssInstall/oucssApplication/oucssPortal/database/<br>sysdba/password | Sys user password                                                                                                    | password                                                                |
| /oucssInstall/oucssApplication/oucssPortal/database/schema/userName     | CSS DB<br>username/schema<br>which will host CSS<br>specific DB objects                                                                      | Oucss                                                                   |
| /oucssInstall/oucssApplication/oucssPortal/database/schema/password     | Password for CSS<br>DB<br>username/schema                                                                                                    | password                                                                |
| /oucssInstall/oucssApplication/oucssPortal/database/createDataSource    | Currently this flag is not used.Leave this blank                                                                                             |                                                                         |
| /oucssInstall/oucssApplication/oucssPortal/database/dataSourceName      | OUCSSDS is<br>default Datasource<br>Name used by the<br>application.Datasou<br>rce Name should be<br>OUCSSDS                                 | OUCSSDS                                                                 |
| /oucssInstall/oucssApplication/oucssPortal/database/jndi                | Set to<br>jdbc/OUCSSDS                                                                                                    | jdbc/OUCSSDS                                                            |
| /oucssInstall/oucssApplication/oucssPortal/database/installedVersion    | Leave it blank on<br>install. This property<br>is used only on<br>Upgrade. Set the<br>property to the<br>current installed<br>OUCSS version. |                                                                         |
| /oucssInstall/oucssApplication/oucssPortal/mdsConfig/repositoryName     | Name of the MDS repository                                                                                                    | mds-CustomPortalDS                                                      |

| /oucssInstall/oucssApplication/oucssPortal/mdsConfig/partitionName                      | MDS Partition name of oucssPortal                                                                      | OUCSSPortal                            |
|-----------------------------------------------------------------------------------------|----------------------------------------------------------------------------------------------------|----------------------------------------|
| /oucssInstall/oucssApplication/oucssPortal/mdsConfig/repositoryType                     | Repository type                                                                                        | DB                                     |
|                                                                                         |                                                                                                    | Note:Only DB type MDS is<br>supported. |
| /oucssInstall/oucssApplication/oucssPortal/mdsConfig/jndi                               | JNDI name for<br>WebLogic<br>Datasource for<br>Portal MDS                                              | jdbc/mds/CustomPortalDS                |
| /oucssInstall/oucssApplication/oucssPortal/mdsConfig/database/userName                  | Username of<br>schema hosting<br>MDS for CSS<br>application.                                           | OUCSS_MDS                              |
| /oucssInstall/oucssApplication/oucssPortal/mdsConfig/database/password                  | Password to connect to schema                                                                          | password                               |
| /oucssInstall/oucssApplication/oucssPortal/mdsConfig/database/hostName                  | Hostname to<br>connect to DB<br>hosting MDS                                                            | db.company.com                         |
| /oucssInstall/oucssApplication/oucssPortal/mdsConfig/database/portNumber                | Portnumber to<br>connect to DB<br>hosting MDS                                                          | 1521                                   |
| /oucssInstall/oucssApplication/oucssPortal/mdsConfig/database/sid                       | SID/service name to connect to schema                                                                  | OUCSS                                  |
| /oucssInstall/oucssApplication/oucssPortal/mdsConfig/database/isservicename             | If isservicename is<br>true then sid<br>mentioned is<br>considered as<br>servicename<br>instead of sid | false                                  |
| /oucssInstall/oucssApplication/oucssPortal /contextRoots/OUCSSPortal/contextRoot        | Context Root for the OUCSSPortal                                                                       | OUCSSPortal                            |
| /oucssInstall/oucssApplication/ oucssPortal<br>/contextRoots/OUCSSPortalWeb/contextRoot | Context Root for the<br>OUCSSPortalWeb                                                                 | OUCSSPortalWeb                         |
|                                                                                         |                                                                                                    |                                        |
| /oucssInstall/oucssApplication/oucssInbound/deploy                                      | Set to true if<br>OUCSS Inbound<br>Services should be<br>deployed                                      | true                                   |
| /oucssInstall/oucssApplication/oucssInbound/applicationName                             | Application name to<br>be used to install<br>OUCSS Inbound<br>Services                                 | OUCSSInboundServices                   |

| /oucssInstall/oucssApplication/oucssInbound/adminServer/hostName             | Hostname of Admin<br>server of WebLogic<br>domain hosting<br>OUCSS Inbound<br>Services    | inbound.company.com                                                  |
|------------------------------------------------------------------------------|-------------------------------------------------------------------------------------------|----------------------------------------------------------------------|
| /oucssInstall/oucssApplication/oucssInbound/adminServer/portNumber           | Port Number of<br>Admin server of<br>WebLogic domain<br>hosting OUCSS<br>Inbound Services | 7001                                                                 |
| /oucssInstall/oucssApplication/oucssInbound/adminServer/serverName           | Admin server name<br>of WebLogic<br>domain hosting<br>OUCSS Inbound<br>Services           | AdminServer                                                          |
| /oucssInstall/oucssApplication/oucssInbound/adminServer/domainName           | Admin Server<br>Domain Name                                                               | portal_domain                                                        |
| /oucssInstall/oucssApplication/oucssInbound/adminServer/domainLocation       | Admin Server<br>Domain Location                                                           | /XXX/OUCSS210/Middleware/us<br>er_projects/domains/portal_doma<br>in |
| /oucssInstall/oucssApplication/oucssInbound/adminServer/realName             | WebLogic<br>RealName where<br>You need to create<br>OUCSS Users and<br>Groups             | myrealm                                                              |
| /oucssInstall/oucssApplication/oucssInbound/adminServer/security/userName    | Admin user to<br>connect to Admin<br>server                                               | weblogic                                                             |
| /oucssInstall/oucssApplication/oucssInbound/adminServer/security/password    | Admin user<br>password to<br>connect to Admin<br>server                                   | password                                                             |
| /oucssInstall/oucssApplication/oucssInbound/deployTarget/clusterOrServer     | Deployment Target<br>Type for OUCSS<br>Inbound Services                                   | Cluster                                                              |
| /oucssInstall/oucssApplication/oucssInbound/deployTarget/clusterOrServerName | Cluster/ Managed<br>server name hosting<br>OUCSS Inbound<br>Services.                     | InBoundCluster                                                       |
| /oucssInstall/oucssApplication/oucssInbound/deployTarget/hostName            | This will host the<br>OUCSS Inbound<br>will be deployed                                   | inbound.company.com                                                  |
| /oucssInstall/oucssApplication/oucssInbound/deployTarget/portNumber          | Port number for the<br>Cluster/Server<br>hosting CSS<br>Inbound                           | 9001                                                                 |

| /oucssInstall/oucssApplication/oucssInbound/database/createDB         | Flag to indicate if<br>Inbound related<br>data should be<br>created                                             | false                                                           |
|-----------------------------------------------------------------------|----------------------------------------------------------------------------------------------------|-----------------------------------------------------------------|
| /oucssInstall/oucssApplication/oucssInbound/database/hostName         | Hostname to<br>connect to CSS<br>Database. Can be<br>same as for CSS<br>Portal                                  | db.company.com                                                  |
| /oucssInstall/oucssApplication/oucssInbound/database/portNumber       | Port number to<br>connect to CSS<br>Database. Can be<br>same as for CSS<br>Portal                               | 1521                                                            |
| /oucssInstall/oucssApplication/oucssInbound/database/sid              | SID/service name to connect to schema                                                                           | OUCSS                                                           |
| /oucssInstall/oucssApplication/oucssInbound/database/isservicename    | If isservicename is<br>true then sid<br>mentioned is<br>considered as<br>servicename<br>instead of sid          | false                                                           |
| /oucssInstall/oucssApplication/oucssInbound/database/sysdba/userName  | Sys user to connect<br>to CSS Database.<br>Can be same as for<br>CSS Portal                                     | System<br>Note: If using sys user, then use<br>"sys as sysdba". |
| /oucssInstall/oucssApplication/oucssInbound/database/sysdba/password  | Sys user password.<br>Can be same as for<br>CSS Portal                                                          | password                                                        |
| /oucssInstall/oucssApplication/oucssInbound/database/schema/userName  | CSS DB<br>username/schema<br>which will host CSS<br>specific DB objects.<br>Can be same as for<br>CSS Portal    | Oucss                                                           |
| /oucssInstall/oucssApplication/oucssInbound/database/schema/password  | Password for CSS<br>DB<br>username/schema.<br>Can be same as for<br>CSS Portal                                  | password                                                        |
| /oucssInstall/oucssApplication/oucssInbound/database/createDataSource | Currently this flag is not used. Leave this blank                                                               |                                                                 |
| /oucssInstall/oucssApplication/oucssInbound/database/dataSourceName   | OUCSSDS is<br>default Datasource<br>Name used by the<br>application.<br>Datasource Name<br>should be<br>OUCSSDS | OUCSSDS                                                         |

| /oucssInstall/oucssApplication/oucssInbound/database/jndi                           | This should be as jdbc/OUCSSDS                                                                                                    | jdbc/OUCSSDS                         |
|-------------------------------------------------------------------------------------|----------------------------------------------------------------------------------------------------|--------------------------------------|
| /oucssInstall/oucssApplication/oucssInbound/database/installedVersion               | Leave it blank for<br>new install. This<br>property is used<br>only on Upgrade.<br>Set the property to<br>the current installed<br>OUCSS version. |                                      |
| /oucssInstall/oucssApplication/oucssInbound/mdsConfig/repositoryName                | Name of the MDS repository                                                                                                    | mds-CustomPortalDS                   |
| /oucssInstall/oucssApplication/oucssInbound/mdsConfig/partitionName                 | MDS PartitionName of oucssInbound                                                                                                    | OUCSSInbound                         |
| /oucssInstall/oucssApplication/oucssInbound/mdsConfig/repositoryType                | Repository type                                                                                                    | DB<br>Only DB type MDS is supported. |
| /oucssInstall/oucssApplication/oucssInbound/mdsConfig/jndi                          | JNDI name for<br>WebLogic<br>Datasource for CSS<br>InboundMDS                                                                                     | jdbc/mds/CustomPortalDS              |
| /oucssInstall/oucssApplication/oucssInbound /mdsConfig/database/userName            | Username of<br>schema hosting<br>MDS for CSS<br>Inbound application.                                                                              | OUCSS_MDS                            |
| /oucssInstall/oucssApplication/oucssInbound /mdsConfig/database/password            | Password to connect to schema                                                                                                    | password                             |
| /oucssInstall/oucssApplication/oucssInbound /mdsConfig/database/hostName            | Hostname to<br>connect to DB<br>hosting MDS                                                                                                    | db.company.com                       |
| /oucssInstall/oucssApplication/oucssInbound /mdsConfig/database/portNumber          | Portnumber to<br>connect to DB<br>hosting MDS                                                                                                    | 1521                                 |
| /oucssInstall/oucssApplication/oucssInbound /mdsConfig/database/sid                 | SID/service name to connect to schema                                                                                                    | oucss                                |
| /oucssInstall/oucssApplication/oucssInbound/contextRoots/AccountEnroll//contextRoot | Context Root for the<br>Account Enroll                                                                                                    | OUCSS_AccountEnroll                  |
| /oucssInstall/oucssApplication/oucssInbound/contextRoots/OUCSSRest//contextRoot     | Context Root for the Rest Services                                                                                                    | OUCSSRest                            |
| /oucssInstall/oucssApplication/oucssInbound/contextRoots/Offers//contextRoot        | Context Root for the OUCSS_Offers                                                                                                    | OUCSS_Offers                         |
| /oucssInstall/oucssConnection/OUCCB/is-iws-enabled                                  | Set to true if CCB<br>related connections<br>need to be created<br>from CSS Portal                                                                | true                                 |
| /oucssInstall/oucssConnection/OUCCB/hostName                | Hostname of server<br>hosting CCB<br>application                                            | ccb.company.com                                                                                         |
|-------------------------------------------------------------|---------------------------------------------------------------------------------------------|----------------------------------------------------------------------------------------------------|
| /oucssInstall/oucssConnection/OUCCB/portNumber              | Portnumber on<br>which CCB<br>application is<br>listening                                   | 8500                                                                                                    |
| /oucssInstall/oucssConnection/OUCCB/protocol                | Protocol of CCB application URL                                                             | http                                                                                                    |
| /oucssInstall/oucssConnection/OUCCB/context                 | Appcontext of CCB application URL                                                           | If your CCB application URL is<br>http://ccbhostname.us.com:8500/<br>spl, the appcontext would be "spl" |
| /oucssInstall/oucssConnection/OUCCB/security/userName       | Username which<br>should be use to<br>create CSF Key for<br>CCB XAI Inbound<br>calls        | SPLXAI                                                                                                  |
| /oucssInstall/oucssConnection/OUCCB/security/password       | Password which<br>should be use to<br>create CSF Key for<br>CCB XAI Inbound<br>calls        | password                                                                                                |
| /oucssInstall/oucssConnection/OUCCB/security/policy/csf-key | Name of csf-key<br>created in CSS<br>WebLogic domain<br>to connect to CCB<br>application    | OUCSS_XAI_BASIC_KEY                                                                                     |
| /oucssInstall/oucssConnection/OUNMS/enabled                 | Set to true if NMS<br>related connections<br>need to be created<br>from CSS Portal          | True                                                                                                    |
| /oucssInstall/oucssConnection/OUNMS/hostName                | Hostname of SOA<br>server hosting<br>BPEL processes for<br>connecting to NMS<br>application | soa.company.com                                                                                         |
| /oucssInstall/oucssConnection/OUNMS/portNumber              | Portnumber on<br>which SOA server is<br>listening                                           | 8500                                                                                                    |
| /oucssInstall/oucssConnection/OUNMS/protocol                | Protocol of SOA application URL                                                             | http                                                                                                    |
| /oucssInstall/oucssConnection/OUNMS/partitionName           | SOA partition name                                                                          | OUCSS                                                                                                   |
| /oucssInstall/oucssConnection/OUNMS/security/userName       | Username which<br>should be use to<br>create CSF Key for<br>NMS related BPEL<br>processes   | weblogic                                                                                                |

| /oucssInstall/oucssConnection/OUNMS/security/password       | Password which<br>should be use to<br>create CSF Key for<br>NMS related BPEL<br>processes                                 | password             |
|-------------------------------------------------------------|----------------------------------------------------------------------------------------------------|----------------------|
| /oucssInstall/oucssConnection/OUNMS/security/policy/csf-key | Name of csf-key<br>created in CSS<br>WebLogic domain<br>to connect to NMS<br>related BPEL<br>processes                    | OUCSS_INTG_BASIC_KEY |
| /oucssInstall/oucssConnection/OUNC/enabled                  | Set to true if<br>Notification center<br>related connections<br>need to be created<br>from CSS Portal                     | true                 |
| /oucssInstall/oucssConnection/OUNC/hostName                 | Hostname of SOA<br>server hosting<br>BPEL processes for<br>connecting to<br>Notification center                           | soa.company.com      |
| /oucssInstall/oucssConnection/OUNC/portNumber               | Portnumber on<br>which SOA server is<br>listening                                                                         | 8500                 |
| /oucssInstall/oucssConnection/OUNC/protocol                 | Protocol of SOA application URL                                                                                           | http                 |
| /oucssInstall/oucssConnection/OUNC/partitionName            | SOA partition name                                                                                                    | OUNC                 |
| /oucssInstall/oucssConnection/OUNC/security/userName        | Username which<br>should be use to<br>create CSF Key for<br>Notification center<br>related BPEL<br>processes              | weblogic             |
| /oucssInstall/oucssConnection/OUNC/security/password        | Password which<br>should be use to<br>create CSF Key for<br>Notification center<br>related BPEL<br>processes              | password             |
| /oucssInstall/oucssConnection/OUNC/security/policy/csf-key  | Name of csf-key<br>created in CSS<br>WebLogic domain<br>to connect to<br>Notification center<br>related BPEL<br>processes | OUCSS_INTG_BASIC_KEY |

| /oucssInstall/oucssConnection/OUCSS_BPEL_CCB/enabled                 | Configuration for<br>Optional OUCSS-<br>BPEL-CCB BPEL<br>processes.<br>If enabled,<br>select CCB<br>connections will be<br>configured using the<br>below details. | false                |
|----------------------------------------------------------------------|----------------------------------------------------------------------------------------------------|----------------------|
| /oucssInstall/oucssConnection/OUCSS_BPEL_CCB/hostName                | Hostname of SOA<br>server hosting<br>BPEL processes for<br>connecting to<br>optional BPEL flows<br>to CCB.                                                        | soa.company.com      |
| /oucssInstall/oucssConnection/OUCSS_BPEL_CCB/portNumber              | Portnumber on<br>which SOA server is<br>listening                                                                                                    | 8500                 |
| /oucssInstall/oucssConnection/OUCSS_BPEL_CCB/protocol                | Protocol of SOA application URL                                                                                                    | http                 |
| /oucssInstall/oucssConnection/OUCSS_BPEL_CCB/partitionName           | SOA partition name                                                                                                    | OUCSS                |
| /oucssInstall/oucssConnection/OUCSS_BPEL_CCB/security/userName       | Username which<br>should be use to<br>create CSF Key for<br>optional BPEL flows<br>to CCB                                                                         | weblogic             |
| /oucssInstall/oucssConnection/OUCSS_BPEL_CCB/security/password       | Password which<br>should be use to<br>create CSF Key for<br>optional BPEL flows<br>to CCB.                                                                        | password             |
| /oucssInstall/oucssConnection/OUCSS_BPEL_CCB/security/policy/csf-key | Name of csf-key<br>created in CSS<br>WebLogic domain<br>to connect to<br>optional BPEL flows<br>to CCB.                                                           | OUCSS_INTG_BASIC_KEY |
| /oucssInstall/oucssConnection/OUCSSMISC/enabled                      | If enabled the below<br>connections are<br>created for the<br>application                                                                                         | true                 |
| /oucssInstall/oucssConnection/OUCSSMISC/hostName                     | Hostname of SOA<br>server hosting<br>BPEL processes for<br>connecting to<br>optional BPEL flows<br>to CCB.                                                        | soa.company.com      |
| /oucssInstall/oucssConnection/OUCSSMISC/portNumber                   | Portnumber on<br>which SOA server is<br>listening                                                                                                    | 8500                 |

| /oucssInstall/oucssConnection/OUCSSMISC/protocol                           | Protocol of the SOA application URL                                                                  | http                 |
|----------------------------------------------------------------------------|----------------------------------------------------------------------------------------------------|----------------------|
| /oucssInstall/oucssConnection/OUCSSMISC/partitionName                      | SOA partition name<br>where the<br>OUCSSMISC<br>composites are<br>deployed.                          | OUCSS                |
| /oucssInstall/oucssConnection/OUCSSMISC/security/userName                  | Username which<br>should be used to<br>create csf key for<br>Miscellaneous<br>services               | weblogic             |
| /oucssInstall/oucssConnection/OUCSSMISC/security/password                  | password which<br>should be used to<br>create csf key for<br>Miscellaneous<br>services               | password             |
| /oucssInstall/oucssConnection/OUCSSMISC/security/policy/csf-key            | Name of csf-key<br>created in CSS<br>WebLogic domain<br>to connect from<br>Miscellaneous<br>services | OUCSS_INTG_BASIC_KEY |
| /oucssInstall/oucssConnection/OUCSS_Inbound/security/keystore-csf/userName | Username which<br>should be used to<br>create csf key for<br>Inbound services                        | owsm                 |
| /oucssInstall/oucssConnection/OUCSS_Inbound/security/keystore-csf/password | Password which<br>should be use to<br>create CSF Key for<br>Inbound services                         | password             |
| /oucssInstall/oucssConnection/OUCSS_Inbound/security/keystore-csf/csf-key  | Name of csf-key<br>created in CSS<br>WebLogic domain<br>to connect from rest<br>services             | keystore-csf-key     |
| /oucssInstall/oucssConnection/OUCSS_Inbound/security/sign-csf/username     | Username which<br>should be used to<br>create csf key for<br>Inbound services                        | orakey               |
| /oucssInstall/oucssConnection/OUCSS_Inbound/security/sign-csf/password     | Password which<br>should be use to<br>create CSF Key for<br>Inbound services                         | password             |
| oucssInstall/oucssConnection/OUCSS_Inbound/security/sign-csf/csf-key       | Name of csf-key<br>created in CSS<br>WebLogic domain<br>to connect from rest<br>services             | sign-csf-key         |

| <br>/oucssInstall/oucssConnection/OUCSS_Inbound/security/enc-csf/username | Username which<br>should be used to<br>create csf key for<br>Inbound services            | orakey                |
|---------------------------------------------------------------------------|------------------------------------------------------------------------------------------|-----------------------|
| /oucssInstall/oucssConnection/OUCSS_Inbound/security/enc-csf/password     | Password which<br>should be use to<br>create CSF Key for<br>Inbound services             | password              |
| /oucssInstall/oucssConnection/OUCSS_Inbound/security/enc-csf/csf-key      | Name of csf-key<br>created in CSS<br>WebLogic domain<br>to connect from rest<br>services | enc-csf-key           |
| /oucssInstall/oucssConnection/mailServer/enabled                          | Flag to indicate if<br>Mail Server related<br>configuration should<br>be created         | true                  |
| /oucssInstall/oucssConnection/mailServer/hostName                         | Mail server<br>hostname                                                                  | mail.company.com      |
| /oucssInstall/oucssConnection/mailServer/portNumber                       | Mail server<br>portnumber                                                                | 25                    |
| /oucssInstall/oucssConnection/mailServer/protocol                         | Mail server protocol                                                                     | Smtp                  |
| /oucssInstall/oucssConnection/mailServer/fromAddress                      | Mail server from address                                                                 | wssAdmin@company.com  |
| /oucssInstall/oucssConnection/mapViewer/enabled                           | Flag to indicate if<br>Map Viewer related<br>configuration should<br>be created          | true                  |
| /oucssInstall/oucssConnection/mapViewer/hostName                          | Map Viewer Host<br>name                                                                  | mapviewer.company.com |
| /oucssInstall/oucssConnection/mapViewer/portNumber                        | Map Viewer Port<br>number                                                                | 7001                  |
| /oucssInstall/oucssConnection/mapViewer/protocol                          | Map Viewer<br>Protocol                                                                   | http                  |
| /oucssInstall/oucssConnection/mapViewer/context                           | MapViewer context                                                                        | mapviewer             |
| /oucssInstall/oucssConnection/mapViewer/basemap                           | MapViewer base<br>map                                                                    | NAVTEQ_SF.WORLD_MAP   |
| /oucssInstall/oucssConnection/mapViewer/ colorTheme                       | MapViewer color<br>Theme                                                                 | OUCSS_OUTAGE_AREAS    |
| /oucssInstall/oucssConnection/mapViewer/ colorThemeLocColumn              | MapViewer color<br>Theme Loc Column                                                      | AREA                  |
| /oucssInstall/oucssConnection/mapViewer/srid                              | MapViewer SRID                                                                           | 8307                  |

/oucssInstall/oucssConnection/ExternalOfferService\_WSDL

Configure the WSDL URL of Custom Offer Service if the OTB Offer Service is not used, leave it blank otherwise.

# Appendix C

## CSS Direct BPEL Flows Installation Properties

The following XML file contains the structure and sample data contained in *InstallProperties.xml* (used for installing CSS BPEL flows):

```
<?xml version="1.0" encoding="UTF-8"?>
<config>
<modulename>OUCSS</modulename>
<soapartition>OUCSS</soapartition>
<mdspartition>OUCSS</mdspartition>
<EdgeApplications>
  <OUMDM>
         <ManagedServer>
                <hostname>mdmhost.company.com</hostname>
                <portnumber>13000</portnumber>
                <protocol>http</protocol>
                <context>ouaf</context>
                <servername/>
                <username/>
                <password/>
         </ManagedServer>
         <username>SYSUSER</username>
         <password>password</password>
         <policy> oracle/wss_username_token_client_policy</policy>
  </OUMDM>
  <OUCCB>
         <ManagedServer>
                <hostname>ccbhost.company.com</hostname>
                <portnumber>8500</portnumber>
                <protocol>http</protocol>
                <context>spl</context>
                <servername/>
                <username></username>
                <password></password>
         </ManagedServer>
```

```
<username>SYSUSER</username>
         <password>password</password>
         <policy> oracle/wss_http_token_over_ssl client policy</policy>
  </OUCCB>
  <OUNMS>
         <enabled>true</enabled>
         <db>
                <xads-flag>true</xads-flag>
                <multi-ds>
                              <hostname>db.company.com</hostname>
                              <port>1521</port>
                              <sid>oucss</sid>
                              <multids>CSSNMSMultiDS</multids>
                              <dsnameslist>CSSNMSDataSource1</dsnameslist>
                              <algorithmtype>Load-Balancing</algorithmtype>
                </multi-ds>
                <generic-dss>
                       <generic-ds>
                              <hostname>db.company.com</hostname>
                              <port>1521</port>
                              <sid>oucss</sid>
                              <jdbcdsname>CSSNMSDataSource1</jdbcdsname>
                              <dbvendor>oracle</dbvendor>
<jdbc xa driver class>oracle.jdbc.xa.client.OracleXADataSource</jdbc xa driver class>
<jdbc driver class>oracle.jdbc.OracleDriver</jdbc driver class>
                              <user>schema name</user>
                              <pwd>password</pwd>
                       </generic-ds>
                </generic-dss>
                </db>
                </OUNMS>
</EdgeApplications>
<SOA>
  <AdminServer>
         <hostname>xxx.yourcompany.com</hostname>
         <portnumber>7001</portnumber>
         <servername>AdminServer</servername>
         <username>weblogic</username>
         <password>password</password>
         <domainname>soa domain</domainname>
  </AdminServer>
  <ManagedServer>
         <protocol>http</protocol>
         <hostname>soa.company.com</hostname>
         <portnumber>8001</portnumber>
         <servername>soa_server1</servername>
         <username>weblogic</username>
         <password>password</password>
  </ManagedServer>
  <OHSServer><!--For Standalone Environments provide the same hostname, portnumber and
protocol as that of the ManagedServer-->
         <protocol>http</protocol>
         <hostname>ohs.company.com</hostname>
         <mgdservernames>soa_server1,soa_server2</mgdservernames><!--For restarting the
list of managed servers-->
         <portnumber>7777</portnumber>
  </OHSServer>
  <mdsconfig>
         <mdsdbusername>system</mdsdbusername>
         <mdsdbuserpassword>password</mdsdbuserpassword>
         <mdsdbhostname>db.company.com</mdsdbhostname>
```

| <mdsdbportnumber>1521</mdsdbportnumber> <mdsdbsid>oucss</mdsdbsid> |
|--------------------------------------------------------------------|
|                                                                    |
|                                                                    |
| (NewhEley Netification)                                            |
| <workflow.notlitcation></workflow.notlitcation>                    |
| <fromemailid>admin@company.com</fromemailid>                       |
| <notificationmode>yes</notificationmode>                           |
|                                                                    |
| <eh></eh>                                                          |
| <dba.dbusername>system</dba.dbusername>                            |
| <pre><dba.dbuserpassword>password</dba.dbuserpassword></pre>       |
| <dbusername>schema</dbusername>                                    |
| <dbuserpassword>password</dbuserpassword>                          |
| <dbuser.createflag>true</dbuser.createflag>                        |
| <dbhostname>db.company.com</dbhostname>                            |
| <dbportnumber>1521</dbportnumber>                                  |
| <dbsid>oucss</dbsid>                                               |
|                                                                    |
|                                                                    |

# InstallProperties XPath Descriptions and Examples

| Property                              | Description                                              | Example                   |
|---------------------------------------|----------------------------------------------------------|---------------------------|
| <config></config>                     |                                                          |                           |
|                                       |                                                          |                           |
| <modulename></modulename>             | Name of the                                              | Default: OUCSS            |
|                                       | integration module.                                      | Do not change this value. |
| <soapartition></soapartition>         | Name of the soa-                                         | OUCSS                     |
|                                       | partition if wish to<br>be different from<br>module name | Do not change this value. |
| <mdspartition></mdspartition>         | Name of the mds-                                         | OUCSS                     |
|                                       | partition if wish to<br>be different from<br>module name | Do not change this value. |
| <edgeapplications></edgeapplications> |                                                          |                           |
| <oumdm></oumdm>                       |                                                          |                           |
| <managedserver></managedserver>       |                                                          |                           |
| <hostname></hostname>                 | MDM Application<br>Hostname                              | mdmhostname.company.com   |
| <portnumber></portnumber>             | MDM application port number                              | 7010                      |
| <protocol></protocol>                 | MDM Application<br>Server protocol                       | http or https             |
|                                       | Valid values are<br>http or https                        |                           |

| <context></context>             | MDM context                                                                 | Ouaf/XAIApp/xaiserver $\rightarrow$ For XAI services                                                                                                    |
|---------------------------------|-----------------------------------------------------------------------------|----------------------------------------------------------------------------------------------------|
|                                 |                                                                             | ouaf/webservices $\rightarrow$ For IWS servcies                                                                                                    |
| <servername></servername>       | Managed server name                                                         |                                                                                                    |
| <username></username>           | Currently not used;<br>leave blank                                          |                                                                                                    |
| <password></password>           | Currently not used;<br>leave blank                                          |                                                                                                    |
| <username></username>           | MDM Application<br>Username                                                 |                                                                                                    |
|                                 | used in the MDM<br>credential key<br>OU_MDM2_02                             |                                                                                                    |
| <password></password>           | MDM Application<br>Password used in<br>the MDM credential<br>key OU_MDM2_02 |                                                                                                    |
| <policy></policy>               | The security policy<br>that MDM accepts<br>when invoking its<br>webservice  | Use oracle/ wss_http_token_client_policy for XAI services or refer to <u>Appendix I Security Policies</u> <u>section</u> for more information when invoking IWS services. |
| <ouccb></ouccb>                 |                                                                             |                                                                                                    |
| <managedserver></managedserver> |                                                                             |                                                                                                    |
| <hostname></hostname>           | CCB Application<br>Hostname                                                 | ccbhostname.company.com                                                                                                    |
| <portnumber></portnumber>       | CCB application port number                                                 | 7010                                                                                                    |
| <protocol></protocol>           | CCB Application<br>Server protocol<br>Valid values are<br>http or https     | http or https                                                                                                    |
| <context></context>             | CCB context                                                                 | Spl/XAIApp/xaiserver → For XAI Services                                                                                                    |
|                                 |                                                                             | spl/webservices $\rightarrow$ For IWS Services                                                                                                    |
| <servername></servername>       | CCB Managed<br>server name                                                  |                                                                                                    |
| <username></username>           | User name used to<br>log in as an<br>Managed server<br>administrator.       |                                                                                                    |
| <password></password>           | Password used to<br>log in as a<br>Managed server<br>administrator.         |                                                                                                    |
| <username></username>           | CCB Application<br>Username                                                 |                                                                                                    |
|                                 | used in the CCB<br>credential key<br>OU_CCB_01                              |                                                                                                    |
| <password></password>           | CCB Application<br>Password used in                                         |                                                                                                    |

|                                               | the CCB credential<br>key OU_CCB_01                                                                                      |                                                                                                    |
|-----------------------------------------------|----------------------------------------------------------------------------------------------------|----------------------------------------------------------------------------------------------------|
| <policy></policy>                             | The security policy<br>that CCB accepts<br>when invoking its<br>webservice                                               | Use oracle/ wss_http_token_client_policy for XAI services or refer to <u>Appendix I Security Policies</u> <u>section</u> for more information when invoking IWS services. |
| <ounms></ounms>                               |                                                                                                    |                                                                                                    |
| <enabled></enabled>                           | If defined as true, it will create NMS related artifacts.                                                                |                                                                                                    |
|                                               | Valid values are true or false                                                                                           |                                                                                                    |
| <db></db>                                     |                                                                                                    |                                                                                                    |
| <xads-flag></xads-flag>                       | Create XA Data<br>Source flag                                                                                            | Default: <b>true</b>                                                                                                    |
| <multi-ds></multi-ds>                         |                                                                                                    |                                                                                                    |
| <hostname></hostname>                         | Database<br>hostname                                                                                                    | soa.company.com                                                                                                    |
| <port></port>                                 | Database port<br>number                                                                                                  | 1521                                                                                                    |
| <sid></sid>                                   | Database SID                                                                                                    | OUCSS                                                                                                    |
| <multids></multids>                           | Multi data source<br>name                                                                                                | CSSNMSMultiDS<br>(Do not change this value.)                                                                                                    |
| <dsnameslist></dsnameslist>                   | Adds the list of the<br>generic data<br>sources the user<br>wants to associate<br>with the multi data<br>source created. | CSSNMSDataSource1<br>(The name(s) defined here should be the same as<br>the name defined in generic-dss/ generic-<br>ds/jdbcdsname property)                              |
| <algorithmtype></algorithmtype>               | Algorithm type for the Multi Data                                                                                        | Values:                                                                                                    |
|                                               | Source                                                                                                    | Failover                                                                                                    |
| <generic-dss></generic-dss>                   |                                                                                                    |                                                                                                    |
| <generic-ds></generic-ds>                     |                                                                                                    |                                                                                                    |
| <hostname></hostname>                         | NMS Database<br>hostname                                                                                                 | nms.company.com                                                                                                    |
| <port></port>                                 | NMS Database port number                                                                                                 | 1521                                                                                                    |
| <sid></sid>                                   | NMS Database SID                                                                                                    | nmssid                                                                                                    |
| <jdbcdsname></jdbcdsname>                     | NMS Data source name                                                                                                    | CSSNMSDataSource1                                                                                                    |
| <dbvendor></dbvendor>                         | DB Vendor                                                                                                    | Default: oracle                                                                                                    |
| <jdbc_xa_driver_class></jdbc_xa_driver_class> | JDBC Driver class                                                                                                    | oracle.jdbc.OracleDriver                                                                                                    |

|                                                                                                    | <jdbc_driver_class></jdbc_driver_class> | JDBC XA Driver<br>class                                                                                                    | oracle.jdbc.xa.client.OracleXADataSource |
|----------------------------------------------------------------------------------------------------|-----------------------------------------|----------------------------------------------------------------------------------------------------|------------------------------------------|
|                                                                                                    | <user></user>                           | NMS Database<br>user name                                                                                                    | nmsdbuser                                |
|                                                                                                    | <pwd></pwd>                             | NMS Database<br>password                                                                                                    | nmsdbpwd                                 |
| <soa></soa>                                                                                                    |                                         |                                                                                                    |                                          |
| <adminserver></adminserver>                                                                                                    |                                         |                                                                                                    |                                          |
| <h< td=""><th>ostname&gt;</th><td>Host name of the<br/>server where<br/>admin server<br/>hosting SOA suite<br/>is installed.</td><td>adminserver.company.com</td></h<>                                                                                                    | ostname>                                | Host name of the<br>server where<br>admin server<br>hosting SOA suite<br>is installed.                                                                                                    | adminserver.company.com                  |
| <p< td=""><th>ortnumber&gt;</th><td>Port number the<br/>admin server<br/>(hosting SOA suite)<br/>is listening to.</td><td>7043</td></p<>                                                                                                    | ortnumber>                              | Port number the<br>admin server<br>(hosting SOA suite)<br>is listening to.                                                                                                    | 7043                                     |
| <s< td=""><th>ervername&gt;</th><td>Admin server name<br/>(hosting SOA suite)</td><td>AdminServer</td></s<>                                                                                                    | ervername>                              | Admin server name<br>(hosting SOA suite)                                                                                                    | AdminServer                              |
| <u< td=""><th>sername&gt;</th><td>User name used to<br/>log in as an Admin<br/>server (hosting<br/>SOA suite)<br/>administrator.</td><td>weblogic</td></u<>                                                                                                    | sername>                                | User name used to<br>log in as an Admin<br>server (hosting<br>SOA suite)<br>administrator.                                                                                                    | weblogic                                 |
| <p< td=""><th>assword&gt;</th><td>Password used to<br/>log in as an Admin<br/>server (hosting<br/>SOA suite)<br/>administrator.</td><td></td></p<>                                                                                                    | assword>                                | Password used to<br>log in as an Admin<br>server (hosting<br>SOA suite)<br>administrator.                                                                                                    |                                          |
| <d< td=""><th>omainname&gt;</th><td>WebLogic domain<br/>name hosting SOA<br/>suite.</td><td>soa_domain</td></d<>                                                                                                    | omainname>                              | WebLogic domain<br>name hosting SOA<br>suite.                                                                                                    | soa_domain                               |
| <managedserver></managedserver>                                                                                                    |                                         |                                                                                                    |                                          |
| <p< td=""><th>rotocol&gt;</th><td>Managed Server<br/>protocol Valid<br/>values are http or<br/>https</td><td>http</td></p<>                                                                                                    | rotocol>                                | Managed Server<br>protocol Valid<br>values are http or<br>https                                                                                                    | http                                     |
| <h< td=""><th>ostname&gt;</th><td>Host name of the<br/>server where<br/>managed server<br/>(hosting SOA suite)<br/>is installed. Even in<br/>the case of Cluster,<br/>provide the host<br/>name of one of the<br/>SOA managed<br/>server</td><td>soa.company.com</td></h<> | ostname>                                | Host name of the<br>server where<br>managed server<br>(hosting SOA suite)<br>is installed. Even in<br>the case of Cluster,<br>provide the host<br>name of one of the<br>SOA managed<br>server | soa.company.com                          |
| <p< td=""><th>ortnumber&gt;</th><td>Port number the<br/>managed server<br/>(hosting SOA suite)<br/>is listening to. Even<br/>in the case of<br/>Cluster, provide the</td><td>8043</td></p<>                                                                                | ortnumber>                              | Port number the<br>managed server<br>(hosting SOA suite)<br>is listening to. Even<br>in the case of<br>Cluster, provide the                                                                   | 8043                                     |

|                         |                                   | host name of one<br>of the SOA<br>managed server                                                                                                    |                                           |
|-------------------------|-----------------------------------|----------------------------------------------------------------------------------------------------|-------------------------------------------|
|                         | <servername></servername>         | Managed server<br>name (hosting SOA<br>suite)                                                                                                    | Managedserver1                            |
|                         | <username></username>             | User name used to<br>log in to managed<br>server (hosting<br>SOA suite) as an<br>administrator.                                                                                                    | WebLogic                                  |
|                         | <password></password>             | Password used to<br>log in to managed<br>server (hosting<br>SOA suite) as an<br>administrator.                                                                                                    | WebLogicPwd                               |
| <ohsserver></ohsserver> |                                   |                                                                                                    |                                           |
|                         | <protocol></protocol>             | The protocol with<br>which theOracle<br>HTTP Server can<br>be accessed.If<br>standalone single<br>SOA server provide<br>the protocol of the<br>SOA Server                                                                                                    | http                                      |
|                         | <hostname></hostname>             | The hostname of<br>the OHS Server if<br>single SOA server<br>provide the<br>hostname of the<br>SOA server                                                                                                    | hostname.company.com                      |
|                         | <mgdservernames></mgdservernames> | Provide all the<br>managed servers<br>that are listed in the<br>Mod_WL_OHS file<br>that are to be load<br>balanced.In case of<br>Cluster, the<br>preferred name<br>would be name of<br>the Cluster instead<br>of list of the servers<br>separated by<br>comma. | Soa_server1, soa_server2, or soa-Cluster1 |
|                         | <portnumber></portnumber>         | The portnumber of<br>the OHS server.If<br>standalone server<br>provide the<br>portnumber of the<br>SOA server.                                                                                                    | 7777                                      |
|                         | <mdsconfig></mdsconfig>           |                                                                                                    |                                           |
|                         | <mdsdbusername></mdsdbusername>   | User name used to<br>log in to MDS<br>schema.                                                                                                    | XXX_MDS                                   |

|                                                                                                    |                                         | _                                                                                              |                       |
|----------------------------------------------------------------------------------------------------|-----------------------------------------|------------------------------------------------------------------------------------------------|-----------------------|
|                                                                                                    | <mdsdbuserpassword></mdsdbuserpassword> | Password used to<br>log in to MDS<br>schema.                                                   |                       |
|                                                                                                    | <mdsdbhostname></mdsdbhostname>         | Host name of the<br>server hosting the<br>database<br>containing the MDS<br>schema.            | db.company.com        |
|                                                                                                    | <mdsdbportnumber></mdsdbportnumber>     | Port number of the<br>database<br>containing MDS<br>schema.                                    | 1521                  |
|                                                                                                    | <mdsdbsid></mdsdbsid>                   | SID of the<br>database<br>containing MDS<br>schema.                                            | SID                   |
| <workflow.notification< td=""><td><ul><li></li></ul></td><td></td><td></td></workflow.notification<>                                                                            | <ul><li></li></ul>                      |                                                                                                |                       |
| <fr< td=""><td>omemailid&gt;</td><td>Email ID which<br/>should be set in the<br/>"From" property of<br/>Workflow<br/>Notification bean</td><td>admintest@company.com</td></fr<> | omemailid>                              | Email ID which<br>should be set in the<br>"From" property of<br>Workflow<br>Notification bean  | admintest@company.com |
| <n< td=""><td>otificationmode&gt;</td><td>Notification Mode</td><td>yes</td></n<>                                                                                               | otificationmode>                        | Notification Mode                                                                              | yes                   |
| <eh></eh>                                                                                                    |                                         |                                                                                                |                       |
| <dl< td=""><td>ba.dbusername&gt;</td><td>User name used to<br/>log in as a<br/>database<br/>administrator<br/>(DBA).</td><td>System</td></dl<>                                  | ba.dbusername>                          | User name used to<br>log in as a<br>database<br>administrator<br>(DBA).                        | System                |
|                                                                                                    |                                         | This database<br>hosts the schema<br>required for the<br>CSS Direct Flows<br>Integration.      |                       |
| <dl< td=""><td>ba.dbuserpassword&gt;</td><td>Password used to<br/>log in as a<br/>database<br/>administrator<br/>(DBA).</td><td></td></dl<>                                     | ba.dbuserpassword>                      | Password used to<br>log in as a<br>database<br>administrator<br>(DBA).                         |                       |
|                                                                                                    |                                         | This database<br>hosts the schema<br>required for CSS<br>Direct Flows<br>Integration.          |                       |
| <dl< td=""><td>busername&gt;</td><td>User name used to<br/>log in to<br/>OUCSSDIRFL<br/>schema for CSS<br/>Direct Flows<br/>integration.</td><td>Schema_user</td></dl<>         | busername>                              | User name used to<br>log in to<br>OUCSSDIRFL<br>schema for CSS<br>Direct Flows<br>integration. | Schema_user           |
|                                                                                                    |                                         | This user can be<br>automatically                                                              |                       |

| <dbuser< th=""><th>password&gt;</th><th>created by the<br/>install (set<br/>dbuser.createflag<br/>to true) or manually<br/>outside the install<br/>process.<br/>Password used to</th><th></th></dbuser<>    | password>   | created by the<br>install (set<br>dbuser.createflag<br>to true) or manually<br>outside the install<br>process.<br>Password used to                                                                                                    |                |
|----------------------------------------------------------------------------------------------------|-------------|----------------------------------------------------------------------------------------------------|----------------|
|                                                                                                    |             | log in to<br>OUCSSDIRFL<br>schema for CSS<br>Direct Flows<br>Integration.                                                                                                    |                |
| <dbuser.< td=""><td>createflag&gt;</td><td>Flag specifying<br/>whether to create a<br/>new schema or use<br/>the existing<br/>schema for CSS<br/>Direct Flows<br/>Integration.</td><td>true</td></dbuser.<> | createflag> | Flag specifying<br>whether to create a<br>new schema or use<br>the existing<br>schema for CSS<br>Direct Flows<br>Integration.                                                                                                    | true           |
|                                                                                                    |             | If the schema is<br>created manually<br>outside of the<br>installation<br>process, then set<br>this value to "false".<br>Else, set the value<br>to "true", if the<br>installation script<br>should<br>automatically<br>create the schema. |                |
|                                                                                                    |             | Valid values: true<br>or false (this is<br>case sensitive)                                                                                                    |                |
| <dbhostr< td=""><td>name&gt;</td><td>Database host<br/>name used for CSS<br/>Direct Flows<br/>Integration.</td><td>Db.company.com</td></dbhostr<>                                                           | name>       | Database host<br>name used for CSS<br>Direct Flows<br>Integration.                                                                                                    | Db.company.com |
| <dbportr< td=""><td>umber&gt;</td><td>Database port<br/>number used for<br/>CSS Direct Flows<br/>Integration.</td><td>1521</td></dbportr<>                                                                  | umber>      | Database port<br>number used for<br>CSS Direct Flows<br>Integration.                                                                                                    | 1521           |
| <dbsid></dbsid>                                                                                                    |             | Database SID used<br>for CSS Direct<br>Flows Integration.                                                                                                    |                |
| <app></app>                                                                                                    |             | These properties<br>are needed to<br>specify where the<br>BPEL Wrapper<br>Stored Procedure<br>is to be created.                                                                                                    |                |
|                                                                                                    |             | Normally, this will<br>be in the NMS<br>Database<br>Information.                                                                                                    |                |
| <db_ven< td=""><td>dor_app&gt;</td><td>Db Vendor</td><td>Oracle</td></db_ven<>                                                                                                    | dor_app>    | Db Vendor                                                                                                    | Oracle         |

| <br><jdbc_ds_name_app></jdbc_ds_name_app>       | Leave blank. Not in use. |                          |
|-------------------------------------------------|--------------------------|--------------------------|
| <jdbc_driver_class_app></jdbc_driver_class_app> | JDBC Driver Class        | oracle.jdbc.OracleDriver |
| <br><db.hostname></db.hostname>                 | Database<br>hostname     |                          |
| <db.port></db.port>                             | Database port<br>number  |                          |
| <db.sid></db.sid>                               | Database SID             |                          |
| <db.adminuser></db.adminuser>                   | Data Admin User<br>name  |                          |
| <db.adminpwd></db.adminpwd>                     | Data Admin<br>password   |                          |
| <dbuser></dbuser>                               | Database User<br>name    |                          |
| <dbpwd></dbpwd>                                 | Database<br>password     |                          |

## **Appendix D**

### **OUNC Installation Properties**

The following XML file contains the structure and sample data contained in *InstallProperties.xml* (used for installing OUNC flows):

```
<?xml version="1.0" encoding="UTF-8"?>
<config>
<OUNC>
  <modulename></modulename>
  <soapartition></soapartition>
  <mdspartition></mdspartition>
  <EdgeSystems>
         <CCB>
                <enabled></enabled>
                <hostname></hostname>
                <portnumber></portnumber>
                <servername></servername>
                <protocol></protocol>
                <appcontext></appcontext>
                <username></username>
                <password></password>
                <policy></policy>
         </CCB>
         <MDM>
                <enabled></enabled>
                <protocol></protocol>
                <hostname></hostname>
                <portnumber></portnumber>
                <username></username>
                <password></password>
                <policy></policy>
         </MDM>
         <NMS>
                <enabled></enabled>
                <DB>
                       <dbusername></dbusername>
                       <dbuserpassword></dbuserpassword>
                       <dbhostname></dbhostname>
```

```
<dbportnumber></dbportnumber>
                       <dbsid></dbsid>
                </DB>
         </NMS>
  </EdgeSystems>
  <Core>
         <SOA>
                <AdminServer>
                       <hostname></hostname>
                       <portnumber></portnumber>
                       <servername></servername>
                       <username></username>
                       <password></password>
                       <domainname></domainname>
                </AdminServer>
                <ManagedServer>
                       <hostname></hostname>
                       <portnumber></portnumber>
                       <servername></servername>
                       <username></username>
                       <password></password>
                </ManagedServer>
                <OHSServer><!--For Standalone Environments provide the same
hostname, portnumber and protocol as that of the ManagedServer-->
                       <protocol></protocol>
                       <hostname></hostname>
                       <mgdservernames></mgdservernames><!--For restarting the list of
managed servers-->
                       <portnumber></portnumber>
                </OHSServer>
                <mdsconfig>
                       <mdsdbusername></mdsdbusername>
                       <mdsdbuserpassword></mdsdbuserpassword>
                       <mdsdbhostname></mdsdbhostname>
                       <mdsdbportnumber></mdsdbportnumber>
                       <mdsdbsid></mdsdbsid>
                </mdsconfig>
                <partition-name></partition-name>
         </SOA>
         <DB>
                <dba.dbusername></dba.dbusername>
                <dba.dbuserpassword></dba.dbuserpassword>
                <dbusername></dbusername>
                <dbuserpassword></dbuserpassword>
                <dbuser.createflag></dbuser.createflag>
                <dbhostname></dbhostname>
                <dbportnumber></dbportnumber>
                <dbsid></dbsid>
                <installedVersion></installedVersion>
         </DB>
         <EH>
                  <dba.dbusername></dba.dbusername>
                  <dba.dbuserpassword></dba.dbuserpassword>
                  <dbusername></dbusername>
                  <dbuserpassword></dbuserpassword>
                  <dbuser.createflag></dbuser.createflag>
                  <dbhostname></dbhostname>
                  <dbportnumber></dbportnumber>
                  <dbsid></dbsid>
         </EH>
  </Core>
  <MailServer>
         <send>
```

|                              | <hostname></hostname>                                      |
|------------------------------|------------------------------------------------------------|
|                              | <pre><portnumber></portnumber></pre>                       |
|                              | <protocol></protocol>                                      |
|                              | <fromaddress></fromaddress>                                |
| <td>d&gt;</td>               | d>                                                         |
| <td>-&gt;</td>               | ->                                                         |
| <ums></ums>                  |                                                            |
| <smpp></smpp>                |                                                            |
|                              | <smsaccountid></smsaccountid>                              |
|                              | <smsserverhost></smsserverhost>                            |
|                              | <transmittersystemid></transmittersystemid>                |
|                              | <receiversystemid></receiversystemid>                      |
|                              | <transmittersystemtype></transmittersystemtype>            |
|                              | <receiversystemtype></receiversystemtype>                  |
|                              | <transmittersystempassword></transmittersystempassword>    |
|                              | <receiversystempassword></receiversystempassword>          |
|                              | <pre><servertransmitterport></servertransmitterport></pre> |
|                              | <serverreceiverport></serverreceiverport>                  |
|                              | <pre><defaultencoding></defaultencoding></pre>             |
|                              | <senderaddresses></senderaddresses>                        |
|                              | <pre><applicationname></applicationname></pre>             |
|                              |                                                            |
| <ematl></ematl>              |                                                            |
| ,,                           | <mailaccessprotocol></mailaccessprotocol>                  |
|                              | <pre></pre>                                                |
|                              | <pre><uudianamailserver></uudianamailserver></pre>         |
|                              | <pre><utgoingmailserverport></utgoingmailserverport></pre> |
|                              | <pre></pre>                                                |
|                              | <pre><utgoinglisername></utgoinglisername></pre>           |
|                              | <pre><utgoingosetmame> </utgoingosetmame></pre>            |
|                              | <pre><ul><li><pre></pre></li></ul></pre>                   |
|                              | <pre><incominguserpasswords></incominguserpasswords></pre> |
|                              |                                                            |
| <td><pre>&gt;&gt;</pre></td> | <pre>&gt;&gt;</pre>                                        |
|                              |                                                            |
|                              |                                                            |
|                              |                                                            |
| v/conrig/                    |                                                            |

| ХРАТН                         |                           | Description                                                                        | Example         |
|-------------------------------|---------------------------|------------------------------------------------------------------------------------|-----------------|
| <ounc></ounc>                 |                           |                                                                                    |                 |
| < modulename >                |                           | Name of the Integration Module                                                     | OUNC            |
| <soapartition></soapartition> |                           | Name of the partition if wish to be different from module name                     | OUNC_SOA        |
| <mdspartition></mdspartition> |                           | Name of the MDS partition if wish to be different<br>from module name              | OUNC_MDS        |
| <edgesystems></edgesystems>   |                           |                                                                                    |                 |
| < CCB >                       |                           |                                                                                    |                 |
|                               | <enabled></enabled>       | Boolean value Default is yes. This application is actively part of the integration | Yes             |
|                               | <hostname></hostname>     | Host Name of the CCB application housed.                                           | ccb.company.com |
|                               | <portnumber></portnumber> | port number at which the CCB application is<br>listening.                          | 1025            |
|                               | <servername></servername> | Admin Server name                                                                  |                 |
|                               | <protocol></protocol>     | The protocol at which the CCB can be accessed. It can be http or https             | http            |

| connectout                        | contact root of the Application                                                    | Spl/XAIServer/xaiapp > For XAI services                                                                                                    |
|-----------------------------------|------------------------------------------------------------------------------------|----------------------------------------------------------------------------------------------------|
|                                   | context root of the Application                                                    | spl/webservices > For IWS services                                                                                                    |
| <username></username>             | User name used to login to the application                                         | SYSUSER                                                                                                    |
| <pre><password></password></pre>  | password used to login to the application                                          |                                                                                                    |
| <policy></policy>                 | The security policy that CCB accepts when invoking its webservice                  | Use oracle/ wss_http_token_client_policy for XAI services or refer to <u>Appendix I Security</u><br><u>Policies section</u> for more information when invoking IWS services.           |
| <mdm></mdm>                       |                                                                                    |                                                                                                    |
| <enabled></enabled>               | Boolean value Default is yes. This application is actively part of the integration | no                                                                                                    |
| <protocol></protocol>             | The protocol at which the MDM can be accessed.<br>It can be http or https          |                                                                                                    |
| <hostname></hostname>             | Host Name of the MDM application housed.                                           |                                                                                                    |
| cportnumber>                      | port number at which the MDM application is<br>listening.                          |                                                                                                    |
| <username></username>             | User name used to login to the application                                         |                                                                                                    |
| <password></password>             | password used to login to the application                                          |                                                                                                    |
| <policy></policy>                 | The security policy that MDM accepts when invoking its webservice                  | Use oracle/ wss_http_token_client_policy for<br>XAI services or refer to the <u>Appendix I</u><br><u>Security Policies</u> section for more<br>information when invoking IWS services. |
| <nms></nms>                       |                                                                                    |                                                                                                    |
| <enabled></enabled>               | Boolean value Default is yes. This application is actively part of the integration | yes                                                                                                    |
| <db></db>                         |                                                                                    |                                                                                                    |
| <dbusername></dbusername>         | Database schema user name for OUNMS                                                |                                                                                                    |
| <dbuserpassword></dbuserpassword> | Database schema password for OUNMS                                                 |                                                                                                    |
| <dbhostname></dbhostname>         | Database host name for OUNMS                                                       | nms.company.com                                                                                                    |
| <dbportnumber></dbportnumber>     | Database listening port number for OUNMS                                           | 1521                                                                                                    |
| <dbsid></dbsid>                   | Database service Id for OUNMS                                                      | nms                                                                                                    |
| <core></core>                     |                                                                                    |                                                                                                    |
| <soa></soa>                       |                                                                                    |                                                                                                    |
| <adminserver></adminserver>       |                                                                                    |                                                                                                    |
| <hostname></hostname>             | Host name of the server where admin server is installed                            | soa.company.com                                                                                                    |
| <pre>&gt; </pre>                  | port number of the server where the admin server is installed.                     | 7015                                                                                                    |
| <servername></servername>         | Admin Server name                                                                  |                                                                                                    |
| <username></username>             | User name used to login to the WebLogic console as administrator                   |                                                                                                    |
| <password></password>             | password used to login to the WebLogic console                                     |                                                                                                    |
|                                   |                                                                                    |                                                                                                    |

|                                                                                                    |                 | as administrator                                                                                                    |                                           |
|----------------------------------------------------------------------------------------------------|-----------------|----------------------------------------------------------------------------------------------------|-------------------------------------------|
| <doma< td=""><td>ainname&gt;</td><td>WebLogic domain name hosting the SOA server</td><td></td></doma<>                                                                                                    | ainname>        | WebLogic domain name hosting the SOA server                                                                                                    |                                           |
| < Manage                                                                                                    | edServer >      |                                                                                                    |                                           |
| <hostn< td=""><td>ame&gt;</td><td>Host name of the server where soa server is<br/>installed.Even in the case of Cluster, provide the<br/>host name of one of the SOA managed server</td><td>soa.company.com</td></hostn<> | ame>            | Host name of the server where soa server is<br>installed.Even in the case of Cluster, provide the<br>host name of one of the SOA managed server               | soa.company.com                           |
| <portni< td=""><td>umber&gt;</td><td>Port number of the server where the soa server is<br/>installed. Even in the case of Cluster, provide the<br/>host name of one of the SOA managed server</td><td>8015</td></portni<> | umber>          | Port number of the server where the soa server is<br>installed. Even in the case of Cluster, provide the<br>host name of one of the SOA managed server        | 8015                                      |
| <serve< td=""><td>ername&gt;</td><td>SOA Server name. Even in the case of Cluster,<br/>provide the host name of one of the SOA<br/>managed server</td><td>soa_server1</td></serve<>                                       | ername>         | SOA Server name. Even in the case of Cluster,<br>provide the host name of one of the SOA<br>managed server                                                    | soa_server1                               |
| <usern< td=""><td>name&gt;</td><td>User name used to login to the WebLogic console<br/>as administrator</td><td></td></usern<>                                                                                            | name>           | User name used to login to the WebLogic console<br>as administrator                                                                                           |                                           |
| <passv< td=""><td>word&gt;</td><td>Password used to login to the WebLogic console<br/>as administrator</td><td></td></passv<>                                                                                             | word>           | Password used to login to the WebLogic console<br>as administrator                                                                                            |                                           |
| <ohsserver></ohsserver>                                                                                                    |                 |                                                                                                    |                                           |
| <protocol></protocol>                                                                                                    |                 | The protocol with which theOracle HTTP Server<br>can be accessed. If standalone single SOA server<br>provide the protocol of the SOA Server                   | http                                      |
| <hostname></hostname>                                                                                                    |                 | The hostname of the OHS Server if single SOA server provide the hostname of the SOA server                                                                    | ohs.company.com                           |
| <mgdservernames></mgdservernames>                                                                                                    |                 | Provide all the managed servers that are listed in<br>the Mod_WL_OHS file that are to be load<br>balanced.The preferred value would be name of<br>the Cluster | Soa_server1,soa_server2 (or) soa_cluster1 |
| <portnumber></portnumber>                                                                                                    |                 | The portnumber of the OHS server. If standalone server provide the portnumber of the SOA server.                                                              | 7777                                      |
| < mdscor                                                                                                    | nfig>           |                                                                                                    |                                           |
| <mdsd< td=""><td>lbusername&gt;</td><td>User name used to login to the MDS schema</td><td></td></mdsd<>                                                                                                    | lbusername>     | User name used to login to the MDS schema                                                                                                    |                                           |
| <mdsd< td=""><td>lbuserpassword&gt;</td><td>Password used to login to the MDS schema</td><td></td></mdsd<>                                                                                                    | lbuserpassword> | Password used to login to the MDS schema                                                                                                    |                                           |
| <mdsd< td=""><td>lbhostname&gt;</td><td>Host name of the database containing the MDS schema</td><td>db.company.com</td></mdsd<>                                                                                           | lbhostname>     | Host name of the database containing the MDS schema                                                                                                    | db.company.com                            |
| <mdsd< td=""><td>lbportnumber&gt;</td><td>Port number of the database containing the MDS schema</td><td>1521</td></mdsd<>                                                                                                 | lbportnumber>   | Port number of the database containing the MDS schema                                                                                                    | 1521                                      |
| <mdsd< td=""><td>lbsid&gt;</td><td>Service id of the database for the MDS schema</td><td>OUCSS</td></mdsd<>                                                                                                    | lbsid>          | Service id of the database for the MDS schema                                                                                                    | OUCSS                                     |
| <partiti< td=""><td>ion-name&gt;</td><td>Partition name used for the MDS configurations</td><td></td></partiti<>                                                                                                    | ion-name>       | Partition name used for the MDS configurations                                                                                                    |                                           |
| <db></db>                                                                                                    |                 |                                                                                                    |                                           |
| <dba.d< td=""><td>lbusername&gt;</td><td>DBA admin user name to create schemas for NC</td><td></td></dba.d<>                                                                                                    | lbusername>     | DBA admin user name to create schemas for NC                                                                                                    |                                           |
| <dba.d< td=""><td>lbuserpassword&gt;</td><td>DBA password to create schemas for NC</td><td></td></dba.d<>                                                                                                    | lbuserpassword> | DBA password to create schemas for NC                                                                                                    |                                           |
| <dbuse< td=""><td>ername&gt;</td><td>DB user name with which the schemas are<br/>created</td><td></td></dbuse<>                                                                                                    | ername>         | DB user name with which the schemas are<br>created                                                                                                    |                                           |
| <dbuse< td=""><td>erpassword&gt;</td><td>DB password with which the schemas are created</td><td></td></dbuse<>                                                                                                    | erpassword>     | DB password with which the schemas are created                                                                                                    |                                           |
| <dbuse< td=""><td>er.createflag&gt;</td><td>Re-installation of DB based on the flag.</td><td></td></dbuse<>                                                                                                    | er.createflag>  | Re-installation of DB based on the flag.                                                                                                    |                                           |
| <dbhos< td=""><td>stname&gt;</td><td>schema user for the DB created for NC</td><td></td></dbhos<>                                                                                                    | stname>         | schema user for the DB created for NC                                                                                                    |                                           |
| <dbpor< td=""><td>rtnumber&gt;</td><td>schema password for DB created for NC</td><td></td></dbpor<>                                                                                                    | rtnumber>       | schema password for DB created for NC                                                                                                    |                                           |
| <dbsid< td=""><td>&gt;</td><td>Service id of the database for NC</td><td></td></dbsid<>                                                                                                    | >               | Service id of the database for NC                                                                                                    |                                           |

| <installedversion></installedversion>                   | Installed version                                                                                                    |
|---------------------------------------------------------|----------------------------------------------------------------------------------------------------|
| <eh></eh>                                               |                                                                                                    |
| <dba.dbusername></dba.dbusername>                       | DBA admin user name to create schemas for Error<br>Handling                                                                                                   |
| <dba.dbuserpassword></dba.dbuserpassword>               | DBA password to create schemas for Error<br>Handling                                                                                                    |
| <dbusername></dbusername>                               | DB user name with which the schemas are<br>created                                                                                                    |
| <dbuserpassword></dbuserpassword>                       | DB password with which the schemas are created                                                                                                    |
| <dbuser.createflag></dbuser.createflag>                 | Re-installation of DB based on the flag.                                                                                                    |
| <dbhostname></dbhostname>                               | schema user for the DB created for EH                                                                                                    |
| <dbportnumber></dbportnumber>                           | schema password for DB created for EH                                                                                                    |
| <dbsid></dbsid>                                         | Service id of the database for EH                                                                                                    |
| <mailserver></mailserver>                               |                                                                                                    |
| <send></send>                                           |                                                                                                    |
| <hostname></hostname>                                   | Mail server host name                                                                                                    |
| <portnumber></portnumber>                               | Mail server port number                                                                                                    |
| <protocol></protocol>                                   |                                                                                                    |
| <fromaddress></fromaddress>                             |                                                                                                    |
| < UMS >                                                 |                                                                                                    |
| < SMPP >                                                |                                                                                                    |
| <smsaccountid></smsaccountid>                           | Account Identifier on SMSC                                                                                                    |
| <smsserverhost></smsserverhost>                         | SMSC server host name (or IP address)                                                                                                    |
| <transmittersystemid></transmittersystemid>             | Account ID used to send out messages                                                                                                    |
| <receiversystemid></receiversystemid>                   | Account ID used to receive messages                                                                                                    |
| <transmittersystemtype></transmittersystemtype>         | The type of transmitter system. The default value is 'Logica'                                                                                                 |
| <receiversystemtype></receiversystemtype>               | The type of receiver system. The default value is<br>'Logica'                                                                                                 |
| <transmittersystempassword></transmittersystempassword> | Password of transmitter system.                                                                                                    |
| <receiversystempassword></receiversystempassword>       | Password of receiver system.                                                                                                    |
| <servertransmitterport></servertransmitterport>         | TCP port number of transmitter server.                                                                                                    |
| <serverreceiverport></serverreceiverport>               | TCP port number of receiver server.                                                                                                    |
| <defaultencoding></defaultencoding>                     | Default encoding of driver. Default value is 'IA5'                                                                                                    |
| <senderaddresses></senderaddresses>                     | Used in message routing, by matching against the<br>sender address of the message. (Example:<br>EMAIL:sender@example.com,<br>EMAIL:sender@example2.com, etc.) |
| <applicationname></applicationname>                     | this is the application name for the user messaging service-smpp                                                                                              |
| < EMAIL >                                               |                                                                                                    |

| <mailaccessprotocol></mailaccessprotocol>                 | E-mail receiving protocol. The possible values are<br>IMAP and POP3. Required only if e-mail receiving<br>is supported on the driver instance                                                                                                    |                                         |
|-----------------------------------------------------------|----------------------------------------------------------------------------------------------------|-----------------------------------------|
| <outgoingdefaultfromaddr></outgoingdefaultfromaddr>       | The default FROM address (if one is not provided in the outgoing message).                                                                                                    |                                         |
| <outgoingmailserver></outgoingmailserver>                 | The name of the SMTP server. Mandatory only if<br>e-mail sending is required.                                                                                                    |                                         |
| <outgoingmailserverport></outgoingmailserverport>         | The port number of SMTP server. Typically 25.                                                                                                    |                                         |
| <outgoingmailserversecurity></outgoingmailserversecurity> | The security used by SMTP server. Possible values are None, TLS and SSL. Default value is None                                                                                                    |                                         |
| <outgoingusername></outgoingusername>                     | The username used for SMTP authentication.<br>Required only if SMTP authentication is supported<br>by the SMTP server                                                                                                    |                                         |
| <outgoingpassword></outgoingpassword>                     | The password used for SMTP authentication.<br>Required only if SMTP authentication is supported<br>by the SMTP server.                                                                                                    |                                         |
| <incominguserids></incominguserids>                       | The list of user names of the mail accounts the<br>driver instance is polling from. Each name must be<br>separated by a comma, for example, foo,bar.<br>Required only if e-mail receiving is supported on<br>the driver instance                                                                    |                                         |
| <incominguserpasswords></incominguserpasswords>           | The list of passwords corresponding to the user<br>names. Each password is separated by a comma<br>and must reside in the same position in the list as<br>their corresponding user name appears on the<br>usernames list. Required only if e-mail receiving is<br>supported on the driver instance. |                                         |
| <applicationname></applicationname>                       | This is the application name for the user messaging service                                                                                                    | usermessagingdriver-email               |
| <capability></capability>                                 | Sets the driver's capability to send or receive messages.                                                                                                    | The values are SEND, RECEIVE, and BOTH. |

# **Appendix E**

## CSF-Key Creation Failure and Workarounds

This appendix describes workarounds for an issue that can occur if either of NMS or MDM is used when <username> and <password> elements under <NMS> are not populated in InstallProperties.xml.

#### **Issue Description**

OUCSS\_INTG\_BASIC\_KEY is commonly used for both NMS- and MDM- related Integration calls (BPEL/SOA). If either NMS or MDM is used, then this key is required.

The OUCSS Install Script uses, by default, properties from the <NMS> element in InstallProperties.xml to create this key. If the <username> and <password> elements under <NMS> are not populated in InstallProperties.xml, the OUCSS\_INTG\_BASIC\_KEY key creation fails and one of the following workarounds must be applied.

IMPORTANT: Apply only Workaround 1 or Workaround 2. Do not apply both.

### Workaround 1

If you are using only MDM and *not* NMS, populate the <NMS> element in InstallProperties.xml with the same <username> and <password> values configured for the <MDM> element.

#### Workaround 2

The key can also be created manually in Enterprise Manager:

- 1 Select Domain > Security > Credentials.
- 2 Select or create key map oracle.wsm.security, then click the Create Key button.

**3** Under the Map **oracle.wsm.security**, provide the key name as **OUCSS\_INTG\_BASIC\_KEY** and enter the details for username and password (related to BPEL/SOA), then select **OK** to create the key.

### **Verify OUCSS Security Credential**

To load the credential page, follow the steps in the Verify the OUCSS Security Credential section earlier in this document.

#### Known Issue/Workaround in OUCSS Portal Uninstall

Follow this procedure if the OUCSS Portal uninstall fails with error "ORA-01940: Cannot drop a user that is currently connected". This error occurs only if you are connected to the OUCSS database user using SQL Developer, SQL \*Plus, or similar tools.

To kill connected sessions so that user gets dropped and uninstall may proceed, you must execute the required SQL query to kill the connected session to the OUCSS database user, or apply a query as follows:

```
SELECT s.sid, s.serial#, s.status, p.spid FROM v$session s, v$process p WHERE s.username
= '<OUCSSDBUSERNAME>' and p.addr (+) = s.paddr;
SELECT 'alter system kill session ''' || s.sid || ',' || s.serial# || ''';' FROM
v$session s, v$process p WHERE s.username = ' <OUCSSDBUSERNAME> ' and p.addr (+) =
s.paddr;
```

SELECT \* FROM v\$session WHERE USERNAME='<OUCSSDBUSERNAME>'

Note: <OUCSSDBUSERNAME> refers to the database user name which you are using for the OUCSS application.

# Appendix F

## **Connection Management**

Often it is required to change a single connection or set of connections (e.g., all CCB connections) with a new end point/host. Manually updating is time consuming and error prone.

This section discusses management of connections and connection sets for OUCSS Application (OUCSS Portal, OUCSS Inbound Services).

## Configuration

### **Connection Mapping**

All connections are mapped/grouped by EdgeApplication and ConnectionSet in <<<PRODUCT\_HOME>>/config/ConnectionMappings.xml. Do not modify the ConnectionMapping.xml entries and use it only for reference purposes.

CCB connections are mapped under ConditionalConnection name="CCBorSOA" to facilitate conditionally creating connections either to CCB or CSS\_BPEL\_CCB setting configured in InstallProperties.xml.

### **Edge Applications**

OUCSS Connections are classified into sets depending on the edge application used for the connection. Connections details for each can be configured using InstallProperties.xml using /oucssInstall/oucssConnection/<<connectionSet>>/ tags.

#### OUCCB

Connections associated with CCB XAI services. Configure or Update /oucssInstall/oucssConnection/OUCCB tag in InstallProperties to de-tokenize CCB connections.

#### OUNMS

Connections associated with NMS. Configure or Update oucssInstall/oucssConnection/OUNMS tag in InstallProperties to de-tokenize NMS connections.

#### OUMDM

Connections associated with MDM services. Configure or Update /oucssInstall/oucssConnection/OUMDM tag in InstallProperties to de-tokenize CCB connections.

#### OUNC

Connections associated with OUNC services. Configure or Update /oucssInstall/oucssConnection/OUNC tag in InstallProperties to de-tokenize OUNC connections.

#### **CCBorSOA**

Alternative to directly configuring CSS directly to CCB, a SOA layer Integration layer can be used in between. This provides optional CSS – CCB integration layer. Configure or Update /oucssInstall/oucssConnection/OUCSS\_BPEL\_CCB tag in InstallProperties to de-tokenize OUCSS\_BPEL\_CCB connections.

#### **MapViewer**

Connection associated with MapViewer. Configure or Update /oucssInstall/oucssConnection/mapViewer tag in InstallProperties to de-tokenize MapViewer connections.

#### OUCSSMISC

Web Service Connections associated read and upload of Account Documents.

### **Connection Sets**

Each edge application is further sub categorized with OUCSSCore to define the set of connections.

#### OUCSSCore

Connections associated with residential modules in OUCSS applications are aggregated as OUCSSCore.

#### **OUCSSCoreCommercial**

Connections associated with commercial modules in OUCSS applications are aggregated as OUCSSCoreCommercial.

### Management

Each connection is identified by four primary attributes: Connection Name (e.g., AccountSummaryService), Edge Application (e.g., CCB, NMS, etc), ConnectSet (e.g., OUCSSCore, OUCSSCoreCommercial, etc), and Application Name

(e.g., OUCSSPortal, OUCSSInboundServices, etc.). By categorizing connections using the above four attributes, connections can be created/deleted using any combination.

#### **Modifying all Edge Application Connections**

To create all the Connections in a Single Command in order to validate with the Edge application details provided in the InstallProperties.xml file the below steps would leverage to ensure you with the all connections being refreshed with the changes.

- 1 Set up the environment by performing steps 3 through 6 in the the <u>Installing OUCSS Portal</u> section of this document.
- 2 Run the following command to create all the Edge Applications connections under OUCSSPortal Application as follows

On Windows:

For OUCSS Portal application Connection Management:

```
ant -f InstallBuild.xml createPortalConnections -
DInstallProperties=%PRODUCT_HOME%\config\InstallProperties.xml -l
createConnection4Portal.log
```

#### For OUCSS Inbound Services Connection Management:

```
ant -f InstallBuild.xml createInboundConnections -
DInstallProperties=%PRODUCT HOME%\config\InstallProperties.xml -l createConnection4IB.log
```

On UNIX/Linux:

For OUCSS Portal application Connection Management:

```
ant -f InstallBuild.xml createPortalConnections -
DInstallProperties=$PRODUCT_HOME/config/InstallProperties.xml | tee
createConnection4Portal.log
```

#### For OUCSS Inbound Services Connection Management:

```
ant -f InstallBuild.xml createInboundConnections -
DInstallProperties=$PRODUCT_HOME/config/InstallProperties.xml | tee
createConnection4IB.log
```

#### **Updating Connections**

Follow the steps below to update a connection/connection set:

- 1 Modify the InstallProperties.xml file with updated Edge Application details.
- 2 Create a <u>single connection</u> or <u>connection set</u>.
  - If the OUCSS application interacts directly with the CCB application, set the oucssConnection.OUCSS\_BPEL\_CCB.enabled property to false in the InstallationProperties.xml file.
  - If the optional flows are also deployed and you wish to route through the SOA-enabled OUCCB application, then set the oucssConnection.OUCSS\_BPEL\_CCB.enabled property to true.
  - If the OUCSS\_BPEL\_CCB Flows are not deployed, then setting the flag oucssConnection.OUCSS\_BPEL\_CCB.enabled to *true* will try to reach the non-existing endpoint address and can cause runtime errors.

# Appendix G

## **Account Documents Web Server**

From Account Documents screen in CSS, a customer can view certain documents available for the account from CCB. In CCB, the link to the account document is setup as a **File Location Value Characteristic Type**. These characteristic types are then defined in master configuration. If any of these characteristics are present on the account, the inbound service returns the description and URL of the document for display in CSS.

CSS user can click to read a document and BPEL integration flow returns the read document for CSS to render. When retrieving documents needed for CSS, the integration flow reads the document from the file system by default. By default, the file to read the account document from either exists or is mounted on to the integration file server. The folder for the account documents location is determined using a set of configuration properties in the BPEL ConfigurationProperties file. Refer to the *Oracle Utilities Customer Self Service Implementation Guide* for information on the specific properties required and how they need to be set.

For a CSR in CCB to be able to view the document, as an http URL link, they should be able to access the account document file located on the integration server. In order to do that, it is suggested to use a web server that allows mapping of URLs to file locations.

The implementation can use any web server to achieve this mapping (e.g., Apache HTTP Server; for details, see "Mapping URLs to Filesystem Locations" in the Apache 2.2 documentation at http://httpd.apache.org/docs/2.2/urlmapping.html).

Important specifications include the correct Document Root, which is the directory that forms the main document tree visible from the web (e.g., /opt/apache2.2/htdocs). The DocumentRoot directive is set in your main server configuration file (httpd.conf) and, possibly, once for each additional Virtual Host you create. For additional documentation about the DocumentRoot, see the Apache server documentation at http://httpd.apache.org/docs/2.2/mod/core.html#documentroot.

# **Appendix H**

## **XAI to IWS Web Services**

This chapter describes the steps necessary for OUCSS to connect to OUCCB services using JAX-WS based Inbound Web Services (IWS). Oracle Utilities Application Framework currently provides the capability to expose any object within the product as a web service via the XML Application Integration (XAI) component. OUCSS consumes these web services by directly connecting to CCB environment or through the Oracle SOA architecture.

In Oracle Utilities Application Framework V4.2.0.2.0, a new native Web Services facility was introduced that has several advanteages over XAI. This facilitates tracking and management of individual web services using Oracle Enterprise Manager, providing enhanced security features with compliance for WS-Policy standards, as well as providing access to a wide range of authentication and encryption mechanisms, including web service clustering capabilities. The following topics describe how to consume IWS based web services hosted in OUCCB from within the OUCSS application.

### Configuration

This section describes the settings and procedures for consuming IWS based web services instead of using XAI based web services. The settings depend on whether CSS is directly connected to CCB, or is connected via Oracle SOA. Both approaches are described below.

### If CSS is Directly Connected to CCB

- 1 Change the CCB URLs to point to IWS instead of XAI. For example, the URL http://HOST:PORT/APPROOT/XAIApp/xaiserver/WXViewAccount would be changed to http://HOST:PORT/APPROOT/webservices/WXViewAccount.
- 2 Login to Oracle Enterprise Manager and navigate to Application Deployments > OUCSSPortal.
- **3** Right click on **OUCSSPortal**. Choose **ADF** > **Configure ADF** Connections. to open the **ADF** Connections Configuration page.
- 4 Go to Web Service Connections.
- **5** Select a connection from the list, then click **Edit**.

- 6 Modify the WSDL URL to point to an IWS service.
- 7 Select the same service again and choose Advanced Connection Configuration -> Service Name.
- 8 Modify the Endpoint Address on the Configuration tab with the IWS service URL (e.g., http://HOST:PORT/APPROOT /webservices/WXViewAccount (note: don't include "WSDL" in the URL).
- **9** Select the **Attach/Detach Policies** link. The security policy attached to this IWS service should be configured from this screen.
- **10** Note the **Globally** / **Directly Attached Policies** for this web service. The policy should match the policy configured for this service on the CCB side.
- 11 If the policy declared on the CCB side is different that what is configured here, the policy must be changed. To change the policy, press the **Attach/Detach** button. A popup window will open to allow you to make the change.
- 12 Select the existing policy and click on **Detach**. Find the policy matching the configuration in CCB from within the **Available Policies** panel. If, for example, the policy wss\_username\_token\_client\_policy is configured for this service in CCB. When the policy is selected, press the **Attach** button to attach this policy to the service.
- 13 Click OK to return to the parent window. Select the tab 'Override Policy Configuration' and make sure other Security Configuration Details are relevant and correct, (e.g., csf-key), then return to the Configuration tab and press Apply.
- 14 Repeat the procedure for all defined web services.
- **15** Restart the server hosting the OUCSSPortal web application.

### If CSS is Connected to CCB Through SOA

- 1 If CSS is connected to CCB through Oracle SOA, then migration from XAI to IWS requires changes on the SOA end. Note that no change is required on the CSS end since CSS will continue to interact with SOA in the same manner it did with XAI.
- 2 When consuming IWS-based services, the SOA endpoint URLs need to be modified to point to IWS instead of XAI. For example, the URL http://HOST:PORT/APPROOT/XAIApp/xaiserver/WXViewAccount would be changed to http://HOST:PORT/APPROOT/webservices/WXViewAccount.
- 3 Changing an endpoint URL to a partner link can be done in SOA by modifying the CSSCCBConfigurationProperties.xml file (which contains links to XAI-based services) from MDS.
- **4** Once the endpoint URLs are changed, the security policy attached to those composites in SOA also need to be changed to match the policy set in IWS.
- **5** To make the changes, log in to Oracle Enterprise Manager on the WebLogic server that hosts the SOA composites, then navigate to the composite that needs to be modified.
- 6 Select the **Policies** tab from panel on the right side of the window.
- 7 Select the policy on the partner link to modify by clicking on 'Attach To/Detach From' and selecting the policy.
- 8 If the attached policy does not match the WS-Policy set on the IWS service, select the policy and press Detach.
- 9 Choose the appropriate policy from the list of policies in the Available Policies panel, then press Attach.
- **10** Save this composite and repeat the procedure for all other composites.
- 11 Restart the SOA server after all composites are modified.

#### **Using Scripts to Change XAI Connections to IWS**

Changing XAI connections to IWS can also be done using provided scripts, as described in the following procedures:

#### If CSS is Directly Connected to CCB

- 1 Verify that InstallProperties.xml is updated as described elsewhere this Installation Guide.
- 2 Set up the environment by performing steps 3 to 6 in the <u>Installing OUCSS Portal</u> section.
- **3** Run the following ant scripts with the additional -DisIWS.enabled parameters to change CCB connections from XAI to IWS. Note that each of the commands is a single line, and may require copying to a text editor and modifying accordingly before pasting into your command window.

If no security annotation is enabled on the CCB IWS service, run the following commands to use the **oracle/wss\_http\_token\_client\_policy** OWSM policy for authentication:

#### **On Linux/UNIX:**

```
ant -f InstallBuild.xml detokenizePortalConnections -
DInstallProperties=$PRODUCT_HOME/config/InstallProperties.xml -DisIWS.enabled=true -l
IWSConnections.log
```

#### **On Windows:**

```
ant -f InstallBuild.xml detokenizePortalConnections -
DInstallProperties=%PRODUCT_HOME%/config/InstallProperties.xml -DisIWS.enabled=true -l
IWSConnections.log
```

If the Username token annotation is enabled in CCB IWS services, run the following command to replace the default policy with the oracle/wss\_username\_token\_client\_policy:

#### **On Linux/UNIX:**

```
ant -f InstallBuild.xml detokenizePortalConnections -
DInstallProperties=$PRODUCT_HOME/config/InstallProperties.xml -DisIWS.enabled=true
-Dpolicy.name=oracle/wss_username_token_client_policy -l IWSConnections.log
```

#### **On Windows:**

```
ant -f InstallBuild.xml detokenizePortalConnections -
DInstallProperties=%PRODUCT_HOME%/config/InstallProperties.xml -DisIWS.enabled=true
-Dpolicy.name= oracle/wss username token client policy -l IWSConnections.log
```

# Appendix I

## **Security Policies**

When a composite needs to invoke an edge application web service, an appropriate security policy should be attached to the reference web service of the composite.

• Invoking edge application XAI Service.

When calling an edge application XAI service, the security policy to attach to the reference web service of the composite is oracle/wss\_http\_token\_client\_policy.

• Invoking edge application Inbound Web Service (IWS).

When calling an edge application Inbound Web Service (IWS), the security policy to attach to the reference web service of the composite is dependent on the annotation specified in the IWS wsdl.

• If a security policy annotation is specified in the edge application's Inbound Web Service, use the policy specified.

**Example 1:** The policy defined in the IWS wsdl is UsernameToken. It means oracle/wss\_username\_token\_client\_policy should be attached to the composite's reference web service.

**Example 2:** The policy defined in the IWS wsdl is Https-BasicAuth xml. It means HTTP Basic Authentication over SSL Including Timestamp is required, so oracle/wss\_http\_token\_over\_ssl\_client\_policy should be attached to the composite's reference web service.

```
<wsp:UsingPolicy wssutil:Required="true"/>
- <ns0:Policy wssutil:Id="Wssp1,2-2007-Https-BasicAuth.xml">
- <ns1:TransportBinding>
- <ns0:Policy>
- <ns1:TransportToken>
```

- If no security policy annotation is specified in the edge application's Inbound Web Service and the edge application is using Framework4.3.0.2.0 or higher, a default security policy oracle/wss\_http\_token\_over\_ssl\_client\_policy will be use by the edge application's Inbound Web Service. The default policy can be changed in the edge application's Feature Configuration Menu. Refer to edge application's implementation guide for more information.
- If the edge application is using Framework 4.2.0, a security policy annotation has to be specified in the edge application's Inbound Web Service. In this version of Framework, there is no default security policy specified. oracle/wss\_http\_token\_client\_policy has to be specified in the edge application's Inbound Web Service security policy annotation.